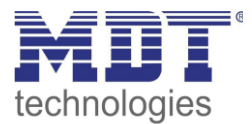

State 02/2021 Version 1.0

## **Technical Manual**

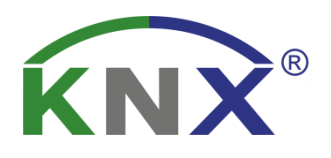

## MDT Room Temperature Controller Smart Room Temperature Extension Unit Smart

SCN-RTR55S.01 SCN-RTR63S.01 SCN-RTN55S.01 SCN-RTN63S.01

## **Further Documents:**

## Datasheets:

https://www.mdt.de/EN\_Downloads\_Datasheets.html

Assembly and Operation Instructions: https://www.mdt.de/EN\_Downloads\_Instructions.html

Solution Proposals for MDT products: https://www.mdt.de/EN\_Downloads\_Solutions.html

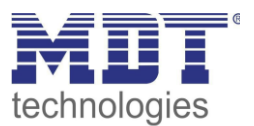

## **1** Content

| 1 Content                                          | 2  |
|----------------------------------------------------|----|
| 2 Overview                                         | 5  |
| 2.1 Overview Devices                               | 5  |
| 2.2 Special functions                              | 6  |
| 2.3 Exemplary Circuit Diagram                      | 8  |
| 2.4 Structure & Handling                           | 8  |
| 2.5 Commissioning                                  | 9  |
| 3 Communication objects                            | LO |
| 3.1 Standard settings of the communication objects | LO |
| 4 Reference ETS-Parameter                          | L7 |
| 4.1 General Settings                               | L7 |
| 4.2 Display settings                               | 19 |
| 4.2.1 General                                      | 19 |
| 4.2.2 User defined colours                         | 21 |
| 4.3 Display indication                             | 22 |
| 4.3.1 Basic settings: Display indication           | 22 |
| 4.3.2 Display measured values/time                 | 24 |
| 4.4 Temperature/Ventilation                        | 25 |
| 4.4.1 Temperature- and air humidity measurement    | 25 |
| 4.4.1.1 Temperature measurement                    | 25 |
| 4.4.1.2 Relative Air Humidity                      | 28 |
| 4.4.1.3 Absolute Air Humidity                      | 31 |
| 4.4.1.4 Dew point temperature                      | 32 |
| 4.4.1.5 Comfort                                    | 34 |
| 4.4.2 Temperature Controller                       | 35 |
| 4.4.2.1 Setpoints, Operating Modes & Priorities    | 37 |
| 4.4.2.1.1 Dependent on comfort setpoint (basic)    | 37 |
| 4.4.2.1.2 Independent setpoints                    | 10 |
| 4.4.2.1.3 Priority of the operating modes          | 11 |
| 4.4.2.2 Operating mode switchover (Mode selection) | 11 |
| 4.4.2.3 HVAC Status objects                        | 13 |
| 4.4.2.4 Operating mode after reset                 | 16 |
| 4.4.2.5 Setpoint shift                             | 17 |
| 4.4.2.6 Comfort extension with time                | 50 |
| 4.4.2.7 Lock objects                               | 51 |

# Technical ManualSCN-RTx55S.01 / SCN-RTx63S.01Room Temperature Controller/ -Extension Unit Smart 55 / 63

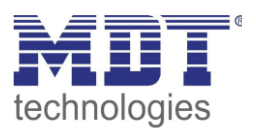

| 4.4.2.8 Object for Heating/Cooling request                            | 51  |
|-----------------------------------------------------------------------|-----|
| 4.4.2.9 Reference control via outside temperature                     | 52  |
| 4.4.2.10 Flow temperature limitation                                  | 54  |
| 4.4.2.11 Limit temperature of cooling medium via dew point monitoring | 55  |
| 4.4.2.12 Alarms                                                       | 56  |
| 4.4.2.13 Window contact                                               | 57  |
| 4.4.2.14 Diagnosis                                                    | 59  |
| 4.4.3 Extension unit                                                  | 60  |
| 4.4.4 Control parameters                                              | 62  |
| 4.4.4.1 PI-control continuous                                         | 63  |
| 4.4.4.2 PI control switching (PWM)                                    | 65  |
| 4.4.4.3 2-step control (switching)                                    | 67  |
| 4.4.4.4 Direction of controller                                       | 68  |
| 4.4.4.5 Additional settings for Heating & Cooling mode                | 68  |
| 4.4.4.6 Additional level                                              | 70  |
| 4.4.5 Ventilation control                                             | 71  |
| 4.4.5.1 Step switch bit coded                                         | 71  |
| 4.4.5.2 Step Switch – binary coded                                    | 77  |
| 4.4.5.3 Step switch simple                                            | 78  |
| 4.4.5.4 Step switch as Byte                                           | 78  |
| 4.5 Buttons                                                           | 80  |
| 4.5.1 Buttons 1/2                                                     | 82  |
| 4.5.1.1 Buttons 1/2 - Temperature shift as controller                 | 82  |
| 4.5.1.2 Buttons 1/2 – Temperature shift as extension unit             | 83  |
| 4.5.2 Buttons 3/4                                                     | 85  |
| 4.5.2.1 Mode selection (internal connection)                          | 86  |
| 4.5.2.2 Ventilation control (internal connection)                     | 88  |
| 4.5.2.3 OFF (control value = 0%) (internal connection)                | 90  |
| 4.5.2.4 Heating/Cooling (internal connection)                         | 91  |
| 4.5.2.5 Basic function – Switch                                       | 92  |
| 4.5.2.5.1 Switching with the Two-button function                      | 92  |
| 4.5.2.5.2 Switching with the Single-button function                   | 93  |
| 4.5.2.6 Basic function – Switch short/long                            |     |
| 4.5.2.7 Basic function – Dimming                                      | 96  |
| 4.5.2.8 Basic function – Shutter                                      | 98  |
| 4.5.2.9 Basic function – Send Status                                  | 100 |
| 4.5.2.10 Basic function – Send values                                 | 101 |

# Technical ManualSCN-RTx55S.01 / SCN-RTx63S.01Room Temperature Controller/ -Extension Unit Smart 55 / 63

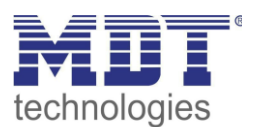

| 4.6 Binary inputs                        | 102 |
|------------------------------------------|-----|
| 4.6.1 Basic function – Switch            | 103 |
| 4.6.1.1 Switching with grouped channels  | 103 |
| 4.6.1.2 Switching with single channels   | 103 |
| 4.6.2 Basic function – Switch short/long | 104 |
| 4.6.3 Basic function – Dimming           | 106 |
| 4.6.4 Basic function – Shutter           | 107 |
| 4.6.5 Basic function – Send Status       | 109 |
| 4.6.6 Basic function – Send value        | 110 |
| 5 Index                                  | 111 |
| 5.1 Register of illustrations            | 111 |
| 5.2 List of tables                       | 113 |
| 6 Attachment                             | 116 |
| 6.1 Statutory requirements               | 116 |
| 6.2 Disposal routine                     | 116 |
| 6.3 Assemblage                           | 116 |
| 6.4 Revision History                     | 116 |

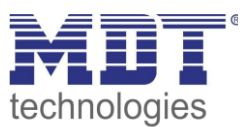

## **2** Overview

## **2.1 Overview Devices**

The description refers to the following units (order number printed in bold):

- SCN-RTR55S.01, Room Temperature Controller Smart 55, white glossy finish
  - With colour display, temperature/humidity sensor and 4 binary inputs
- SCN-RTN55S.01, Room Temperature Extension Unit Smart 55, white glossy finish
  - With colour display and temperature/humidity sensor
- SCN-RTR63S.01, Room Temperature Controller Smart 63, studio white glossy finish
  - With colour display, temperature/humidity sensor and 4 binary inputs
- SCN-RTN63S.01, Room Temperature Extension Unit Smart 63, studio white glossy finish
  - With colour display and temperature/humidity sensor

|                                  | SCN-RTRxxS.01 | SCN-RTNxxS.01 |
|----------------------------------|---------------|---------------|
| Display setting and display      | Х             | Х             |
| Temperature/humidity measurement | Х             | Х             |
| Temperature controller           | Х             |               |
| Extension unit                   | Х             | Х             |
| Ventilation control              | Х             | Х             |
| Buttons                          | Х             | Х             |
| Binary inputs                    | Х             |               |

5

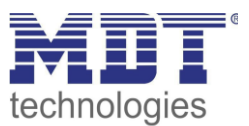

## **2.2 Special functions**

**Comfortable room temperature controller with temperature sensor** (only SCN-RTRxxS.01) The functional scope of the room temperature controller ranges from simple heating control to complete air conditioning of a room. The operating modes heating, cooling and heating and cooling are available for this purpose. As control parameters, the 2-point control, a switching PI control (PWM) or continuous PI control can be selected. The room temperature controller supports single and dual-circuit systems in heating/cooling mode. This makes it possible to control air conditioning systems with a common pipe system as well as systems with two separate pipe systems for heating / cooling. The temperature is measured by a temperature sensor hidden in the outer edge of the control panel, which detects the exact room temperature and sends it to the bus. With the parameter Sensor internal/external, an additional measurement extension unit can be activated. If, e.g. in large rooms, the average value of two temperatures is to be formed, the parameter is set to 50% internal / 50% external and an optimum room temperature value is obtained. If the external sensor fails, an error message is generated and the internal sensor is set to 100%. Likewise, an upper and lower alarm value can be activated, which outputs a 1-bit message if the value is exceeded or undershot.

Furthermore, it is possible to carry out the setpoint specification either dependent on the basic comfort value or via independent setpoints.

### **Humidity sensor**

In addition to the temperature sensor, the units have an integrated humidity sensor. This outputs the measured value for relative and absolute humidity.

It is also possible to output the measured value for the dew point temperature and to send a dew point alarm. Furthermore, min/max values as well as messages can be output when an upper or lower reporting value is reached. The internal/external sensor parameter can also be used to activate a measuring extension and thus form and output an average value..

### **Extension unit**

Temperature control via extension unit allows the display and the keys on the unit to be used in conjunction with an external controller (MDT Heating Actuator). In this case, the temperature control is carried out by the MDT Heating Actuator, the shifting of the temperature and possible functions such as operating mode changeover or heating/cooling changeover as well as the visualisation of the values and symbols are taken over by RTN/RTR.

#### **Ventilation control**

The integrated ventilation control enables fans to be controlled manually in up to 4 stages, via the control value of the temperature controller or by means of the temperature difference between setpoint and actual value. In addition, the day/night function ensures individual adjustment of the ventilation according to the time of day. For example, the ventilation control runs during the day in up to 4 stages depending on requirements, while a maximum of two stages are available in night operation to avoid disturbing noise levels and draughts. An anti-fixing function can be selected to protect the ventilation system. The behaviour of the locking function can be specifically adjusted.

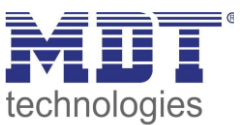

## Diagnosis (only SCN-RTRxxS.01)

The room temperature controller has a 14-byte object with which a variety of messages can be sent in plain text as status on the bus.

## Active colour display

The units have an active colour display. The brightness of the display can be continuously adjusted via various objects. The display of the background colour can be set to white or black for day or night operation, depending on the customer's requirements.

## Direct operating functions via buttons on the unit

Four buttons are available on each unit. The top two buttons are permanently set to temperature shift. The other buttons can be used individually or grouped together. Here, internal functions relating to temperature control or ventilation control as well as external functions such as switching, dimming, blinds or sending values can be executed directly.

### **Binary inputs**

7

The room temperature controller also has 4 binary inputs for potential-free contacts. Window contacts or external light/blind push-buttons can be connected here. The inputs can be parameterised individually or grouped as different functions such as switching, short/long switching, dimming, blinds and sending values/states.

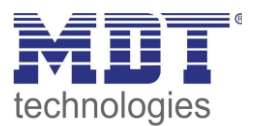

## 2.3 Exemplary Circuit Diagram

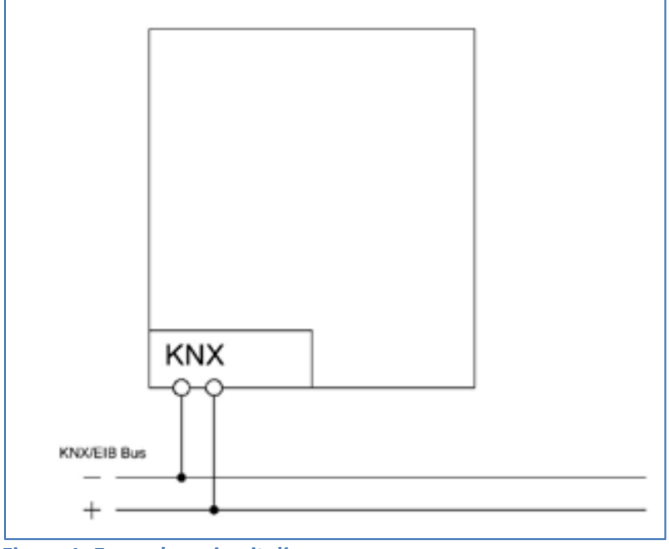

Figure 1: Exemplary circuit diagram

## 2.4 Structure & Handling

The following picture shows the structure of the device (here SCN-RTR55S.01):

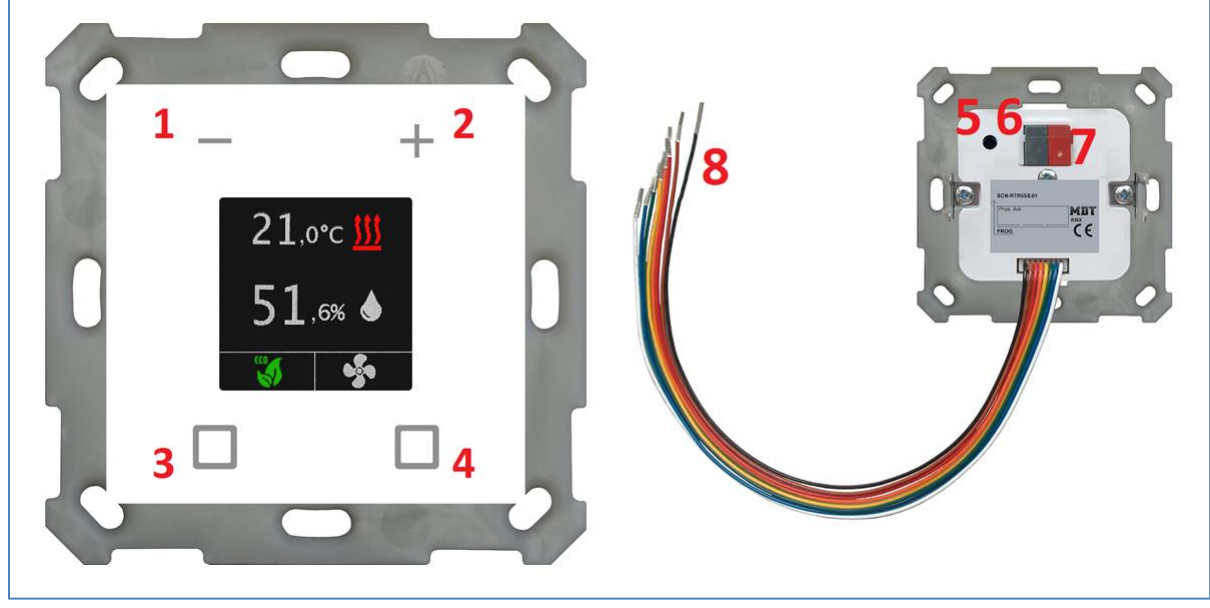

Figure 2: Structure & Handling

8

| 1, 2, 3, 4 | = | Buttons for operating the unit                                        |
|------------|---|-----------------------------------------------------------------------|
| 5,6        | = | Programming button and Programming LED                                |
| 7          | = | Bus connection terminal                                               |
| 8          | = | Connection cable for binary inputs (only Room temperature controller) |

After pressing the programming button, programming mode is indicated by the programming LED lighting up and also by information in the display.

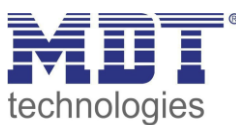

## **2.5 Commissioning**

Nach der Verdrahtung des Gerätes, erfolgt die Vergabe der physikalischen Adresse und die Programmierung der Applikation:

- (1) Connect the programming interface with the bus, e.g. MDT USB Interface
- (2) Switch on bus voltage
- (3) Activate programming mode by pressing the programming button on the back of the unit (as soon as the unit is in programming mode, this is shown in the display).
- (4) Loading of the physical address out of the ETS-Software by using the interface (The display changes to normal mode as soon as this is successfully completed )
- (5) Loads the application with the desired parameterisation (programming progress is shown in the display). Switches to normal operation as soon as this has been successfully completed.).
- (6) If the device is enabled you can test the requested functions (also possible by using the ETS-Software)

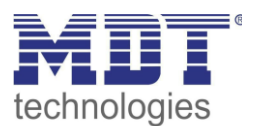

## **3 Communication objects**

## 3.1 Standard settings of the communication objects

| Standard settings - Temperature controller |                                  |                                |        |   |   |   |   |   |  |  |
|--------------------------------------------|----------------------------------|--------------------------------|--------|---|---|---|---|---|--|--|
| No.                                        | Name                             | Function                       | Length | С | R | w | т | U |  |  |
| 0                                          | Setpoint setting                 | Set setpoint                   | 2 Byte | Х |   | Х |   |   |  |  |
| 1                                          | (Basic) Comfort setpoint         | Set setpoint                   | 2 Byte | Х |   | Х |   |   |  |  |
| 1                                          | Comfort                          | Set setpoint                   | 2 Byte | Х |   | Х |   |   |  |  |
| 1                                          | Combination object (Heating)     | Set setpoint                   | 8 Byte | Х |   | Х |   |   |  |  |
| 1                                          | Combination object               | Set setpoint                   | 8 Byte | Х |   | Х |   |   |  |  |
| 2                                          | Standby                          | Set setpoint                   | 2 Byte | Х |   | Х |   |   |  |  |
| 3                                          | Night                            | Set setpoint                   | 2 Byte | Х |   | Х |   |   |  |  |
| 4                                          | Frost protection                 | Set setpoint                   | 2 Byte | Х |   | Х |   |   |  |  |
| 4                                          | Heat protection                  | Set setpoint                   | 2 Byte | Х |   | Х |   |   |  |  |
| 5                                          | Combination object (Cooling)     | Set setpoint                   | 8 Byte | Х |   | Х |   |   |  |  |
| 6                                          | Current setpoint                 | Send setpoint                  | 2 Byte | Х | Х |   | Х |   |  |  |
| 6                                          | Current setpoint                 | Receive setpoint               | 2 Byte | Х |   | Х | Х | Х |  |  |
| 7                                          | Manual setpoint value offset     | Increase / Decrease (2Byte)    | 2 Byte | Х |   | Х |   |   |  |  |
| 7                                          | Manual setpoint value offset     | Increase / Decrease (1Byte)    | 1 Byte | Х |   | Х |   |   |  |  |
| 8                                          | Manual setpoint value offset     | Increase / Decrease (1Byte)    | 1 Byte | Х |   | Х |   |   |  |  |
| 8                                          | Manual setpoint value offset     | Increase / Decrease (1=+/0= -) | 1 Bit  | Х |   | Х |   |   |  |  |
| 9                                          | Setpoint value offset            | Send status                    | 2 Byte | Х | Х |   | Х |   |  |  |
| 9                                          | Setpoint value offset            | Receive status                 | 2 Byte | Х |   | Х | Х | Х |  |  |
| 10                                         | Control value Heating            | Send control value             | 1 Byte | Х | Х |   | Х |   |  |  |
| 10                                         | Control value Heating            | Send control value             | 1 Bit  | Х | Х |   | Х |   |  |  |
| 10                                         | Control value Heating/Cooling    | Send control value             | 1 Byte | Х | Х |   | Х |   |  |  |
| 10                                         | Control value Heating/Cooling    | Send control value             | 1 Bit  | Х | Х |   | Х |   |  |  |
| 11                                         | Control value Cooling            | Send control value             | 1 Byte | Х | Х |   | Х |   |  |  |
| 11                                         | Control value Cooling            | Send control value             | 1 Bit  | Х | Х |   | Х |   |  |  |
| 12                                         | Control value Heating/Cooling    | Send status                    | 1 Byte | Х | Х |   | Х |   |  |  |
| 12                                         | Control value Heating            | Send status                    | 1 Byte | Х | Х |   | Х |   |  |  |
| 12                                         | Control value Heating/Cooling    | Receive status                 | 1 Byte | Х |   | Х | Х | Х |  |  |
| 12                                         | Control value Heating            | Receive status                 | 1 Byte | Х |   | Х | Х | Х |  |  |
| 13                                         | Control value Cooling            | Send status                    | 1 Byte | Х | Х | Х |   | Х |  |  |
| 13                                         | Control value Cooling            | Receive status                 | 1 Byte | Х | Х | Х | Х | Х |  |  |
| 14                                         | Control value additional Heating | Send control value             | 1 Bit  | Х |   |   | Х |   |  |  |
| 15                                         | Mode selection                   | Select mode                    | 1 Byte | Х |   | Х |   |   |  |  |
| 15                                         | Mode selection                   | Send mode                      | 1 Byte | Х |   |   | Х |   |  |  |
| 16                                         | Mode selection                   | Comfort extension              | 1 Bit  | Х |   | Х |   |   |  |  |

# Technical ManualSCN-RTx55S.01 / SCN-RTx63S.01Room Temperature Controller/ -Extension Unit Smart 55 / 63

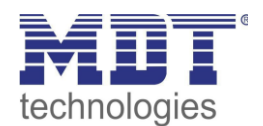

| 17 | Mode Comfort                | Switch mode                        | 1 Bit  | Х |   | Х |   |   |
|----|-----------------------------|------------------------------------|--------|---|---|---|---|---|
| 18 | Mode Night                  | Switch mode                        | 1 Bit  | Х |   | Х |   |   |
| 19 | Mode Frost protection       | Switch mode                        | 1 Bit  | Х |   | Х |   |   |
| 19 | Mode Heat protection        | Switch mode                        | 1 Bit  | Х |   | Х |   |   |
| 19 | Mode Frost/Heat protection  | Switch mode                        | 1 Bit  | Х |   | Х |   |   |
| 20 | DPT_HVAC Mode               | Send controller status             | 1 Byte | Х | Х |   | Х |   |
| 20 | DPT_HVAC Status             | Send controller status             | 1 Byte | Х | Х |   | Х |   |
| 20 | DPT_HVAC Mode               | Receive controller status          | 1 Byte | Х |   | Х | Х | Х |
| 20 | DPT_HVAC Status             | Receive controller status          | 1 Byte | Х |   | Х | Х | Х |
| 21 | DPT_HVAC Status             | Send controller status             | 1 Byte | Х | Х |   | Х |   |
| 21 | DPT_HVAC Mode               | Send controller status             | 1 Byte | Х | Х |   | Х |   |
| 21 | RHCC Status                 | Send controller status             | 2 Byte | Х | Х |   | Х |   |
| 21 | DPT_RTC combination status  | Send controller status             | 2 Byte | Х | Х |   | Х |   |
| 21 | DPT_RTSM combination status | Send controller status             | 1 Byte | Х | Х |   | Х |   |
| 22 | Frost alarm                 | Send alarm                         | 1 Bit  | Х | Х |   | Х |   |
| 23 | Heat alarm                  | Send alarm                         | 1 Bit  | Х | Х |   | Х |   |
| 24 | Flow temperature Heating    | Receive measured value             | 2 Byte | Х | Х |   | Х |   |
| 25 | Surface temperature Cooling | Receive measured value             | 2 Byte | Х | Х |   | Х |   |
| 25 | Dew point alarm             | Receive alarm                      | 1 Bit  | Х |   | Х | Х |   |
| 26 | Diagnosis                   | Status                             | 14Byte | Х | Х |   | Х |   |
| 27 | Window contact input        | 0=closed / 1=open                  | 1 Bit  | Х |   | Х | Х | Х |
|    |                             | 1=closed / 0=open                  |        |   |   |   |   |   |
| 28 | Lock object Heating         | Lock control value                 | 1 Bit  | Х | Х | Х | Х | Х |
| 29 | Lock object Cooling         | Lock control value                 | 1 Bit  | Х | Х | Х | Х | Х |
| 30 | Dummy                       |                                    |        |   |   |   |   |   |
| 31 | Dummy                       |                                    |        |   |   |   |   |   |
| 32 | Toggle Heating/Cooling      | 0=Cooling / 1=Heating              | 1 Bit  | Х |   | Х |   |   |
| 33 | Status Heating/Cooling      | 0=Cooling / 1=Heating              | 1 Bit  | Х | Х |   | Х |   |
| 34 | Heating request             | Send request                       | 1 Bit  | Х | Х |   | Х |   |
| 35 | Cooling request             | Send request                       | 1 Bit  | Х | Х |   | Х |   |
| 36 | Outside temperature         | Receive measured / reference value | 2 Byte | Х |   | Х |   |   |

Table 1: Communication objects – Temperature controller

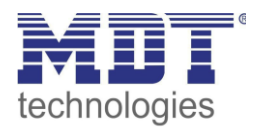

|     | Stan                | dard settings - Ventilation contro       | I      |   |   |   |   |   |
|-----|---------------------|------------------------------------------|--------|---|---|---|---|---|
| No. | Name                | Function                                 | Length | С | R | W | Т | U |
| 37  | Ventilation control | Lock                                     | 1 Bit  | Х |   | Х |   |   |
| 38  | Ventilation control | Level 1                                  | 1 Bit  | Х | Х |   | Х |   |
| 38  | Ventilation control | Bit 0                                    | 1 Bit  | Х | Х |   | Х |   |
| 39  | Ventilation control | Level 2                                  | 1 Bit  | Х | Х |   | Х |   |
| 39  | Ventilation control | Bit 1                                    | 1 Bit  | Х | Х |   | Х |   |
| 39  | Ventilation control | Level 1+2                                | 1 Bit  | Х | Х |   | Х |   |
| 40  | Ventilation control | Level 3                                  | 1 Bit  | Х | Х |   | Х |   |
| 40  | Ventilation control | Bit 2                                    | 1 Bit  | Х | Х |   | Х |   |
| 40  | Ventilation control | Level 1+2+3                              | 1 Bit  | Х | Х |   | Х |   |
| 41  | Ventilation control | Level 4                                  | 1 Bit  | Х | Х |   | Х |   |
| 41  | Ventilation control | Level 1+2+3+4                            | 1 Bit  | Х | Х |   | Х |   |
| 42  | Ventilation control | 1Byte status ventilation level           | 1 Byte | Х | Х |   | Х |   |
| 42  | Ventilation control | 1Byte status ventilation level           | 1 Byte | Х | Х |   | Х |   |
|     |                     | (Extension unit)                         |        |   |   |   |   |   |
| 43  | Ventilation control | Control value                            | 1 Byte | Х | Х | Х |   | Х |
| 44  | Ventilation control | Object Priority                          | 1 Bit  | Х |   | Х |   |   |
| 45  | Ventilation control | Switch Automatic                         | 1 Bit  | Х | Х | Х | Х |   |
| 45  | Ventilation control | Switch Automatic (Extension unit)        | 1 Bit  | Х | Х | Х | Х |   |
| 46  | Ventilation control | Change ventilation levels manually (+/-) | 1 Bit  | Х |   | Х | Х |   |
| 47  | Ventilation control | Manual ventilation control               | 1 Byte | Х |   | Х |   |   |
| 47  | Ventilation control | Manual ventilation control               | 1 Byte | Х |   | Х |   |   |
|     |                     | (Extension unit)                         |        |   |   |   |   |   |
| 48  | Ventilation control | Status ventilation active                | 1 Bit  | Х | Х |   | Х |   |
| 49  | Ventilation control | Status Automatic                         | 1 Bit  | Х | Х |   | Х |   |
| 49  | Ventilation control | Status Automatic (Extension unit)        | 1 Bit  | Х | Х |   | Х |   |

Table 2: Communication objects – Ventilation control

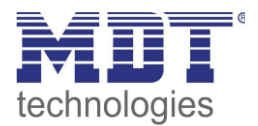

|     | Standard settings - Temperature and humidity measurement |                                    |        |   |   |   |   |   |  |  |  |
|-----|----------------------------------------------------------|------------------------------------|--------|---|---|---|---|---|--|--|--|
| No. | Name                                                     | Function                           | Length | С | R | w | Т | U |  |  |  |
| 53  | Temperature                                              | Transmit temperature value         | 2 Byte | Х | Х |   | Х |   |  |  |  |
| 54  | Temperature                                              | External sensor                    | 2 Byte | Х |   | Х | Х | Х |  |  |  |
| 55  | Temperature                                              | Max. value exceeded                | 1 Bit  | Х | Х |   | Х |   |  |  |  |
| 56  | Temperature                                              | Min. fallen below                  | 1 Bit  | Х | Х |   | Х |   |  |  |  |
| 57  | Temperature                                              | Read out maximum temperature value | 2 Byte | Х | Х |   | Х |   |  |  |  |
| 58  | Temperature                                              | Read out minimum temperature value | 2 Byte | Х | Х |   | Х |   |  |  |  |
| 59  | Temperature                                              | Reset memory min/max value         | 1 Bit  | Х |   | Х |   |   |  |  |  |
| 60  | Temperature                                              | Error external sensor              | 1 Bit  | Х | Х |   | Х |   |  |  |  |
| 61  | Relative air humidity                                    | Transmit temperature value         | 2 Byte | Х | Х |   | Х |   |  |  |  |
| 62  | Relative air humidity                                    | External humidity sensor           | 2 Byte | Х |   | Х | Х | Х |  |  |  |
| 63  | Relative air humidity                                    | Max. value exceeded                | 1 Bit  | Х | Х |   | Х |   |  |  |  |
| 64  | Relative air humidity                                    | Min. fallen below                  | 1 Bit  | Х | Х |   | Х |   |  |  |  |
| 65  | Relative air humidity                                    | Read out maximum relative humidity | 2 Byte | Х | Х |   | Х |   |  |  |  |
| 66  | Relative air humidity                                    | Read out minimum relative humidity | 2 Byte | Х | Х |   | Х |   |  |  |  |
| 67  | Relative air humidity                                    | Reset memory min/max value         | 1 Bit  | Х |   | Х |   |   |  |  |  |
| 68  | Relative air humidity                                    | Error external sensor              | 1 Bit  | Х | Х |   | Х |   |  |  |  |
| 69  | Absolute air humidity                                    | Transmit temperature value         | 2 Byte | Х | Х |   | Х |   |  |  |  |
| 70  | Dew point temperature                                    | Transmit temperature value         | 2 Byte | Х | Х |   | Х |   |  |  |  |
| 71  | Dew point temperature                                    | Comparison value                   | 2 Byte | Х |   | Х |   |   |  |  |  |
| 72  | Dew point temperature                                    | Send alarm                         | 1 Bit  | Х | Х |   | Х |   |  |  |  |
| 73  | Comfort                                                  | Send status                        | 1 Bit  | Х | Х |   | Х |   |  |  |  |

Table 3: Communication objects – Temperature-/Humidity measurement

|     | St           | andard settings - Buttons |        |   |   |   |   |   |
|-----|--------------|---------------------------|--------|---|---|---|---|---|
| No. | Name         | Function                  | Length | С | R | W | Т | U |
| 74  | Button 3:    | Switch                    | 1 Bit  | Х | Х |   | Х |   |
| 74  | Button 3:    | Dimming On/Off            | 1 Bit  | Х | Х |   | Х |   |
|     | Buttons 3/4: |                           |        |   |   |   |   |   |
| 74  | Button 3:    | Blinds Up/Down            | 1 Bit  | Х | Х |   | Х |   |
|     | Buttons 3/4: |                           |        |   |   |   |   |   |
| 74  | Buttons 3/4: | Switch On/Off             | 1 Bit  | Х | Х |   | Х |   |
| 74  | Button 3:    | Toggle                    | 1 Bit  | Х | Х |   | Х |   |
| 74  | Button 3:    | Send status               | 1 Bit  | Х | Х |   | Х |   |
| 74  | Button 3:    | Send value                | 1 Byte | Х | Х |   | Х |   |

# Technical ManualSCN-RTx55S.01 / SCN-RTx63S.01Room Temperature Controller/ -Extension Unit Smart 55 / 63

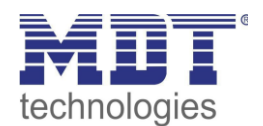

| 74  | Button 3:                     | Send percent value             | 1 Byte | Х | Х |   | Х |   |
|-----|-------------------------------|--------------------------------|--------|---|---|---|---|---|
| 74  | Button 3:                     | Send scene                     | 1 Byte | Х | Х |   | Х |   |
| 74  | Button 3 short:               | Switch                         | 1 Bit  | Х | Х |   | Х |   |
| 74  | Button 3 short:               | Toggle                         | 1 Bit  | Х | Х |   | Х |   |
| 74  | Button 3 short:               | Send value                     | 1 Byte | Х | Х |   | Х |   |
| 74  | Button 3 short:               | Send percent value             | 1 Byte | Х | Х |   | Х |   |
| 74  | Button 3 short:               | Send scene                     | 1 Byte | Х | Х |   | Х |   |
| 75  | Button 3:                     | Dimming relative               | 4 Bit  | Х | Х |   | Х |   |
|     | Buttons 3/4:                  |                                |        |   |   |   |   |   |
| 75  | Button 3:                     | Slat adjustment / Stop         | 1 Bit  | х | Х |   | Х |   |
|     | Buttons 3/4:                  |                                |        |   |   |   |   |   |
| 75  | Button 3:                     | Status for toggle              | 1 Bit  | Х |   | Х | Х | Х |
| 75  | Button 3 short:               | Status for toggle              | 1 Bit  | Х |   | Х | Х | Х |
| 75  | Button 3 short:               | Status for display             | 1 Bit  | Х |   | Х | Х | Х |
| 75  | Button 3 short:               | Status for display             | 1 Byte | Х |   | Х | Х | Х |
| 76  | Button 3 long:                | Switch                         | 1 Bit  | Х | Х |   | Х |   |
| 76  | Button 3 long:                | Toggle                         | 1 Bit  | Х | Х |   | Х |   |
| 76  | Button 3 long:                | Send value                     | 1 Byte | Х | Х |   | Х |   |
| 76  | Button 3 long:                | Send percent value             | 1 Byte | Х | Х |   | Х |   |
| 76  | Button 3 long:                | Send scene                     | 1 Byte | Х | Х |   | Х |   |
| 76  | Button 3:                     | Status for toggle              | 1 Bit  | Х |   | Х | Х | Х |
| 76  | Button 3:                     | Status for change of direction | 1 Bit  | Х |   | Х | Х | Х |
| 77  | Button 3:                     | Status for display             | 1 Bit  | Х |   | Х | Х | Х |
|     | Buttons 3/4:                  |                                |        |   |   |   |   |   |
| 77  | Button 3:                     | Status for display             | 1 Byte | х |   | х | Х | Х |
|     | Buttons 3/4:                  |                                |        |   |   |   |   |   |
| 77  | Button 3 long:                | Status for toggle              | 1 Bit  | Х |   | Х | Х | Х |
| 78  | Button 3:                     | Lock object                    | 1 Bit  | х |   | х |   |   |
|     | Buttons 3/4:                  |                                |        |   |   |   |   |   |
| 78  | Button 3: Mode selection      | Lock object                    | 1 Bit  | Х |   | Х |   |   |
| 78  | Button 3: Ventilation control | Lock object                    | 1 Bit  | Х |   | Х |   |   |
| 78  | Button 3: Control value = 0%  | Lock object                    | 1 Bit  | Х |   | Х |   |   |
| 78  | Button 3: Heating/Cooling     | Lock object                    | 1 Bit  | Х |   | Х |   |   |
| +5  | next Button                   |                                |        |   |   |   |   |   |
| 104 | Buttons 1/2: Setpoint shift   | Lock object                    | 1 Bit  | Х |   | Х |   |   |

Table 4: Communication objects – Buttons

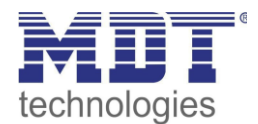

|     | Star           | ndard settings - Binary inputs |        |   |   |   |   |   |
|-----|----------------|--------------------------------|--------|---|---|---|---|---|
| No. | Name           | Function                       | Length | С | R | w | Т | U |
| 84  | Input 1:       | Switch On/Off                  | 1 Bit  | Х | Х |   | Х |   |
|     | Inputs 1/2:    |                                |        |   |   |   |   |   |
| 84  | Input 1:       | Dimming On/Off                 | 1 Bit  | Х | Х |   | Х |   |
|     | Inputs 1/2:    |                                |        |   |   |   |   |   |
| 84  | Input 1:       | Blinds Up/Down                 | 1 Bit  | Х | х |   | Х |   |
|     | Inputs 1/2:    |                                |        |   |   |   |   |   |
| 84  | Input 1:       | Switch                         | 1 Bit  | Х | Х |   | Х |   |
| 84  | Input 1:       | Toggle                         | 1 Bit  | Х | Х |   | Х |   |
| 84  | Input 1:       | Send status                    | 1 Bit  | Х | Х |   | Х |   |
| 84  | Input 1:       | Send value                     | 1 Byte | Х | Х |   | Х |   |
| 84  | Input 1:       | Send percent value             | 1 Byte | Х | х |   | Х |   |
| 84  | Input 1:       | Send scene                     | 1 Byte | Х | Х |   | Х |   |
| 84  | Input 1 short: | Switch                         | 1 Bit  | Х | Х |   | Х |   |
| 84  | Input 1 short: | Toggle                         | 1 Bit  | Х | Х |   | Х |   |
| 84  | Input 1 short: | Send value                     | 1 Byte | Х | Х |   | Х |   |
| 84  | Input 1 short: | Send percent value             | 1 Byte | Х | Х |   | Х |   |
| 84  | Input 1 short: | Send scene                     | 1 Byte | Х | Х |   | Х |   |
| 85  | Input 1:       | Dimming relative               | 4 Bit  | Х | Х |   | Х |   |
|     | Inputs 1/2:    |                                |        |   |   |   |   |   |
| 85  | Input 1:       | Slat adjustment / Stop         | 1 Bit  | Х | х |   | Х |   |
|     | Inputs 1/2:    |                                |        |   |   |   |   |   |
| 85  | Input 1:       | Status for toggle              | 1 Bit  | Х |   | Х | Х | Х |
| 85  | Input 1 short: | Status for toggle              | 1 Bit  | Х |   | Х | Х | Х |
| 86  | Input 1:       | Status for toggle              | 1 Bit  | Х |   | Х | Х | Х |
| 86  | Input 1:       | Status for change of direction | 1 Bit  | Х |   | Х | Х | Х |
| 86  | Input 1 long:  | Switch                         | 1 Bit  | Х | Х |   | Х |   |
| 86  | Input 1 long:  | Toggle                         | 1 Bit  | Х | Х |   | Х |   |
| 86  | Input 1 long:  | Send value                     | 1 Byte | Х | Х |   | Х |   |
| 86  | Input 1 long:  | Send percent value             | 1 Byte | Х | х |   | Х |   |
| 86  | Input 1 long:  | Send scene                     | 1 Byte | Х | Х |   | Х |   |
| 87  | Input 1 long:  | Status for toggle              | 1 Bit  | Х |   | Х | Х | Х |
| 88  | Input 1:       | Lock object                    | 1 Bit  | Х |   | Х |   |   |
|     | Inputs 1/2:    |                                |        |   |   |   |   |   |
| +5  | next Input     |                                |        |   |   |   | _ |   |

Table 5: Communication objects – Binary inputs

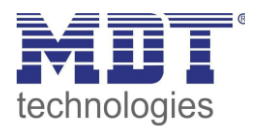

|     | Standard settings - General objects |                                               |        |   |   |   |   |   |
|-----|-------------------------------------|-----------------------------------------------|--------|---|---|---|---|---|
| No. | No. Name Function                   |                                               | Length | С | R | w | Т | U |
| 105 | Operating                           | Output                                        | 1 Bit  | Х | Х |   | Х |   |
| 106 | Day/Night                           | ht Day = 1 / Night = 0<br>Night = 1 / Day = 0 |        | Х |   | х | Х | Х |
| 107 | Presence                            | Input                                         | 1 Bit  | Х |   | Х | Х | Х |
| 108 | Push buttons operation              | Output                                        | 1 Bit  | Х | Х |   | Х |   |
| 109 | Display                             | Brightness                                    | 1 Byte | Х |   | Х |   |   |
| 109 | 109 Display Brightness              |                                               | 2 Byte | Х |   | Х |   |   |
| 110 | 110   Time   Receive current value  |                                               | 3 Byte | Х |   | Х | Х | Х |
| 111 | Date                                | Receive current value                         | 3 Byte | Х |   | Х | Х | Х |
| 112 | Time/Date                           | Receive current value                         | 8 Byte | Х |   | Х | Х | Х |

 Table 6: Communication objects – General objects

The table above shows the preset default settings. The priority of the individual communications objects and the flags can be adjusted by the user as required. The flags assign the communication objects their respective tasks in programming, where C stands for communication, R for read, W for write, T for transmit and U for update.

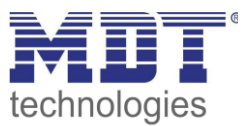

## **4 Reference ETS-Parameter**

## **4.1 General Settings**

☑ RT-Controller☑ RT-Extension Unit

## The following figure shows the menu for the general settings:

| Startup time                        | 2                                       | s |
|-------------------------------------|-----------------------------------------|---|
| Send "Operation" cyclically         | not active                              | • |
| Value for Day/Night                 | Day = 1 / Night = 0 Day = 0 / Night = 1 |   |
| Behavior at bus power up            |                                         |   |
| Status for toggle                   | 🔵 no request 🔘 request                  |   |
| Object Day/Night                    | O no request O request                  |   |
| Objects Time/Date                   | O no request O request                  |   |
|                                     |                                         |   |
| Language                            | O German C English                      |   |
| Reaction time at the push of button | fast                                    | • |
| Time for long push of button        | 0,4 s                                   | • |

**Figure 3: General settings** 

### Die nachfolgende Tabelle zeigt die möglichen Einstellungen:

| ETS-Text                    | Dynamic range<br>[ <b>Default value</b> ] | Comment                               |
|-----------------------------|-------------------------------------------|---------------------------------------|
| Startup time                | 2 – 240 s                                 | Sets the time between restart and     |
|                             | [2 s]                                     | functional start-up of the device     |
| Send "operation" cyclically | not active                                | Activation of a cyclic "in operation" |
|                             | 1 min – 24 h                              | telegram                              |
| Value for Day/Night         | Day = 1 / Night = 0                       | Sets the polarity for day / night     |
|                             | Day = 0 / Night = 1                       | switching                             |
| Behavior at bus power up    |                                           |                                       |
| Status for toggle           | <ul> <li>not request</li> </ul>           |                                       |
|                             | request                                   | Sotting whather the values (objects   |
| Object Day/Night            | <ul> <li>not request</li> </ul>           | are to be automatically requested     |
|                             | request                                   | when the bus voltage returns          |
| Object Time/Date            | <ul> <li>not request</li> </ul>           | when the bus voltage returns.         |
|                             | request                                   |                                       |
|                             |                                           |                                       |

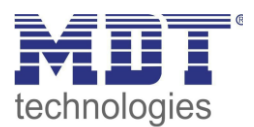

| Language                  | <ul> <li>German</li> </ul>  | Setting the language of the           |
|---------------------------|-----------------------------|---------------------------------------|
|                           | <ul> <li>English</li> </ul> | diagnostic text.                      |
|                           |                             | Only for SCN-RTRxxS.01                |
| Reaction time at the push | fast                        | Defines the debounce time for a       |
| of button                 | <ul> <li>medium</li> </ul>  | keystroke                             |
|                           | slow                        |                                       |
| Time for long push of     | 0,1 s – 30 s                | Defines the time for detecting a long |
| button                    | [0,4 s]                     | keystroke                             |
|                           |                             |                                       |

**Table 7: General settings** 

#### Value for Day/Night:

Here the polarity for day/night is defined. Regardless of this polarity, the device always starts in day mode after reprogramming.

#### Language

Here you can set whether the diagnosis text is displayed in German or English.

|        | 3                 |        |                                                  |  |
|--------|-------------------|--------|--------------------------------------------------|--|
| Number | Name              | Length | Usage                                            |  |
| 105    | Operation         | 1 Bit  | Sending a cyclic "In operation" telegram         |  |
| 106    | Day/Night         | 1 Bit  | Receiving the status for day/night               |  |
| 108    | Button activation | 1 Bit  | Sending a 1 when a button is pressed, e.g. for   |  |
| l      |                   |        | switching on an orientation light                |  |
| 110    | Time              | 3 Byte | Receiving the time                               |  |
| 111    | Date              | 3 Byte | Receiving the date                               |  |
| 112    | Time / Date       | 8 Byte | Receiving time and date via a common combination |  |
| l      |                   |        | object                                           |  |

The table shows the general communications objects:

**Table 8: General communication objects** 

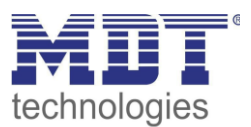

## 4.2 Display settings

## 4.2.1 General

☑ RT-Controller☑ RT-Extension Unit

The following picture shows the menu for the general settings:

| Background color                          | day = white; night = black                   | •   |
|-------------------------------------------|----------------------------------------------|-----|
| Disable display after time                | only night                                   | •   |
| Expiry time                               | 20                                           | * S |
| Behavior at presence                      | on o action O Display is switched on and off |     |
| Control of display brightness over object | not active, Day/Night                        | •   |
| Brightness at Day                         | 100%                                         | •   |
| Brightness at Night                       | 10%                                          | •   |

Figure 4: General settings – Display

The following table shows the possible settings:

| ETS-Text                                  | Dynamic range<br>[Default value]                                                                                                    | Comment                                                                                                    |
|-------------------------------------------|----------------------------------------------------------------------------------------------------|----------------------------------------------------------------------------------------------------|
| Background colour                         | <ul> <li>Day = black; Night = black</li> <li>Day = white; Night = black</li> <li>Day = black; Night = white</li> <li>Day = white: Night = white</li> </ul> | Sets the background colour of the display                                                                                                    |
| Disable display after time                | <ul> <li>not active</li> <li>only Night</li> <li>Day / Night</li> </ul>                                                                                    | Setting whether and when the display switches off after a certain time                                                                                       |
| Expiry time                               | 5 – 240 s<br><b>[20s]</b>                                                                                                    | Determines the time after<br>which the display is switched off<br>after the last key operation.<br>The display is slowly dimmed<br>out (approx. 10 seconds). |
| Behavior at presence                      | <ul> <li>no action</li> <li>Display is switched on and off</li> </ul>                                                                                      | Setting the action for a "1" or<br>"0" telegram on the presence<br>object.                                                                                   |
| Control display<br>brightness over object | <ul> <li>Nicht aktiv, Tag/Nacht</li> <li>Aktiv über Prozentwerte (%)</li> <li>Aktiv über Helligkeitswerte(Lux)</li> </ul>                                  | Determining whether the<br>brightness on the display is<br>controlled via Day/Night<br>settings or via object                                                |
| Control via Day/Night object              | t                                                                                                    |                                                                                                    |
| Brightness at Day                         | 0 – 100%<br>[ <b>100%</b> ]                                                                                                    | Setting a fixed brightness value in Day mode                                                                                                    |
| Brightness at Night                       | 0 – 100%<br>[ <b>10%]</b>                                                                                                    | Setting a fixed brightness value<br>in Night mode                                                                                                    |

# Technical ManualSCN-RTx55S.01 / SCN-RTx63S.01Room Temperature Controller/ -Extension Unit Smart 55 / 63

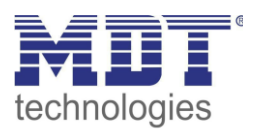

| Control via percentage values (%) |                                      |                                    |  |  |  |
|-----------------------------------|--------------------------------------|------------------------------------|--|--|--|
| Brightness on start               | Brightness on start 0 – 100%         |                                    |  |  |  |
|                                   | [100%]                               | when starting the unit             |  |  |  |
| Control via brightness value      | es (lux)                             |                                    |  |  |  |
| Ambient brightness                | 200 Lux (bright) – 2000 Lux (dark)   | Defines the brightness level at    |  |  |  |
| for 100% brightness               | [1000 Lux (middle)]                  | which the display reaches its full |  |  |  |
|                                   |                                      | brightness                         |  |  |  |
| Minimum Brightness                | 0-100%                               | Setting a minimum brightness       |  |  |  |
| Day                               | [20%]                                | level in daytime operation         |  |  |  |
| Minimum Brightness                | 0-100%                               | Setting a minimum brightness       |  |  |  |
| Night                             | [5%]                                 | level in night operation           |  |  |  |
| Disable display                   | never                                | Setting whether and when the       |  |  |  |
|                                   | <ul> <li>at Night</li> </ul>         | display switches off at a certain  |  |  |  |
|                                   | <ul> <li>at Day and Night</li> </ul> | brightness level                   |  |  |  |
| Ambient brightness                | 1 – 200 Lux                          | Only visible if "Switch off        |  |  |  |
| for restart                       | [100]                                | display" is activated!             |  |  |  |
|                                   |                                      | Setting of the brightness value    |  |  |  |
|                                   |                                      | at which the display switches on   |  |  |  |
|                                   |                                      | again.                             |  |  |  |
| Ambient brightness                | 1 – 200 Lux                          | Only visible if "Switch off        |  |  |  |
| for disabling                     | [50]                                 | display" is activated!             |  |  |  |
|                                   |                                      | Setting of the brightness value    |  |  |  |
|                                   |                                      | at which the display switches      |  |  |  |
|                                   |                                      | off.                               |  |  |  |

Table 9: General settings – Display

### Controlling the display brightness via objects

### Not active, Day/Night

This setting defines a fixed brightness of the display in Day or Night mode, via object Day/Night.

### Active over percent values (%)

The parameter "Brightness at start" defines a fixed brightness with which the unit starts after programming. This can now be changed at any time during operation via object 109. After bus voltage failure and subsequent return, the parameterised start value is valid again.

### Active over brightness values (Lux)

The "Ambient brightness for 100%" parameter defines the basic range at which the display has its full brightness.

The "Minimum brightness Day/Night" defines the brightness at which the display shows at a received brightness value of 0 lux.

With "Switch off display" you can set whether the display switches off completely when the brightness falls below a certain level and at what brightness it switches on again.

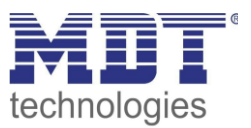

When a button is pressed, the display becomes visible - even if the restart value has not yet been reached - to make operation possible. After the last keystroke, the display switches off again after a fixed time of approx. 20 seconds. The same behaviour applies to switching on via presence object. The display only switches on again permanently after the brightness has been exceeded.

The following communication objects are available:

| Number | Name                 | Length           | Usage                                                                                                    |
|--------|----------------------|------------------|----------------------------------------------------------------------------------------------------|
| 107    | Presence – Input     | 1 Bit            | Input for presence to switch the display on and off, e.g. from presence detectors.                       |
| 109    | Display – Brightness | 1 Byte<br>2 Byte | Receive the brightness for the display.<br>DPT according to the selection of the control object<br>type. |

Table 10: Communication objects – Display settings

## **4.2.2 User defined colours**

☑ RT-Controller ☑ RT-Extension Unit

Up to 3 user-defined colors can be mixed:

| user-defined color 1 |    |   |
|----------------------|----|---|
| Red part             | 0% | - |
| Green part           | 0% | • |
| Blue part            | 0% | • |
| user-defined color 2 |    |   |
| Red part             | 0% | • |
| Green part           | 0% | • |
| Blue part            | 0% | • |
| user-defined color 3 |    |   |
| Red part             | 0% | • |
| Green part           | 0% | • |
| Blue part            | 0% | • |

Figure 5: Settings – User-defined colours

The user-defined colours can be mixed with the corresponding red / green / blue share and then be used for the display of the symbols.

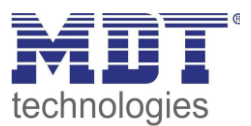

## 4.3 Display indication

## 4.3.1 Basic settings: Display indication

☑ RT-Controller

☑ RT-Extension Unit

### The following picture shows the basic settings for the display:

| Temperature setpoint display              | top row 🔻                   |
|-------------------------------------------|-----------------------------|
| Symbols for setpoint temperature          | Heating/Cooling O HVAC-Mode |
| Signalize control value                   | not active over bars        |
| Symbol for mode Eco/Night                 | Eco symbol Night symbol     |
| Symbol color for Comfort                  | foreground color 🔹          |
| Symbol color for Standby                  | foreground color 🔹          |
| Symbol color for Night/Eco                | dark green 🔻                |
| Symbol color for Frost/Heating protection | foreground color 🔹          |
| Labeling                                  |                             |

Figure 6: Basic Settings – Display indication

### The following table shows the basic settings for the display:

| ETS-Text                                  | Dynamic range                                                                                      | Comment                                                                                                    |
|-------------------------------------------|----------------------------------------------------------------------------------------------------|----------------------------------------------------------------------------------------------------|
| Temperature setpoint<br>display           | <ul> <li>top row</li> <li>middle row</li> <li>alternating with<br/>measured values/time</li> </ul> | Setting where and how the current setpoint is to be displayed                                                      |
| Symbols for setpoint temperature          | <ul><li>Heating/Cooling</li><li>HVAC-Mode</li></ul>                                                | Setting the symbol to be displayed                                                                                 |
| Signalize control value                   | <ul><li>not active</li><li>over bars</li></ul>                                                     | Activation of a symbol to visualise the current control value                                                      |
| Symbol for Eco/Night<br>mode              | <ul> <li>Eco symbol</li> <li>Night symbol</li> </ul>                                               | Setting the symbol for the<br>"Eco/Night" mode                                                                     |
| Symbol color for<br>Comfort               | Any color<br>[foreground color]                                                                    | Setting the colour for the Comfort symbol                                                                          |
| Symbol color for<br>Standby               | Any color<br>[foreground color]                                                                    | Setting the colour for the Standby symbol                                                                          |
| Symbol color for<br>Eco/Night             | Any color<br>[dark green]<br>[foreground color]                                                    | Setting the colour for the symbol.<br>Display Eco or Night according to the<br>setting "Symbol for Eco/Night mode" |
| Symbol color for<br>Frost/Heat protection | Any color<br>[foreground color]                                                                    | Setting the colour for the Frost/Heat protection symbol                                                            |
| Labeling                                  | Free text input<br>[15 Bytes allowed]                                                              | Description e.g. of the room in which the controller is positioned.                                                |

Table 11: Basic Settings – Display indication

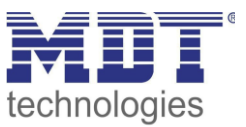

## Structure of the display

The structure of the display is divided into three lines. The upper/middle line is used for displaying the temperature setpoint and measured values/time. The bottom line is reserved for the buttons 3/4.

### Temperature setpoint display

With the setting "**top row**" or "**middle row**", the current setpoint is displayed in the selected row. The corresponding symbol for "**Heating/Cooling**" or the symbol for the current "**HVAC mode**" appears to the right of it. If "**Signal setpoint - via bars**" is activated, the symbol for it appears to the right of the symbol for the setpoint temperature.

The display of measured values/time becomes visible accordingly in the other line (middle or top). When displaying "**alternating with measured values/time**", all values are displayed alternately in one line, the position in the display is averaged between the upper and middle line.

The time for the change between the different values is defined with the setting "**Change time of display**" in the following item "**Display measured values/time**". If only one value is displayed, it remains permanently.

## Signal control value

When activated, the current setting value can be displayed here via a bar symbol. It is a purely visual display, not a numerical value.

## Symbol for Eco/Night mode

According to the KNX specification, this is the same operating mode. It is defined here which symbol is displayed for this operating mode. According to the selection, the displayed text for "Symbol colour for Eco" or "Symbol colour for Night" changes in the parameters below.

## Labeling

Up to 15 characters are allowed in the text field. Due to the different widths of letters and numbers, many "wide" characters may display less than 15 characters. For example, "W" or "l".

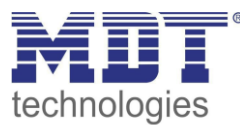

## 4.3.2 Display measured values/time

RT-Controller

☑ RT-Extension Unit

The following picture shows the possible settings:

| Dispaly measured values / time |        |          |            |                    |
|--------------------------------|--------|----------|------------|--------------------|
| Change time of display         |        | 5        |            | ÷ s                |
| #                              | Active | Labeling | Symbol     | Color of<br>symbol |
| Inside temperature             | ✓      |          |            | red 💌              |
| Relative air humidity          | ✓      |          |            | blue 👻             |
| Absolute air humidity          | ✓      |          |            | blue 👻             |
| Outside temperature            | ✓      |          |            | red 💌              |
| Time                           | ~      |          | $\bigcirc$ | foreground _       |

Figure 7: Settings – Display Measured values/Time

## Change time of display

This sets the time (1 s - 60 s) to change from one value to the next.

## Definition of the table

Up to 5 values/time can be selected by activating them in the "**Active**" column, which are then shown in the display.

These values can be described in the "**Labeling**" column. Up to 15 characters are allowed in the fields for the inscription. Due to the different widths of letters and numbers, it is possible that with many "wide" characters less than 15 characters are displayed. For example, "W" or "I".

The symbols for the values are permanently stored in the "**Symbo**l" column. The colours for each of the symbols can be set individually in the "**Color of symbol**" column.

Sensors for indoor temperature, relative and absolute humidity are installed internally in the unit and the values are displayed automatically if these values are activated.

Outdoor temperature and time are only displayed if they have been transmitted externally via the corresponding communication objects!

| Number | Name                | Length | Usage                   |
|--------|---------------------|--------|-------------------------|
| 36     | Outside temperature | 2 Byte | Receive measuered value |
| 110    | Time                | 3 Byte | Receive current value   |
| 112    | Time/Date           | 8 Byte | Receive current value   |

Table 12: Communication objects – Display Measured values/Time

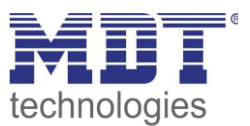

## 4.4 Temperature/Ventilation

## 4.4.1 Temperature- and air humidity measurement

4.4.1.1 Temperature measurement ☑ RT-Controller

☑ RT-Extension Unit

### The following picture shows the menu for temperature measurement:

| Temperature                           |                    |      |
|---------------------------------------|--------------------|------|
| Send measured value on change         | not active  active |      |
| Send measured value on change of      | 0.1                | ÷ K  |
| Send measurement value cyclically     | 5 min              | •    |
| Min/Max values                        | not active  active |      |
| Messages                              | not active  active |      |
| Upper message value                   | 28                 | ‡ ℃  |
| Lower message value                   | 18                 | ‡ °C |
| Calibration value for internal sensor | 0                  | \$ К |
| Sensor internal/external              | 100 % internal     | •    |

Figure 8: Settings – Temperature measurement

The table shows the possible settings:

| ETS-Text               | Dynamic range              | Comment                              |
|------------------------|----------------------------|--------------------------------------|
|                        | [Default value]            |                                      |
| Send measured value on | not active                 | Setting whether the measured value   |
| change                 | <ul> <li>active</li> </ul> | should be sent on change             |
| Send measured value    | 0.1 2 K                    | Setting at which change the measured |
| on change of           | [0.1 K]                    | value should be sent.                |
|                        |                            | Only visible if "Send measured value |
|                        |                            | on change" is activated              |
| Send measured value    | not send, 1 min – 60 min   | Cyclic sending of the measured value |
| cyclically             | [5 min]                    |                                      |
| Min/Max values         | not active                 | Activation for min/max values        |
|                        | <ul> <li>active</li> </ul> |                                      |
| Messages               | not active                 | Activation of the message function   |
|                        | <ul> <li>active</li> </ul> |                                      |
| Upper message value    | 20 45 °C                   | Setting range of the upper/lower     |
|                        | [28 °C]                    | message value.                       |
| Lower message value    | 3 30 °C                    | Only visible when parameter          |
|                        | [18 °C]                    | "Messages" is activated              |

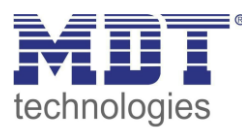

| Calibration value for internal sensor | -5 5 K<br><b>[0 K]</b>                                                                                                    | Adjustment for internal sensor                             |
|---------------------------------------|----------------------------------------------------------------------------------------------------|------------------------------------------------------------|
| Sensor internal/external              | <ul> <li>100% internal</li> <li>90% internal/ 10% external</li> <li>80% internal/ 20% external</li> <li></li> <li>100% external</li> </ul> | Setting the weighting between internal and external sensor |

 Table 13: Settings – Temperature measurement

The setting "**Send measured value on change**" can be used to set the change on which the sensor sends its current temperature value. If set to "do not send", the sensor does not send a value, regardless of the size of the change.

The setting "**Send measured value cyclically**" can be used to set the intervals at which the sensor sends its current temperature value. The cyclical transmission function can be activated or deactivated independently of the setting "Send measured value on change". Measured values are also sent if the sensor has not detected a change. If both parameters are deactivated, a value is never sent.

In addition, a correction value can be parameterised for the internal sensor under the setting "**Calibration value for internal sensor**". This correction value serves to increase/decrease the actual measured value. The adjustment range is from -5 to 5 K, i.e. the measured value can be lowered by -5 Kelvin and raised to a maximum of 5 Kelvin. For example, if a value of 2 is set, the measured temperature value is raised by 2 Kelvin. This setting makes sense if the sensor is installed in an unfavourable location, such as above a radiator or in a draught area. The temperature sensor sends the corrected temperature value when this function is activated.

Important: After initial installation/programming the measured values are stable after approx. 30 minutes.

| Number | Name                | Length | Usage                         |
|--------|---------------------|--------|-------------------------------|
| 53     | Temperature –       | 2 Byte | Sends the current temperature |
|        | Send measured value |        |                               |
|        |                     |        |                               |

The associated communication object is shown in the table:

Table 14: Communication object – Temperature measurement

When the "**Min/Max values**" function is activated, the sensor saves min/max values once they have been reached. As soon as a new minimum or maximum value is registered, the sensor sends it via the corresponding communication object. The stored values are reset via the "Min/Max values reset" communication object. The reset function is triggered with a "1". If the "Min/Max values" function is deactivated, no minimum and maximum values are saved by the temperature sensor. The corresponding communication objects are shown in the table:

| Number | Name                           | Length | Usage                                 |
|--------|--------------------------------|--------|---------------------------------------|
| 57     | Temperature – Read out maximum | 2 Byte | Sends and stores the maximum measured |
|        | temperature value              |        | temperature value                     |
| 58     | Temperature – Read out minimum | 2 Byte | Sends and stores the minimum measured |
|        | temperature value              |        | temperature value                     |
| 59     | Temperature –                  | 1 Bit  | Resets the memory for min/max values  |
|        | Reset memory min/max values    |        |                                       |

Table 15: Communication objects – Temperature / Min/Max values

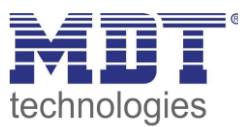

An external sensor can be activated or deactivated via the weighting "**Sensor internal/external**". If the weighting is set to 100% internal, no external sensor is activated and no communication objects appear for the external sensor. With any other weighting, an external sensor is activated and the associated communication objects are also displayed. The "External temperature sensor" object receives the temperature currently measured by the sensor. The "mixed" temperature is shown in the display, and this measured temperature value is transmitted via object 53. **Example**:

Weighting: 50% internal / 50% external, internal sensor 25°C, external temperature 15°C => sent temperature value 20°C.

The communication object 60 "Error external sensor" is used for feedback if the external sensor does not send a value for more than 30 minutes. In this case, a "1" is sent for alarm. As soon as an external temperature is received again, the object sends a "0" and the alarm is cancelled.

The external temperature sensor is monitored with a time of 30 min. In case of an error only the internal sensor is used!

| Number | Name                  | Length | Usage                                     |
|--------|-----------------------|--------|-------------------------------------------|
| 54     | Temperature –         | 2 Byte | Receives the temperature of the external  |
|        | External sensor       |        | sensor                                    |
| 60     | Temperature –         | 1 Bit  | Sends an error message if the sensor does |
|        | Error external sensor |        | not send a value for a certain time.      |

The following table shows the available communication objects:

Table 16: Communication objects – External temperature sensor

If the "**Messages**" function is activated, two messages can be configured. One is the message function for the lower response value, the "lower message value ", and the other is the upper response value, the "upper message value ".

The two message functions each have a separate communication object.

## Principle:

If the maximum value is exceeded, a "1" is transmitted. If the value falls below it, a "0" is transmitted. If the value falls below the minimum value, a "1" is transmitted. If it is exceeded, a "0" is transmitted.

The following table shows the available communication objects:

| Number | Name                    | Length | Usage                                      |
|--------|-------------------------|--------|--------------------------------------------|
| 55     | Temperature –           | 1 Bit  | Sends a message if the upper message value |
|        | Max. value exceeded     |        | is exceeded                                |
| 56     | Temperature –           | 1 Bit  | Sends a message when the value falls below |
|        | Min. value fallen below |        | the lower message value                    |

 Table 17: Communication objects – Temperature measurement / Messages

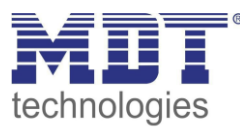

## 4.4.1.2 Relative Air Humidity

☑ RT-Controller

☑ RT-Extension Unit

The relative humidity indicates how much the air is saturated with water (%). The following picture shows the menu for the relative humidity:

| Relative air humidity                 |                       |        |   |
|---------------------------------------|-----------------------|--------|---|
| Send measured value on change         | not active  active    |        |   |
| Send measured value on change of      | 1                     | *<br>* | % |
| Send measurement value cyclically     | 5 min                 |        | • |
| Min/Max values                        | not active  active    |        |   |
| Messages                              | O not active O active |        |   |
| Upper message value                   | 70                    | *      | % |
| Lower message value                   | 30                    | *      | % |
| Calibration value for internal sensor | 0                     | *      | % |
| Sensor internal/external              | 100 % internal        |        | • |

Figure 9: Settings – Relative air humidity

## The following table shows the available settings:

| ETS-Text                 | Dynamic range                              | Comment                                |
|--------------------------|--------------------------------------------|----------------------------------------|
| Send measured value on   | <ul> <li>not active</li> </ul>             | Setting whether the measured value     |
| change                   | <ul> <li>active</li> </ul>                 | should be sent on change               |
| Send measured            | 1 10 %                                     | Setting at which change the measured   |
| value on change of       | [1 %]                                      | value should be sent. Visible if "Send |
|                          |                                            | measured value on change" is activated |
| Send measurement         | not send, 1 min – 60 min                   | Cyclic sending of the measured value   |
| value cyclically         | [5 min]                                    |                                        |
| Min/Max values           | <ul> <li>not active</li> </ul>             | Activation for min/max values          |
|                          | <ul> <li>active</li> </ul>                 |                                        |
| Messages                 | <ul> <li>not active</li> </ul>             | Activation of the message function     |
|                          | <ul> <li>active</li> </ul>                 |                                        |
| Upper message value      | 25 100 %                                   | Setting range of the upper/lower       |
|                          | [70 %]                                     | message value.                         |
| Lower message value      | 0 75 %                                     | Only visible when parameter            |
|                          | [30 %]                                     | "Messages" is activated                |
| Calibration value for    | -20 20 %                                   | Adjustment for internal sensor         |
| internal sensor          | [0 %]                                      |                                        |
| Sensor internal/external | 100% intern                                | Setting the weighting between internal |
|                          | <ul> <li>90% intern/ 10% extern</li> </ul> | and external sensor                    |
|                          | 80 % intern/ 20% extern                    |                                        |
|                          | •                                          |                                        |
|                          | <ul> <li>100% extern</li> </ul>            |                                        |

Table 18: Settings – Relative air humidity

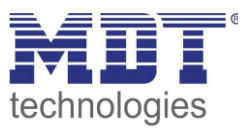

The setting "**Send measured value on change**" can be used to set the change on which the sensor sends its current relative humidity measured value. If the setting is "do not send", the sensor does not send a value, regardless of the size of the change.

The setting "**Send measurement value cyclically**" can be used to set the intervals at which the sensor sends its current relative humidity measurement value. The cyclical sending function can be activated or deactivated independently of the setting "Send measured value on change". Measured values are also sent if the sensor has not detected a change. If both parameters are deactivated, no value is ever sent.

In addition, a correction value can be parameterised for the internal sensor under the setting "**Calibration value for internal sensor**". This correction value serves to increase/decrease the actual measured value. The adjustment range is from -20 to 20 %, i.e. the measured value can be lowered by -20 % and raised to a maximum of 20 %. For example, if a value of 10 is set, the measured humidity value is increased by 10 %. The humidity sensor sends the corrected humidity value when this function is activated.

## Important: After initial installation/programming, the measured values are stable after approx. 30 minutes.

 
 Number
 Name
 Length
 Usage

 61
 Relative air humidity – Send measured value
 2 Byte
 Sends the currently measured relative humidity

The associated communication object is shown in the table:

 Table 19: Communication object – Relative air humidity / Measured value

When the "**Min/Max values**" function is activated, the sensor saves min/max values once they have been reached. As soon as a new minimum or maximum value is registered, the sensor sends it via the corresponding communication object. The stored values are reset via the "Min/Max values reset" communication object. The reset function is triggered with a "1". If the "Min/Max values" function is deactivated, no minimum and maximum values are saved by the temperature sensor. The corresponding communication objects are shown in the table:

| Number | Name                             | Length | Usage                                 |
|--------|----------------------------------|--------|---------------------------------------|
| 65     | Relative air humidity – Read out | 2 Byte | Sends and stores the maximum measured |
|        | maximum relative humidity        |        | relative humidity value               |
| 66     | Relative air humidity – Read out | 2 Byte | Sends and stores the minimum measured |
|        | minimum relative humidity        |        | relative humidity value               |
| 67     | Relative air humidity – Reset    | 1 Bit  | Resets the memory for min/max values  |
|        | memory min/max values            |        |                                       |

Table 20: Communication objects – Relative air humidity / Min/Max values

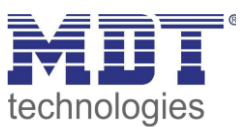

An external sensor can be activated or deactivated via the weighting "**Sensor internal/external**". If the weighting is set to 100% internal, no external sensor is activated and no communication objects appear for the external sensor. With any other weighting, an external sensor is activated and the associated communication objects are also displayed. The "External humidity sensor" communication object receives the relative humidity currently measured by the sensor. The "mixed" relative humidity is shown in the display and this humidity value is transmitted via object 61. **Example**:

Weighting: 50% internal / 50% external, internal sensor 40%, external relative humidity 20%. => transmitted relative humidity 30 %.

The communication object 60 "**Error external sensor**" is used for feedback if the external sensor does not send a value for more than 30 minutes. In this case, a "1" is sent for alarm. As soon as external humidity is received again, the object sends a "0" and the alarm is cancelled.

The external humidity sensor is monitored with a time of 30 min. In the event of an error, only the internal sensor is used!

| Number | Name                    | Length | Usage                                        |
|--------|-------------------------|--------|----------------------------------------------|
| 62     | Relative air humidity – | 2 Byte | Receives the humidity of the external sensor |
|        | External sensor         |        |                                              |
| 68     | Relative air humidity – | 1 Bit  | Sends an error message if the sensor does    |
|        | Error external sensor   |        | not send a value for a certain time.         |

The associated communication objects are shown in the table:

Table 21: Communication objects – Relative air humidity / External sensor

If the function "**Messages**" is activated, two messages can be parameterised. One is the message function for the lower response value, the "minimum message value", and the other the upper response value, the "maximum message value".

The two message functions each have a separate communication object.

## **Principle:**

If the maximum value is exceeded, a "1" is transmitted. If the value falls below it, a "0" is transmitted. If the value falls below the minimum value, a "1" is transmitted. If it is exceeded, a "0" is transmitted.

The associated communication objects are shown in the table:

| Number | Name                    | Length | Usage                                      |
|--------|-------------------------|--------|--------------------------------------------|
| 63     | Relative air humidity – | 1 Bit  | Sends a message if the upper message value |
|        | Max. value exceeded     |        | is exceeded                                |
| 64     | Relative air humidity – | 1 Bit  | Sends a message when the value falls below |
|        | Min. value fallen below |        | the lower message value                    |

 Table 22: Communication objects – Relative air humidity / Messages

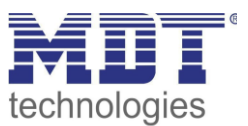

## 4.4.1.3 Absolute Air Humidity

☑ RT-Controller ☑ RT-Extension Unit

The absolute humidity provides information about how much water is in the air  $(g/m^3)$ .

## The following picture shows the settings for the absolute humidity:

| Absolute air humidity             |                     |     |
|-----------------------------------|---------------------|-----|
| Send measured value on change     | not active O active |     |
| Send measured value on change of  | 1                   | ÷ % |
| Send measurement value cyclically | 5 min               | •   |
|                                   |                     |     |

Figure 10: Settings – Absolute air humidity

### The following table shows the available settings:

| ETS-Text               | Dynamic range                  | Comment                               |
|------------------------|--------------------------------|---------------------------------------|
|                        | [Default value]                |                                       |
| Send measured value on | <ul> <li>not active</li> </ul> | Setting whether the measured value    |
| change                 | <ul> <li>active</li> </ul>     | should be sent on change              |
| Send measured value    | 1 10 %                         | Setting for which change the measured |
| on change of           | [1 %]                          | value is to be sent.                  |
|                        |                                | Only visible if "Send measured value  |
|                        |                                | on change" is activated.              |
| Send measurement value | not send, 1 min – 60 min       | Cyclic sending of the measured value  |
| cyclically             | [5 min]                        |                                       |

Table 23: Settings – Absolute air humidity

The setting "**Send measured value on change**" can be used to set the change on which the sensor sends its current relative humidity measured value. If the setting is "do not send", the sensor does not send a value, regardless of the size of the change.

The setting "**Send measurement value cyclically**" can be used to set the intervals at which the sensor sends its current absolute humidity measurement value. The cyclical sending function can be activated or deactivated independently of the setting "Send measured value on change". Measured values are also sent if the sensor has not detected a change. If both parameters are deactivated, no value is ever sent.

## Important: After initial installation/programming, the measured values are stable after approx. 30 minutes.

The following table shows the available communication object:

| Number | Name                    | Length | Usage                                     |
|--------|-------------------------|--------|-------------------------------------------|
| 69     | Absolute air humidity – | 2 Byte | Sends the currently measured absolute air |
|        | Send measured value     |        | humidity                                  |
|        |                         |        |                                           |

Table 24: Communication objects – Absolute air humidity

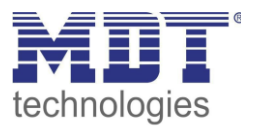

## 4.4.1.4 Dew point temperature

☑ RT-Controller

☑ RT-Extension Unit

The following figure shows the available settings:

| Dew point temperature                                       | not active  active                                  |  |  |  |
|-------------------------------------------------------------|-----------------------------------------------------|--|--|--|
| Send measured value on change                               | O not active O active                               |  |  |  |
| Send measured value on change of                            | 1 * K                                               |  |  |  |
| Send measurement value cyclically                           | 5 min 💌                                             |  |  |  |
| Dew point alarm                                             | O not active O active with object comparision value |  |  |  |
| Alarm when difference smaller or equal                      | 2 * K                                               |  |  |  |
| Note: Difference = comparison value - dew point temperature |                                                     |  |  |  |

Figure 11: Settings – Dew point temperature

| ETS-Text               | Dynamic range                          | Comment                                |
|------------------------|----------------------------------------|----------------------------------------|
|                        | [Default value]                        |                                        |
| Dew point temperature  | <ul> <li>not active</li> </ul>         | Setting to activate the dew point      |
|                        | <ul> <li>active</li> </ul>             | temperature                            |
| Send measured value on | <ul> <li>not active</li> </ul>         | Setting whether the measured value     |
| change                 | <ul> <li>active</li> </ul>             | should be sent on change               |
| Send measured value    | 1 10 K                                 | Setting at which change the measured   |
| on change of           | [1 K]                                  | value should be sent.                  |
| Send measurement value | not send, 1 min – 60 min               | Cyclic sending of the measured value   |
| cyclically             | [5 min]                                |                                        |
| Dew point alarm        | not active                             | Setting to activate a dew point alarm  |
|                        | <ul> <li>active with object</li> </ul> | using a comparison value               |
|                        | comparison value                       |                                        |
| Alarm when difference  | -10 10 K                               | Setting the difference when to send an |
| smaller or equal       | [2 K]                                  | alarm                                  |

Table 25: Settings – Dew point temperature

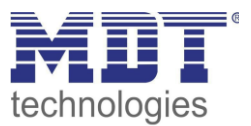

#### Dew point temperature

The dew point temperature is calculated from the absolute air humidity and describes the temperature at which the air is completely saturated with water. Condensation may form on surfaces that are colder than the dew point temperature.

#### Dew point alarm / Comparison value

The dew point alarm is the threshold result of the comparison value <-> dew point temperature. The temperature of the cooling medium of an air-conditioning system or the temperature of an exterior wall, which tends to be colder than other walls, can be used as a reference value. With the dew point alarm, condensation can be avoided at these points. This can be achieved, for example, by reducing the cooling capacity or reducing the air humidity (ventilation).

|        | <u> </u>                                       |        |                                                    |
|--------|------------------------------------------------|--------|----------------------------------------------------|
| Number | Name                                           | Length | Usage                                              |
| 70     | Dew point temperature – Send<br>measured value | 2 Byte | Sends the current dew point temperature            |
| 71     | Dew point temperature –<br>Comparison value    | 2 Byte | Receipt of the comparison value for<br>calculation |
| 72     | Dew point temperature –<br>Send alarm          | 1 Bit  | Sends the Dew point alarm                          |

The following table shows the available communication objects:

 Table 26: Communication objects – Dew point temperature

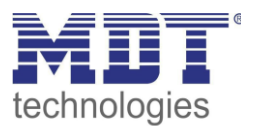

## 4.4.1.5 Comfort

☑ RT-Controller

☑ RT-Extension Unit

## The following picture shows the settings for comfort:

| Object Comfort             | ont active on active |      |
|----------------------------|----------------------|------|
| min. temperature           | 18                   | ‡ °C |
| max. temperature           | 26                   | ‡ °C |
| min. relative air humidity | 30                   | ÷ %  |
| max. relative air humidity | 70                   | ÷ %  |
| Send value cyclically      | not active           | •    |

Figure 12: Settings – Object Comfort

### The following table shows the available settings:

| ETS-Text                   | Dynamic range<br>[Default value] | Comment                             |
|----------------------------|----------------------------------|-------------------------------------|
| Object Comfort             | <ul> <li>not active</li> </ul>   | Activation of the object Comfort    |
|                            | <ul> <li>active</li> </ul>       |                                     |
| min. temperature           | 10 45 °C                         | Setting the minimum "feel-good"     |
|                            | [18 °C]                          | temperature                         |
| max. temperature           | 10 45 °C                         | Setting the maximum "feel-good"     |
|                            | [26 °C]                          | temperature                         |
| min. relative air humidity | 0 100 %                          | Setting the minimum relative "feel- |
|                            | [30 %]                           | good" air humidity                  |
| max. relative air humidity | 0 100 %                          | Setting the maximum relative "feel- |
|                            | [70 %]                           | good" air humidity                  |
| Send value cyclically      | not active                       | Cyclic sending of the value         |
|                            | 1 min – 60 min                   |                                     |

Table 27: Settings – Object Comfort

The **object "Comfort**" can be used to display whether the temperature and the relative humidity in a room are within or outside an adjustable range.

With the parameters "min./max. temperature" a temperature range is defined within which one "feels comfortable". The same is set for the relative air humidity with the "min./max. relative air humidity" parameters.

As soon as at least one value is outside these defined ranges, a "1" is sent via the "Comfort" communication object. This can be used, for example, as an alarm message to initiate appropriate actions. If all values are within the defined ranges, a "0" is sent.

The associated communication object is shown in the table:

| Number | Name                  | Length | Usage                    |
|--------|-----------------------|--------|--------------------------|
| 73     | Comfort – Send status | 2 Byte | Sends the current status |
|        |                       |        |                          |

Table 28: Communication object – Object Comfort

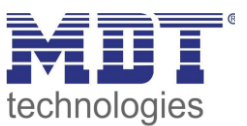

## 4.4.2 Temperature Controller

☑ RT-Controller

The room temperature controller Smart SCN-RTRxxS.01 can be used both as a controller and as an extension unit. Setting as a controller as follows:

| Use device as | O controller | control extension |
|---------------|--------------|-------------------|
|---------------|--------------|-------------------|

Figure 13: Settings – Use device as controller

The table shows the setting options for the controller type:

| ETS-Text        | Dynamic range<br>[ <b>Default value]</b>                                                          | Comment                                                                                                   |
|-----------------|---------------------------------------------------------------------------------------------------|----------------------------------------------------------------------------------------------------|
| Controller type | <ul> <li>Controller off</li> <li>Heating</li> <li>Cooling</li> <li>Heating and Cooling</li> </ul> | Setting the control mode.<br>The further parameterization possibilities<br>depend on the set control mode |

Table 29: Setting – Controller type

If the setting "Controller off" is set for controller type, the controller is deactivated and there are no further configuration options for the controller. As soon as the controller has been assigned a specific function, Heating, Cooling or Heating & Cooling, depending on the application, further settings can be made and the "Control parameters" menu also appears on the left-hand side.

The task of the control system is to adjust the actual temperature as close as possible to the specified setpoint. To realize this, a number of setting options are available to the user. The controller can influence the control value via 3 different control modes (PI control, 2-point control, PWM control). In addition, an additional stage can be assigned to the controller.

In addition, the controller has 4 different operating modes (Frost/Heat protection, Night, Comfort, Standby) for differentiated control of various requirement ranges.

Further functions of the controller are the manual setpoint adjustment, the dynamic setpoint adjustment taking into account the measured outdoor temperature, the setpoint specification via independent setpoints (as absolute values) as well as the operating mode selection after reset and integration of blocking objects.

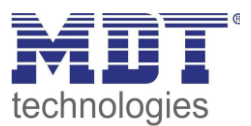

| The following figure shows the setting                                     | g options in the temperature controller me                                                                                   | enu: |
|----------------------------------------------------------------------------|----------------------------------------------------------------------------------------------------|------|
| Use device as                                                              | O controller O control extension                                                                                             |      |
| Controller type                                                            | Heating                                                                                                    | •    |
| Priority                                                                   | <ul> <li>Frost(Heating) protection/Comfort/Night/Standby</li> <li>Frost(Heating) protection/Night/Comfort/Standby</li> </ul> |      |
| Setpoints for Standby/Night                                                | <ul> <li>independent setpoints</li> <li>dependent on setpoint comfort (basic)</li> </ul>                                     |      |
| Setpoint Comfort (Basic)                                                   | 21 *                                                                                                    | °C   |
| Standby reduction                                                          | 2,0 К                                                                                                    | •    |
| Night reduction                                                            | 3,0 K                                                                                                    | •    |
| Setpoint Frost protection                                                  | 7 *                                                                                                    | °C   |
| Maximum setnoint shift                                                     | 3                                                                                                    | ĸ    |
| Set point shift over 1Bit/1Byte object                                     | not active                                                                                                    | •    |
| Stelpoint shint over 15kg 15yte object                                     |                                                                                                    | -    |
| State setpoint shift                                                       | o not active o active                                                                                                    |      |
| Setpoint shift applies to                                                  | Comfort Ocomfort / Night / Standby                                                                                           |      |
| Action when shifting to night/standby                                      | no action change to Comfort                                                                                                  |      |
| Delete setpoint shift after change of operating<br>mode                    | not active active                                                                                                    |      |
| Delete setpoint shift after new basic setpoint                             | not active active                                                                                                    |      |
| Reset basic setpoint to parameterize values after<br>operation mode change | not active     active                                                                                                    |      |
| Send setpoint changes                                                      | not active                                                                                                    |      |
| Comfort extention with time                                                | not active     active                                                                                                    |      |
| Operating mode after reset                                                 | comfort with parameterized setpoint                                                                                          | •    |
| HVAC Status object                                                         | HVAC Status (non-standard DPT)                                                                                               |      |
|                                                                            | HVAC Mode (DPT 20.102)                                                                                                    |      |
| Additional HVAC Status object                                              | RTC combined status (DPT 22.103)                                                                                             | *    |
| Send HVAC Status object cyclically                                         | not send                                                                                                    | •    |
| Lock object for control value Heating                                      | not active active                                                                                                    |      |
| Object for Heating request                                                 | not active active                                                                                                    |      |
| Flow temperature                                                           | not active active                                                                                                    |      |
| Alarms                                                                     | not active active                                                                                                    |      |
| Window contact                                                             | not active     active                                                                                                    |      |

## The following figure shows the setting options in the temperature controller menu:

Figure 14: Settings – Temperature Controller

36
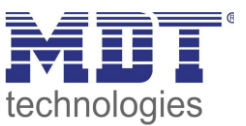

# 4.4.2.1 Setpoints, Operating Modes & Priorities

As a basis, it has to be determined in advance how the setpoints are to be specified. The following selection is available for this purpose:

| Setpoints for Standby/Night | <ul> <li>independent setpoints</li> <li>dependent on setpoint comfort (basic)</li> </ul> |
|-----------------------------|------------------------------------------------------------------------------------------|
|                             |                                                                                          |

Figure 15: Settings – Setpoints for Standby/Night

The two options are described in detail in the next two chapters.

# 4.4.2.1.1 Dependent on comfort setpoint (basic)

With the setting "dependent on comfort setpoint (basis)", the operating modes Standby and Night are always relative to the basic comfort setpoint. If this changes due to a setpoint specification, the values for Standby and Night also change. Therefore, the values for decrease and increase are given as a temperature difference in "K" (Kelvin). Frost/Heat protection does not change here and always remains at the parameterised value.

| ETS-Text                                 | Dynamic range                  | Comment                                                                                                    |
|------------------------------------------|--------------------------------|----------------------------------------------------------------------------------------------------|
| Setpoint Comfort (Basic)                 | 7 35 °C<br>[21 °C]             | The basic comfort value is the reference point of the control.                                                                                                    |
| Standby<br>reduction/increase            | 0 К — 10,0 К<br><b>[2,0 К]</b> | Reduction (for "Heating") or increase (for<br>"Cooling") of the temperature when the<br>operating mode Standby is selected. Is<br>indicated relative to the basic comfort<br>value.<br>Standby is activated when no other<br>operating mode is active. |
| Night reduction/increase                 | 0 К — 10,0 К<br><b>[З,0 К]</b> | Reduction (for "Heating") or increase (for "<br>Cooling") of the temperature when the<br>Night operating mode is selected. Is<br>indicated relative to the basic comfort<br>value.                                                                     |
| Setpoint Frost protection                | 3 12 °C<br>[7 °C]              | Setpoint of the Frost protection mode is<br>set as absolute value.<br>Visible when "Heating" is active                                                                                                    |
| Setpoint Heat protection                 | 24 40 °C<br><b>[35 °C]</b>     | Setpoint of the Heat protection operating<br>mode is set as absolute value.<br>Visible when "Cooling" is active                                                                                                    |
| Dead zone between<br>Heating and Cooling | 1 К — 10,0 К<br><b>[2,0 К]</b> | Setting range for the dead zone (range in which the controller activates neither the heating nor the cooling process).                                                                                                    |

Table 30: Settings – Operating modes and Setpoints (depending on Comfort setpoint)

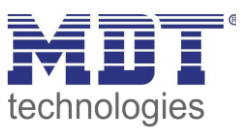

## Comfort mode

Comfort mode is the controller's reference mode. The values in the night and standby operating modes are based on this. The Comfort operation mode should be activated when the room is used. The basic comfort value is parameterised as the setpoint.

If the controller mode is set to Heating & cooling, the basic comfort value applies for the heating process. In cooling mode, the value of the dead zone between heating and cooling is added. The 1 bit communication object for this operating mode is shown in the following table:

| Number | Name         | Length | Usage                                 |
|--------|--------------|--------|---------------------------------------|
| 17     | Mode comfort | 1 Bit  | Activating the comfort operating mode |

Table 31: Communication object – Comfort mode 1bit

## Night mode

The night operating mode should cause a significant temperature reduction/increase, e.g. at night or on weekends. The value can be freely parameterised and refers to the basic comfort value. So if a 5K reduction has been parameterised and a basic comfort value of 21°C has been set, the setpoint for night operation mode is 16°C. In cooling mode, there is a respective increase in the value. The 1 bit communication object for this operation mode is shown in the following table:

| Number | Name       | Length | Usage                                  |
|--------|------------|--------|----------------------------------------|
| 18     | Mode Night | 1 Bit  | Activation of the operating mode night |

 Table 32: Communication object – Night mode 1bit

## Standby mode

The standby mode is used when nobody is using the room. It should cause a slight reduction/increase in the temperature. This value should be set considerably lower than that of the night operating mode to enable the room to heat up/cool down more quickly.

The value is freely configurable and refers to the basic comfort value. So if a setback of 2K has been parameterised and a basic comfort value of 21°C has been set, the setpoint for Standby operation mode is 19°C. In cooling mode there is a corresponding increase in the value.

The Standby operating mode is then activated as soon as all other operating modes are deactivated. This operation mode therefore also has no communication object.

## Frost-/Heat protection mode

The Frost protection operating mode is activated as soon as the controller has been assigned the "Heating" function. The Heat protection operating mode is activated as soon as the controller has been assigned the "Cooling" function. If the controller is assigned the "Heating & Cooling" function, a combined operating mode called Frost/Heat protection is activated.

The Frost/Heat protection operating mode automatically switches on heating or cooling when the temperature falls below or exceeds the parameterised temperature. The temperature is parameterised here as an absolute value. If, for example, the temperature must not fall below a certain value during a longer absence, the Frost protection mode should be activated. The 1 bit communication object for this operation mode is shown in the following table:

| Number | Name                       | Length | Usage                                    |
|--------|----------------------------|--------|------------------------------------------|
| 19     | Mode Frost protection      | 1 Bit  | Activates the Frost protection mode      |
| 19     | Mode Heat protection       | 1 Bit  | Activates the Heat protection mode       |
| 19     | Mode Frost/Heat protection | 1 Bit  | Activates the Frost/heat protection mode |

Table 33: Communication objects – Frost/Heat protection 1bit

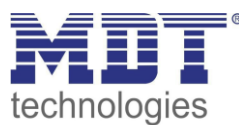

## Dead zone

If the control mode is set to "Heating and Cooling", the following parameter is displayed:

| ETS-Text                  | Dynamic range   | Comment                                    |  |  |
|---------------------------|-----------------|--------------------------------------------|--|--|
|                           | [Default value] |                                            |  |  |
| Dead zone between Heating | 1,0 K — 10,0 K  | Setting range for the dead zone (range in  |  |  |
| and Cooling               | [2,0 K]         | which the controller activates neither the |  |  |
|                           |                 | heating nor the cooling process)           |  |  |

Table 34: Setting – Dead zone

The settings for the dead zone are only possible if the controller type is set to "Heating and Cooling". As soon as this setting is made, the dead zone can be parameterised.

The dead zone is the area in which the controller does not activate either the heating or cooling process. Consequently, the controller does not send any value to the control value in the area of the dead zone and therefore the control value remains switched off. When setting the dead zone, please note that a low value leads to frequent switching between heating and cooling, whereas a high value leads to a large fluctuation of the actual room temperature.

If the controller is set to "Heating and Cooling", the basic comfort value always forms the setpoint for the heating process. **The setpoint for cooling is calculated by adding the base comfort value and the dead zone**. So if the base comfort value is set to 21°C and the dead zone to 3K, the setpoint for the heating process is 21°C and the setpoint for the cooling process is 24°C.

The dependent setpoints for heating and cooling, i.e. those for the standby and night operating modes, can again be parameterised independently of each other in the controller mode "Heating and Cooling". The setpoints are then calculated as a function of the basic comfort value, the setpoint for the comfort operating mode, for the heating and cooling process.

The setpoints for heat and frost protection are independent of the settings for the dead zone and the other setpoints.

The following diagram shows again the relationship between dead zone and the setpoints for the individual operating modes:

The following settings were selected for this example:

Basic comfort value: 21°C. Dead zone between heating and cooling: 3K Increase and reduction Standby: 2K. Increase and reduction Night: 4K

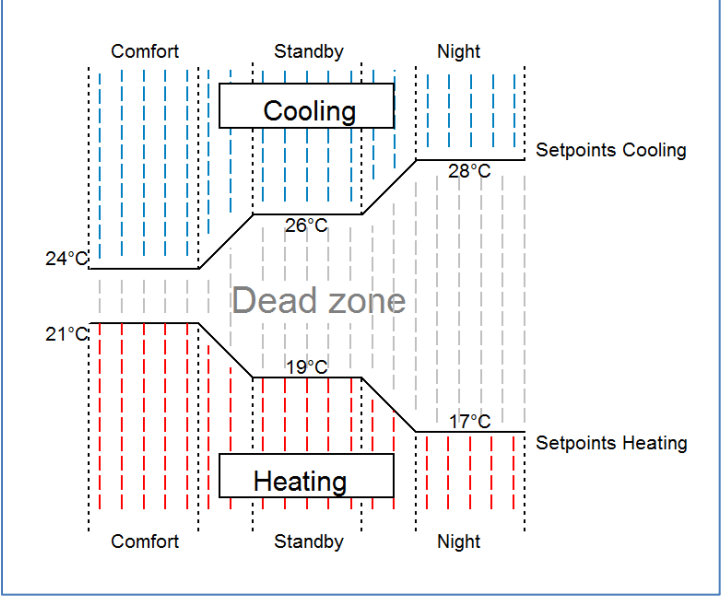

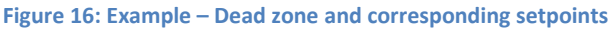

39

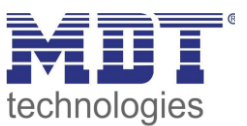

# 4.4.2.1.2 Independent setpoints

With the "Independent setpoints" setting it is possible to specify the values for Comfort, Night, Standby and Frost (when in heating mode) or Heat protection (in cooling mode) independently of each other as absolute values in "°C". This means that there is no longer a reference to the comfort setpoint.

| ETS-Text                       | Dynamic range                              | Comment                                  |
|--------------------------------|--------------------------------------------|------------------------------------------|
|                                |                                            |                                          |
| Setpoint Heating/Cooling:      | / 35 °C                                    | Setpoint for Comfort operating mode      |
| Setpoint Comfort (Basic)       | [21 °C]                                    |                                          |
| Setpoint Standby               | 7 35 °C                                    | Setpoint for Standby operating mode.     |
|                                | [19 °C]                                    | Default values corresponding to Heating  |
|                                | [23 °C]                                    | or Cooling.                              |
|                                |                                            | Standby is activated when no other       |
|                                |                                            | operating mode is active.                |
| Setpoint Night                 | 7 35 °C                                    | Setpoint for Night operating mode.       |
|                                | [18 °C]                                    | Default values according to Heating or   |
|                                | [24 °C]                                    | Cooling.                                 |
| Setpoint Frost protection      | 3 12 °C                                    | Setpoint for Frost protection mode.      |
|                                | [7 °C]                                     | Visible when "Heating" is active         |
| Setpoint Heat protection       | 24 40 °C                                   | Setpoint of the Heat Protection mode.    |
|                                | [35 °C]                                    | Visible when "Cooling" is active         |
| Separate objects for setpoints | not active                                 | Setting of how the setpoint value is to  |
| Comfort/Standby/Night/         | <ul> <li>active, single objects</li> </ul> | be specified.                            |
| Frost protection/Heat          | <ul> <li>active, combination</li> </ul>    | Single objects are only possible for the |
| protection                     | object (DPT 275.100)                       | "Heating" or "Cooling" mode!             |

The following table shows the corresponding settings:

Table 35: Settings – Operating modes and Setpoints (independent setpoints)

# **Functional description:**

The values for each operating mode are defined by the configuration in the ETS. Now a new setpoint can be specified for each operating mode without affecting any other operating mode.

The setting can be done via single objects (only Heating or only Cooling) for each operating mode or as 8-byte combination object (Heating, Cooling, Heating and Cooling).

In addition, there is a general object for the setpoint setting. The setpoint that is currently active is changed via the general communication object "0 - Setpoint setting" (except for Frost/Heat protection!).

Sent values are always reported back in the same way. There is no longer a difference when switching between Heating and Cooling (no shift due to dead zone) or reduction/increase between the operating modes..

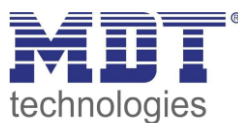

# 4.4.2.1.3 Priority of the operating modes

#### The following table shows the possible settings for this parameter:

| ETS-Text | Dynamic range                                                    | Comment                       |
|----------|------------------------------------------------------------------|-------------------------------|
|          | [Default value]                                                  |                               |
| Priority | <ul> <li>Frost(Heat) protection/Comfort/Night/Standby</li> </ul> | Setting the priorities of the |
|          | <ul> <li>Frost(Heat) protection/Night/Comfort/Standby</li> </ul> | operating modes               |

Table 36: Setting – Priority of the operating modes

The priority setting of the operating modes can be used to determine which operating mode is switched on with priority if several operating modes are selected. If, for example, comfort and night are switched on at the same time in the Frost/Comfort/Night/Standby priority, the controller remains in comfort mode until it is switched off. Then the controller automatically switches to night mode.

# 4.4.2.2 Operating mode switchover (Mode selection)

There are 2 possibilities for operating mode switching: On the one hand, the operating mode can be controlled via the associated 1-bit communications objects and on the other hand, the operating mode can be controlled via a 1-byte object.

The selection of operating modes via 1 bit is done by direct control of the individual communication object. Taking into account the set priority, the operating mode controlled via its communication object is switched on or off. To switch the controller from an operation mode with higher priority to one with lower priority, the previous operation mode first has to be deactivated with a logical 0. If all operation modes are switched off, the controller switches to Standby mode.

|                                     | Оре | rating mode           | Set operating mode    |  |  |
|-------------------------------------|-----|-----------------------|-----------------------|--|--|
| Comfort Night Frost/Heat protection |     | Frost/Heat protection |                       |  |  |
| 1                                   | 0   | 0                     | Comfort               |  |  |
| 0                                   | 1   | 0                     | Night                 |  |  |
| 0                                   | 0   | 1                     | Frost/Heat protection |  |  |
| 0                                   | 0   | 0                     | Standby               |  |  |
| 1                                   | 0   | 1                     | Frost/Heat protection |  |  |
| 1                                   | 1   | 0                     | Comfort               |  |  |
|                                     |     |                       |                       |  |  |

#### Example (set priority: Frost/Comfort/Night/Standby):

Table 37: Example – Mode selection via 1 Bit

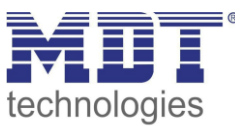

The mode selection via 1 byte is done via only one object, the DPT HVAC Mode 20.102 according to the KNX specification. For mode selection, a hex value is sent to the "mode selection" object. The object evaluates the received hex value and thus switches the associated operating mode on and the previously active operating mode off. If all operating modes are switched off (hex value = 0), the Standby operating mode is switched on.

The hex values for the individual operating modes can be taken from the following table:

| Mode selection (HVAC Mode)         | Hex-Value |
|------------------------------------|-----------|
| Comfort                            | 0x01      |
| Standby                            | 0x02      |
| Night                              | 0x03      |
| Frost/Heat protection              | 0x04      |
| Table 38: Hex values of HVAC Modes |           |

The following example illustrates how the controller processes received hex values and thus switches operating modes on or off. The table is based on each other from top to bottom.

| Received Hex value | Processing                |  | Set operating mode    |
|--------------------|---------------------------|--|-----------------------|
| 0x01               | Comfort = 1               |  | Comfort               |
| 0x03               | Comfort = 0               |  | Night                 |
|                    | Night = 1                 |  |                       |
| 0x02               | Night = 0                 |  | Standby               |
|                    | Standby = 1               |  |                       |
| 0x04               | Standby = 0               |  | Frost/Heat protection |
|                    | Frost/Heat protection = 1 |  |                       |

## Example (set priority: Frost/Comfort/Night/Standby):

Table 39: Example – Mode selection via 1 Byte

The controller always reacts to the last value sent. If, for example, an operating mode was last selected via a 1-bit command, the controller reacts to the switchover via 1 bit. If a hex value was last sent via the 1 byte object, the controller reacts to the switchover via 1 byte.

## There is no priority between switching over 1bit and 1byte!

The communication objects for the operating mode switchover are as follows:

| Number | Name                         | Length | Usage                                     |
|--------|------------------------------|--------|-------------------------------------------|
| 15     | Mode selection – Select mode | 1 Byte | Selection of operating modes              |
| 17     | Comfort mode – Switch mode   | 1 Bit  | Activating the Comfort mode               |
| 18     | Night mode – Switch mode     | 1 Bit  | Activating the Night mode                 |
| 19     | Frost/Heat protection mode – | 1 Bit  | Activating the Frost/Heat protection mode |
|        | Switch mode                  |        |                                           |

Table 40: Communication objects – Mode selection

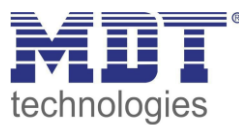

# 4.4.2.3 HVAC Status objects

There are several options for visualising the operating modes. The following settings are available for the HVAC status objects:

| HVAC Status object                 | <ul> <li>HVAC Status (non-standard DPT)</li> <li>HVAC Mode (DPT 20.102)</li> </ul> |
|------------------------------------|------------------------------------------------------------------------------------|
| Additional HVAC Status object      | RHCC Status (DPT 22.101) 🔹                                                         |
| Send HVAC Status object cyclically | 5 min 💌                                                                            |

Figure 17: Settings – HVAC status objects

## The following table shows all available settings:

| ETS-Text           | Dynamic range                                      | Comment                            |
|--------------------|----------------------------------------------------|------------------------------------|
|                    | [Default value]                                    |                                    |
| HVAC-Status object | <ul> <li>HVAC Status (non-standard DPT)</li> </ul> | Selection of whether the status is |
|                    | <ul> <li>HVAC Mode (DPT 20.102)</li> </ul>         | to be output as HVAC Status or     |
|                    |                                                    | HVAC Mode                          |
| Additional         | <ul> <li>HVAC Status (non-standard DPT)</li> </ul> | Setting an additional HVAC status  |
| HVAC Status object | <ul> <li>HVAC Mode (DPT 20.102)</li> </ul>         | object                             |
|                    | <ul> <li>RHCC Status (DPT 22.101)</li> </ul>       |                                    |
|                    | <ul> <li>RTC kombinierter Status</li> </ul>        |                                    |
|                    | (DPT 22.103)                                       |                                    |
|                    | <ul> <li>RTSM kombinierter Status</li> </ul>       |                                    |
|                    | (DPT 22.107)                                       |                                    |
| Send HVAC Status   | Not send                                           | Setting whether and at what        |
| object cyclically  | 5 min – 4 h                                        | intervals the object is to be sent |
|                    |                                                    | cyclically                         |

Table 41: Settings – HVAC status objects

The **HVAC Status (non-standard DPT)** according to the KNX specification sends the corresponding hex value for the currently set operating mode. If several statements apply, the hex values are added and the status symbol then outputs the added hex value. The hex values can then be read out by a visualisation.

The following table shows the hex values associated with the individual messages:

| Bit | DPT HVAC Status       |                          | Hex-value |
|-----|-----------------------|--------------------------|-----------|
| 0   | Comfort               | 1=Comfort                | 0x01      |
| 1   | Standby               | 1=Standby                | 0x02      |
| 2   | Night                 | 1=Night                  | 0x04      |
| 3   | Frost/Heat protection | 1= Frost/Heat protection | 0x08      |
| 4   |                       |                          |           |
| 5   | Heating/Cooling       | 0=Cooling/1=Heating      | 0x20      |
| 6   |                       |                          |           |
| 7   | Frost alarm           | 1=Frost alarm            | 0x80      |

Table 42: Assignment – DPT HVAC Status

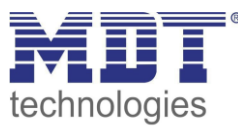

The object is used exclusively for status/diagnostic purposes. Furthermore, it is well suited for visualisation purposes. To visualise the object, it is easiest to evaluate the object bit by bit. The object outputs the following values, for example:

0x21 = Controller in Heating mode with Comfort mode activated

0x01 = Controller in Cooling mode with Comfort mode activated

0x24 = Controller in Heating mode with Night mode activated

The **RHCC Status (DPT 22.101)** is an additional 2byte status object. It contains additional status messages. Here again, as with the HVAC object, the hex values are added for several messages and the added value is output.

The following table shows the hex values associated with the individual messages:

| Bit | DPT RHCC Status        |                     | Hex-value |
|-----|------------------------|---------------------|-----------|
| 0   | Error measuring sensor | 1=Error             | 0x01      |
| 7   | Heating/Cooling        | 0=Cooling/1=Heating | 0x80      |
| 13  | Frost alarm            | 1=Frost alarm       | 0x2000    |
| 14  | Heat alarm             | 1=Heat alarm        | 0x4000    |
|     |                        |                     |           |

Table 43: Assignment – DPT RHCC Status

With the RHCC Status, various error messages or basic settings can therefore be displayed or requested.

## RTC combined status (DPT 22.103)

This is a combined status according to DPT 22.103.

| Bit | Beschreibung / Description                  | Codierung / Encoding                      |
|-----|---------------------------------------------|-------------------------------------------|
| 0   | Allgemeiner Fehler                          | 0=kein Fehler/no failure                  |
|     | General failure information                 | 1=Fehler/failure                          |
| 1   | Aktiver Mode                                | 0=Kühlen/Cool mode                        |
|     | Active mode                                 | 1=Heizen/Heat mode                        |
| 2   | Taupunkt Status                             | 0=kein Alarm/no alarm                     |
|     | Dew point status                            | 1=Alarm (RTC gesperrt)/alarm (RTC locked) |
| 3   | Frost Alarm                                 | 0=kein Alarm/no alarm                     |
|     | Frost Alarm                                 | 1=Alarm/alarm                             |
| 4   | Hitze Alarm                                 | 0=kein Alarm/no alarm                     |
|     | Overheat-Alarm                              | 1=Alarm/alarm                             |
|     |                                             |                                           |
| 6   | Zusätzliche Heiz-/Kühlstufe (2. Stufe)      | 0=Inaktiv/inactive                        |
|     | Additional heating/cooling stage (2. Stage) | 1=Aktiv/active                            |
| 7   | Heizmodus aktiviert                         | 0=Falsch/false                            |
|     | Heating mode enabled                        | 1=Wahr/true                               |
| 8   | Kühlmodus aktiviert                         | 0=Falsch/false                            |
|     | Cooling mode enabled                        | 1=Wahr/true                               |

Table 44: Assignment – RTC combined status DPT 22.103

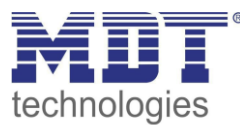

## RTSM combined status (DPT 22.107)

This is a combined status according to DPT 22.107. The assignment is as follows:

| Bit | Beschreibung / Description             | Codierung / Encoding                          |
|-----|----------------------------------------|-----------------------------------------------|
| 0   | Effektiver Wert des Fensterstatus      | 0 = alle Fenster geschlossen/                 |
|     | Effective value of the window status   | all windows closed                            |
|     |                                        | 1 = mindestens ein Fenster geöffnet/          |
|     |                                        | at least one window opened                    |
| 1   | Effektiver Wert des Präsenzstatus      | 0 = keine Meldung einer Präsenz/              |
|     | Effective value of the presence status | no occupancy from presence detectors          |
|     |                                        | 1 = mindestens ein Melder belegt/             |
|     |                                        | occupancy at least from one presence detector |
|     |                                        |                                               |
| 3   | Status der Komfortverlängerung         | 0 = Komfortverlängerung nicht aktiv/          |
|     | Status of comfort prolongation User    | comfort prolongation User not active          |
|     |                                        | 1 = Komfortverlängerung aktiv/                |
|     |                                        | comfort prolongation User not active          |
|     |                                        |                                               |

Table 45: Assignment – RTSM combined status DPT 22.107

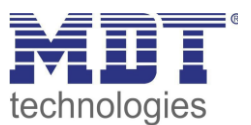

# 4.4.2.4 Operating mode after reset

| ÿ                    | ¥                                                           | -                                    |
|----------------------|-------------------------------------------------------------|--------------------------------------|
| ETS-Text             | Dynamic range                                               | Comment                              |
|                      | [Default value]                                             |                                      |
| Operating mode after | <ul> <li>Comfort with parameterized</li> </ul>              | Setting which operating mode or      |
| reset                | setpoint                                                    | behaviour is to be activated after a |
|                      | <ul> <li>Standby with parameterized<br/>setpoint</li> </ul> | bus voltage return                   |
|                      | <ul> <li>Hold old state and setpoint</li> </ul>             |                                      |

The following table shows all available settings:

Table 46: Settings – Operating mode after reset

- **Comfort with parameterized setpoint** After a bus voltage return, the comfort is activated with the setpoint that was specified by the ETS.
- Standby with parameterized setpoint After a bus voltage return, the Standby mode is activated with the setpoint that was specified by the ETS (Comfort setpoint minus Standby reduction).
- Hold old state and setpoint

The temperature controller recalls the setpoint and mode that was set before the bus was switched off.

Attention: After reprogramming the unit, the memory is deleted and there are no previous settings. Thus, in this particular case, the controller is in Standby with the correspondingly configured setpoint!

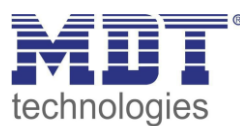

# 4.4.2.5 Setpoint shift

The following table shows all available settings:

| ETS-Text                  | Dynamic range<br>[Default value]          | Comment                                       |
|---------------------------|-------------------------------------------|-----------------------------------------------|
| Maximum setpoint shift    | 0 10 K                                    | Setting the maximum setpoint shift            |
|                           | [3 K]                                     |                                               |
| Setpoint shift over       | not active                                | Setting whether setpoint shift is to be       |
| 1Bit/1Byte object         | <ul> <li>1 Bit</li> </ul>                 | activated via 1 bit or 1 byte                 |
|                           | 1 Byte                                    |                                               |
| Step range                | 0,1 K – 1 K                               | Setting of the step width for the setpoint    |
|                           | [0,5 K]                                   | shift over 1 Bit/1 Byte.                      |
|                           |                                           | Only visible if setpoint shift over 1 Bit/1   |
|                           |                                           | Byte is active.                               |
| Status setpoint shift     | not active                                | Activation of an object to send the           |
|                           | <ul> <li>active</li> </ul>                | current status of the setpoint shift          |
| Setpoint shift applies to | Comfort                                   | Validity range of the setpoint shift          |
|                           | <ul> <li>Comfort/Night/Standby</li> </ul> |                                               |
| Action when shift in      | no action                                 | Setting whether to switch back to             |
| Night/Standby             | <ul> <li>change to Comfort</li> </ul>     | comfort after a shift during                  |
|                           |                                           | night/standby.                                |
|                           |                                           | Only visible if setpoint shift is only active |
|                           |                                           | for Comfort.                                  |
| Delete setpoint shift     | not active                                | Setting whether the current setpoint shift    |
| after change of operating | <ul> <li>active</li> </ul>                | is to be deleted after a change of            |
| mode                      |                                           | operating mode or not.                        |
| Delete setpoint shift     | <ul> <li>not active</li> </ul>            | Setting whether the current setpoint shift    |
| after new absolute        | <ul> <li>active</li> </ul>                | should be deleted or not after a new          |
| setpoint                  |                                           | absolute setpoint has been specified.         |
|                           |                                           | Only visible when "independent                |
|                           |                                           | setpoints" is selected.                       |
| Delete setpoint shift     | <ul> <li>not active</li> </ul>            | Setting whether the current setpoint shift    |
| after new basic setpoint  | <ul> <li>active</li> </ul>                | should be deleted or not after a new          |
|                           |                                           | basic setpoint has been specified.            |
|                           |                                           | Only visible if "dependent on comfort         |
|                           |                                           | setpoint ( basic)" is selected.               |
| Reset basic setpoint to   | <ul> <li>not active</li> </ul>            | Setting whether or not the base setpoint      |
| parameterized value       | <ul> <li>active</li> </ul>                | should be reset to the parameterised          |
| after operation mode      |                                           | base setpoint after an operating mode         |
| change                    |                                           | change.                                       |
|                           |                                           | Only visible if "dependent on comfort         |
|                           |                                           | setpoint (basic)" is selected.                |
| Send setpoint change      | <ul> <li>not active</li> </ul>            | Setting whether a change of the setpoint      |
|                           | <ul> <li>active</li> </ul>                | value should be sent                          |
| Send current              | not send                                  | Setting whether and at what intervals the     |
| setpoint cyclically       | 5 min – 4 h                               | object is to be sent cyclically               |

Table 47: Settings – Setpoint shift

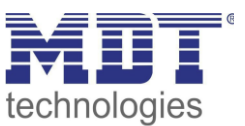

# Setpoint shift

The basic comfort setpoint is permanently configured via the ETS. This setpoint can be changed in two ways. On the one hand, a new absolute setpoint can be specified for the controller; this is done via the communication object "(Basic) Comfort setpoint" as a 2-byte absolute value, and on the other hand, the preset setpoint can be raised or lowered manually. This can be done either via the buttons 1/2 on the unit (see4.5.1 Buttons 1/2) or via the communication objects "manual setpoint shift", either via 1 bit, 1 byte or 2 bytes.

With the setpoint shift, the currently set setpoint is shifted as a temperature difference. The "manual setpoint shift" object is used for this. With the

1-byte / 2-byte object, a positive Kelvin value is sent to the controller to increase the temperature or a negative Kelvin value to decrease it. With the manual setpoint shift via the 1-bit object, only on/off commands are sent and the controller raises the setpoint by the set increment when it receives a "1" and lowers the setpoint by the set increment when it receives a "0".

The setpoint shift over 2byte is automatically active for the controller, the corresponding communication object 7 is permanently displayed. The shift over 1 bit/1 byte can be activated via parameters.

# When the setpoint is shifted, the parameterised basic comfort value is not changed as a reference value for the other operating modes!

The maximum manual shift of the setpoint can be limited via the "**Maximum setpoint shift**" setting. If, for example, the controller is set to a basic comfort value of 21°C and a max. setpoint shift of 3K, the basic comfort value can only be manually shifted within the limits of 18°C to 24°C.

Activating the "**Status setpoint shift**" creates a further object. This can be used to send the current status of the setpoint shift. This is important for some visualisations for their correct function.

The "**Setpoint shift applies to**" setting can be used to set whether the shift only applies to the comfort mode or whether the setting should also be adopted for the Night and Standby operating modes. The Frost/Heat protection operating modes are in any case independent of the setpoint shift. The setting "**Delete setpoint shift after change of operating mode**" can be used to set whether the new setpoint should be retained after a change of operating mode or whether the controller should return to the value configured in the ETS software after a change of operating mode.

**Delete setpoint shift after new absolute setpoint** means that the setpoint shift is always deleted as soon as a new setpoint is assigned via object.

**Delete setpoint shift after new basic setpoint** value has the effect that after a new basic setpoint value has been specified as an absolute value, the setpoint shift that has taken place is deleted and is started with the new setpoint value.

**Reset basic setpoint to configuration after change of operating mode** causes the setpoint to be reset to the configured basic value after each change of operating mode.

If the parameter "**Send setpoint changes**" is activated, the new, now valid setpoint is sent on the bus via the communication object "Current setpoint" with each change.

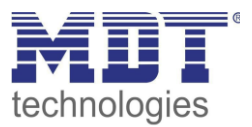

When a new absolute comfort setpoint is read in, a new basic comfort value is assigned to the controller. There is a significant difference in the Smart room temperature controller between the settings "dependent on comfort setpoint (basic)" and "independent setpoints".

## Setting "depending on comfort setpoint (basic)".

This new basic comfort value (object "1") also automatically causes an adjustment of the dependent setpoints in the other operating modes, as these are relative to the basic comfort value. All settings for setpoint shifting do not apply here, as a completely new base value is assigned to the controller.

The specification of a setpoint via the communication object "0 - Setpoint setting" offers a special feature. Here the new value is written to the basic comfort setpoint, a valid setpoint shift is deleted and the controller automatically jumps to comfort, regardless of which mode the controller was in before. This procedure is required for visualisations that make changes via absolute setpoints. This ensures that the new setpoint sent is also reported back. **Setting "Independent setpoints"**.

Here, an individual absolute value can be specified for each operating mode. If, for example, the setpoint is changed in Comfort mode (object "1"), the other setpoints remain unaffected. A special feature is the common object "0 - setpoint setting". This always changes the setpoint in the currently valid mode. If, for example, the controller is currently in Standby mode and the value "20°C" is sent via object "0", the Standby setpoint is changed to "20°C" at this moment.

| Number | Name                                                            | Length | Usage                                                                                                |
|--------|-----------------------------------------------------------------|--------|----------------------------------------------------------------------------------------------------|
| 0      | Setpoint setting                                                | 2 Byte | Specification of a new absolute setpoint                                                             |
| 1      | (Basic) Comfort setpoint                                        | 2 Byte | Specification of a new absolute setpoint                                                             |
| 1      | Combination object (Heating)                                    | 8 Byte | Setting for 4 HVAC modes via common combination object                                               |
| 1      | Comfort                                                         | 2 Byte | Specification of a new absolute setpoint                                                             |
| 2      | Standby                                                         | 2 Byte | Specification of a new absolute setpoint                                                             |
| 3      | Night                                                           | 2 Byte | Specification of a new absolute setpoint                                                             |
| 4      | Frost protection                                                | 2 Byte | Specification of a new absolute setpoint                                                             |
| 4      | Heat protection                                                 | 2 Byte | Specification of a new absolute setpoint                                                             |
| 5      | Combination object (Cooling)                                    | 8 Byte | Setting for 4 HVAC modes via common<br>combination object                                            |
| 6      | Current setpoint –<br>Send setpoint                             | 2 Byte | Outputs the currently valid setpoint                                                                 |
| 7      | Manual setpoint value offset –<br>Increase/decrease (2Byte)     | 2 Byte | Shift of the setpoint relative to the preset<br>comfort setpoint.<br>Object is permanently displayed |
| 8      | Manual setpoint value offset –<br>Increase/decrease (1=+ / 0=-) | 1 Bit  | Increase/decrease the setpoint relative to the preset comfort setpoints by the set step width        |
| 8      | Manual setpoint value offset –<br>Increase/decrease (1Byte)     | 1 Byte | Increase/decrease the setpoint relative to the preset comfort setpoints by the set step width        |
| 9      | Status setpoint value offset –<br>Send status                   | 2 Byte | Sending the current status of the setpoint shift                                                     |

The following table shows the communication objects relevant for the setpoint change:

Table 48: Communication objects – Setpoint changes

49

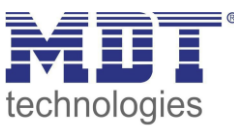

# 4.4.2.6 Comfort extension with time

The comfort extension causes a temporary switching to comfort mode. The following parameters are available for this:

| Comfort extention with time |                                           | O not active O active |  |
|-----------------------------|-------------------------------------------|-----------------------|--|
|                             | Comfort extension only possible at night! |                       |  |
|                             | Comfort extention time                    | not send 🔹            |  |

Figure 18: Settings - Comfort extension with time

#### The following table shows the setting options for this parameter:

| ETS-Text               | Dynamic range                        | Comment                             |
|------------------------|--------------------------------------|-------------------------------------|
|                        | [Default value]                      |                                     |
| Comfort extension with | not active                           | Activation of the Comfort extension |
| time                   | <ul> <li>active</li> </ul>           | via time-dependent object           |
| Comfort extension time | not send                             | Adjustable time for Comfort         |
|                        | 30 min, 1 h, 1,5 h, 2 h, 2,5 h, 3 h, | Extension                           |
|                        | 3,5 h, 4 h                           |                                     |

Table 49: Settings – Comfort extension with time

If the comfort extension is activated, the following communication object appears:

| Number | Name              | Length | Usage                                          |
|--------|-------------------|--------|------------------------------------------------|
| 16     | Mode Comfort –    | 1 Bit  | Temporary switching to Comfort mode via object |
|        | Comfort extension |        | for the duration of a predefined time          |

Table 50: Communication object – Comfort extension with time

The comfort extension can be used, for example, to extend the Comfort mode for visits, parties, etc. If, for example, a timer switches the channel to Night mode at a certain time, it can be switched back to Comfort mode for a certain time by means of the Comfort extension. When a 1 is sent to the Comfort extension object the channel switches from Night mode back to Comfort mode for the set "Comfort extension time". After the "Comfort extension time" has elapsed, the channel automatically switches back to Night mode. If the Comfort extension is to be ended before the time has expired, this can be achieved by sending a 0 to the object.

If a 1 is sent to the object again during the Comfort extension, the set time is restarted. If the mode is changed during the extension, the time is stopped.

## The Comfort extension only works for switching from Night to Comfort mode and back!

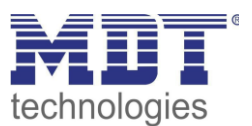

# 4.4.2.7 Lock objects

The following table shows all available settings:

| ETS-Text                      | Dynamic range              | Comment                           |
|-------------------------------|----------------------------|-----------------------------------|
|                               | [Default value]            |                                   |
| Lock object for control value | not active                 | Activates the lock object for the |
| Heating                       | <ul> <li>active</li> </ul> | heating process                   |
| Lock object for control value | not active                 | Activates the lock object for the |
| Cooling                       | <ul> <li>active</li> </ul> | cooling process                   |

Table 51: Settings – Lock objects for control value

By activating the lock objects, the user has one or two lock objects available for locking the control value, depending on the setting of the controller type. These lock objects serve to prevent the actuators (heating device or cooling device) from starting up undesirably. For example, if the heating is not to start in certain situations, e.g. when the window is open, the lock object can be used to lock the control value. Another application of the lock object is, for example, manual locking, e.g. via a push-button, in the event of a cleaning process. The lock object locks the control value as soon as a 1 is sent to the associated 1-bit communication object. The lock is cancelled with a 0. The following table shows the available communication objects:

| Number | Name                                     | Length | Usage                             |
|--------|------------------------------------------|--------|-----------------------------------|
| 28     | Lock object Heating – Lock control value | 1 Bit  | Locking the control value heating |
| 29     | Lock object Cooling – Lock control value | 1 Bit  | Locking the control value cooling |

Table 52: Communication objects – Lock objects for control value

# 4.4.2.8 Object for Heating/Cooling request

| ETS-Text                   | Dynamic range<br>[Default value]            | Comment                                                                      |
|----------------------------|---------------------------------------------|------------------------------------------------------------------------------|
| Object for Heating request | <ul><li>not active</li><li>active</li></ul> | Activates an object to indicate whether a heating request is present or not. |
| Object for Cooling request | <ul><li>not active</li><li>active</li></ul> | Activates an object to indicate whether a cooling request is present or not. |

#### The following table shows the available settings:

Table 53: Settings – Objects for Heating/Cooling request

The setting "Object for request Heating/Cooling" allows objects to be displayed that indicate an active heating or cooling process. These are status objects.

The objects can be used for visualisation, for example. For example, a red LED could indicate an ongoing heating process and a blue LED could indicate an ongoing cooling process. Another possible application is the central switching on of a heating or cooling process. For example, it can be realised via an additional logic that all heaters of a building/area are switched on as soon as a controller issues the request for heating. The object outputs a 1 as long as the respective process continues. When the process is finished, a 0 is output.

The following table shows the available communication objects:

| Number                                                              | Name                           | Length | Usage                                        |
|---------------------------------------------------------------------|--------------------------------|--------|----------------------------------------------|
| 34                                                                  | Heating request – send request | 1 Bit  | Indicates an active/inactive heating process |
| 35 Cooling request – send request                                   |                                | 1 Bit  | Indicates an active/inactive cooling process |
| Table 54: Communication chiests Objects for Upsting/Cooling request |                                |        |                                              |

 Table 54: Communication objects – Objects for Heating/Cooling request

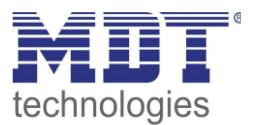

# 4.4.2.9 Reference control via outside temperature

| Reference control via outside temperature     | not active O active |      |
|-----------------------------------------------|---------------------|------|
| Reference variable minimum                    | 28                  | ‡ °C |
| Reference variable maximum                    | 38                  | ‡ °C |
| Setpoint change at maximum reference variable | 10                  | ÷ K  |

Figure 19: Settings – Reference control via outside temperature

| ETS-Text                      | Dynamic range              | Comment                             |
|-------------------------------|----------------------------|-------------------------------------|
|                               | [Default value]            |                                     |
| Reference control via outside | not active                 | Activation of the parameter.        |
| temperature                   | <ul> <li>active</li> </ul> | This parameter is only available in |
|                               |                            | Cooling mode!                       |
| Reference variable minimum    | 10 60 °C                   | Lower response value for reference  |
|                               | [28°C]                     | control                             |
| Reference variable maximum    | 10 60 °C                   | Upper response value for reference  |
|                               | [38°C]                     | control                             |
| Setpoint change at maximum    | 1 10 K                     | Setpoint shift when max. reference  |
| reference variable            | [10 K]                     | variable is reached                 |

The following table shows the setting options for this parameter:

Table 55: Settings – Reference control via outside temperature

The "Reference control" parameter makes it possible to linearly track the setpoint as a function of any reference variable, which is recorded via an external sensor. With appropriate configuration, a continuous increase or decrease of the setpoint can be achieved.

Three settings have to be made to determine the extent to which the command has an effect on the setpoint: Minimum reference variable ( $w_{min}$ ), maximum reference variable ( $w_{max}$ ), and the setpoint change at maximum reference variable ( $\Delta X$ ).

The settings for the reference variable maximum ( $w_{max}$ ) and minimum ( $w_{min}$ ) describe the temperature range in which the reference variable begins and ends to influence the setpoint. The setpoint change at maximum reference variable ( $\Delta X_{max}$ ) describes the ratio of how strongly an increase in the reference temperature affects the setpoint. The actual setpoint change then results from the following relationship:

$$\triangle X = \triangle X_{max} * [(w - w_{min})/(w_{max} - w_{min})]$$

If the reference control is to be increased, a positive value has to be set for the "setpoint change at maximum reference variable". If, on the other hand, a setpoint reduction is desired, the "setpoint change at maximum command value" has to be set to a negative value. The setpoint change  $\Delta X$  is then added to the basic comfort value.

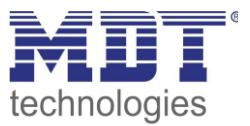

A value above or below the reference value has no effect on the setpoint change. As soon as the value is within the reference variable (i.e. between  $w_{max} \& w_{min}$ ), the setpoint is lowered or raised. The following graphics are intended to illustrate the influence of the reference variable on the setpoint:

(Xsoll=new setpoint; Xbasis=base setpoint)

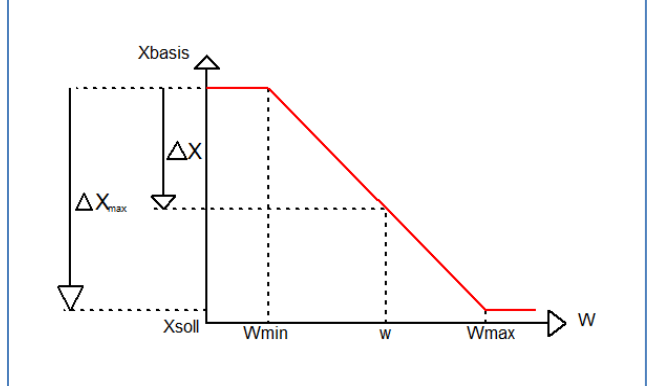

Figure 20: Example – Reference control/decrease

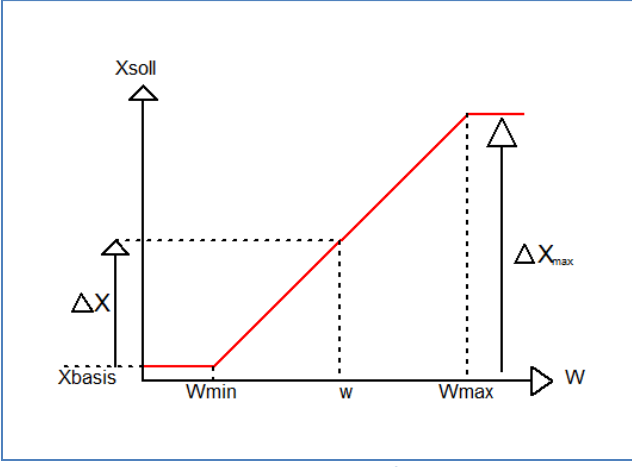

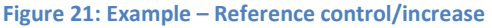

With the communication object of the reference value, the current temperature of the external sensor can be read out. The communication object does not have to be linked with the communication object of the setpoints to activate the command, but is only used to request the control temperature.

The following table shows the corresponding object:

| Number | Name                          | Length | Usage                                     |
|--------|-------------------------------|--------|-------------------------------------------|
| 36     | Outside temperature – Receive | 1 Byte | Receiving an external measured value as a |
|        | measured/reference value      |        | reference variable                        |

Table 56: Communication object - Reference control via outside temperature

## Example of use:

For the temperature control of a room, the setpoint (22°C) should be raised so that in an outdoor temperature range of 28°C to 38°C the temperature difference between outdoor and indoor temperature does not exceed 6K.

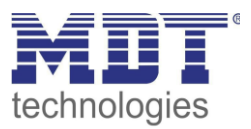

#### Settings to be made:

Basic comfort value: 22°C Reference control: active Minimum reference variable: 28°C Maximum reference variable: 38°C Setpoint change at maximum reference variable: 10°C

If the outdoor temperature were to rise to 32°C, the setpoint would be increased by the following value:  $\Delta X = 10^{\circ}C * [(32^{\circ}C-28^{\circ}C)/(38^{\circ}C-28^{\circ}C)] = 4^{\circ}C.$ 

This would result in a new setpoint of 22°C+4°C=26°C.

If the outdoor temperature reaches the set maximum value of 38°C, the setpoint would be 32°C and would not increase any further if the temperature continues to rise.

# 4.4.2.10 Flow temperature limitation

The following parameter activates the flow temperature limitation:

| Flow temperature          | O not active O active |     |
|---------------------------|-----------------------|-----|
| Limit flow temperature to | 40                    | ≎ ‡ |

Figure 22: Settings – Flow temperature limitation

Once the flow temperature has been activated, the following setting is possible:

| ETS-Text                  | Dynamic range   | Comment                                     |
|---------------------------|-----------------|---------------------------------------------|
|                           | [Default value] |                                             |
| Limit flow temperature to | 10 60 °C        | Setting of the value to which the flow      |
|                           | [40 °C]         | temperature is to be limited.               |
|                           |                 | This parameter is only available in Heating |
|                           |                 | mode!                                       |

Table 57: Settings – Flow temperature limitation

With this setting, the current flow temperature can be limited. This makes it possible to limit the heating temperature as required in certain situations. If, for example, an underfloor heating system is not to heat above a certain value in order to protect the floor coverings, the heating temperature can be limited by the flow temperature limitation.

The flow temperature limitation requires a second sensor on the flow itself. This sensor measures the current flow temperature. The object that measures the flow temperature is then connected in a group address with the object for the flow temperature of the temperature controller. This then limits the flow temperature according to the set parameters.

## The following communication object is available:

| Number | Name                       | Length | Usage                                   |
|--------|----------------------------|--------|-----------------------------------------|
| 24     | Flow temperature Heating – | 2 Byte | Receiving the measured flow temperature |
|        | Receive measured value     |        |                                         |

Table 58: Communication object – Flow temperature limitation

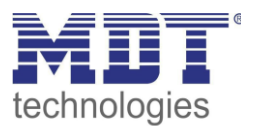

# 4.4.2.11 Limit temperature of cooling medium via dew point monitoring

#### The following settings are available for this parameter:

| Limit temperature of cooling medium over dew point monitoring | active over dew point monitoring (2Byte) | • |
|---------------------------------------------------------------|------------------------------------------|---|
| Offset to dew point temperature                               | 0 K                                      | • |

Figure 23: Settings – Limit temperature of cooling medium via dew point monitoring

#### The following table shows the setting options for this parameter:

| ETS-Text               | Dynamic range                             | Comment                               |
|------------------------|-------------------------------------------|---------------------------------------|
|                        | [Default value]                           |                                       |
| Limit temperature of   | <ul> <li>not active</li> </ul>            | Selection of how the temperature is   |
| cooling medium via dew | <ul> <li>active over dew point</li> </ul> | to be limited.                        |
| point monitoring       | monitoring (2Byte)                        | This parameter is only available in   |
|                        | <ul> <li>active over dew point</li> </ul> | Cooling mode!                         |
|                        | alarm (1Bit)                              |                                       |
| Offset to dew point    | 0 K – 10 K                                | Setting of an offset value.           |
| temperature            | [0 K]                                     | Only visible with selection via 2Byte |
|                        |                                           | object                                |

Table 59: Settings – Limit temperature of cooling medium via dew point monitoring

With monitoring "active over dew point alarm (1Bit)", the cooling control value is set to 0% when a 1 is received for the dew point alarm. If the alarm is cancelled when a 0 is received, the controller goes into normal operation and to the corresponding control value.

With the setting "active over dew point monitoring (2Byte)", the control value for Cooling mode can be limited. For this purpose, a second sensor is required in the room where a lower temperature is expected than the room temperature. Its measured value is connected to object 25. If this measured value falls below the dew point temperature (measured value visible via object 70), the control value is successively reduced. This ensures that less cooling takes place to prevent condensation from forming on the surface.

#### Offset to dew point temperature

The offset is used to adjust the temperature at which the lowering of the control value begins in comparison to the dew point temperature.

Example: Dew point temperature = 15°C Offset = 5K Start lowering the control value from 20°C

| Number | Name                            | Length | Usage                                  |
|--------|---------------------------------|--------|----------------------------------------|
| 25     | Surface temperature Cooling –   | 2 Byte | Receive an external measured value.    |
|        | Receive measured value          |        | Displayed when active via 2Byte object |
| 25     | Dew point alarm – Receive alarm | 1 Bit  | Receiving the dew point alarm.         |
|        |                                 |        | Displayed if active over 1Bit object   |

The following table shows the corresponding objects:

Table 60: Communication object – Limit temperature of cooling medium via dew point monitoring

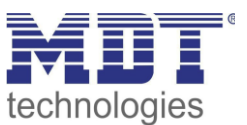

# 4.4.2.12 Alarms

By means of the alarm function, the falling below or exceeding of a set temperature can be indicated via its associated communication objects:

| Alarms                       | not active  active |      |
|------------------------------|--------------------|------|
| Frost alarm if value less    | 7                  | ‡ ℃  |
| Heat alarm if value greater  | 35                 | ‡ °C |
| Figure 24: Settings – Alarms |                    |      |

The setting options for this parameter are shown in the table below:

| ETS-Text                       | Dynamic range<br>[Default value]            | Comment                                                                                           |
|--------------------------------|---------------------------------------------|---------------------------------------------------------------------------------------------------|
| Alarms                         | <ul><li>not active</li><li>active</li></ul> | Activation of the alarms for Frost or Heat                                                        |
| Frost alarm if value less      | 3 10°C<br>[ <b>7°C]</b>                     | Setting range of the lower indication<br>value.<br>Setting available when alarms are<br>activated |
| Heat alarm if value<br>greater | 25 40 °C<br><b>[35°C]</b>                   | Setting range of the upper indication<br>value.<br>Setting available when alarms are<br>activated |

Table 61: Settings – Alarms

The alarm function reports the falling below or exceeding of an adjustable temperature via the associated object. Falling below the lower detection value is reported via the Frost alarm object. Exceeding the upper detection value is reported via the heat alarm object. The two signalling objects of size 1 bit can be used for visualisation or for initiating countermeasures. If the lower detection value is exceeded again or the upper detection value is fallen short of again, a "0" is sent in each case and thus the alarm is cancelled.

The following table shows the two objects:

| Number       | Name                      | Length | Usage                                              |
|--------------|---------------------------|--------|----------------------------------------------------|
| 22           | Frost alarm – Send alarm  | 1 Bit  | Reports falling below the lower reporting value    |
| 23           | Heat alarm – Send alarm   | 1 Bit  | Reports the exceeding of the upper reporting value |
| Table 62: Ca | munication objects Alarma |        |                                                    |

Table 62: Communication objects – Alarms

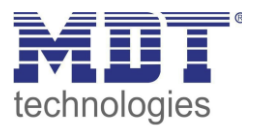

# 4.4.2.13 Window contact

| /indow contact                 | onot active o active                                                            |   |
|--------------------------------|---------------------------------------------------------------------------------|---|
| State of window                | <ul> <li>0=closed / 1=open (standard DPT)</li> <li>1=closed / 0=open</li> </ul> |   |
| Delay time                     | 5                                                                               | ÷ |
| Action when opening the window | force Frost/Heating protection                                                  |   |
| Action when closing the window | <ul> <li>HVAC Modus before locking</li> <li>HVAC Modus catch up</li> </ul>      |   |
| Release time                   | 12 h                                                                            | • |

Figure 25: Settings – Window contact

The setting options for this parameter are shown in the table below:

| ETS-Text            | Dynamic range                                | Comment                            |
|---------------------|----------------------------------------------|------------------------------------|
|                     | [Default value]                              |                                    |
| Window contact      | <ul> <li>not active</li> </ul>               | Setting whether window contact is  |
|                     | <ul> <li>active</li> </ul>                   | monitored or not                   |
| State of window     | <ul> <li>0=closed / 1=open</li> </ul>        | Setting the polarity with which    |
|                     | (standard DPT)                               | value the window is open/closed    |
|                     | <ul> <li>1=closed / 0=open</li> </ul>        |                                    |
| Delay time          | 0 240 s                                      | Setting of a time by which the     |
|                     | [5 s]                                        | switching is delayed after         |
|                     |                                              | opening/closing the window.        |
| Action when opening | force Frost-/Heat protection                 | Fixed text.                        |
| the window          |                                              | Not changeable                     |
| Action when closing | <ul> <li>HVAC Mode before locking</li> </ul> | Specify whether to switch to the   |
| the window          | <ul> <li>HVAC Mode catch up</li> </ul>       | mode before the lock after closing |
|                     |                                              | the window or to a new mode        |
|                     |                                              | changed during the lock.           |
| Release time        | not active (not recommended)                 | Setting after which time the unit  |
|                     | 1 h – 24 h                                   | automatically switches back to the |
|                     | [12 h)]                                      | previous mode                      |

Table 63: Settings – Window contact

With this function, the control in a room can be forced into Frost or Heat protection after a window has been opened. Normal heating/cooling operation is interrupted for this time. In this way, it can be avoided, for example, that unnecessary energy is consumed for heating after opening a window in winter. After closing the window it is then possible to switch back to normal operation.

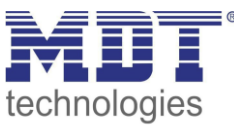

The "**Delay time**" has the effect that the action to be carried out after opening/closing the window only takes place after a configurable time. This means that a short opening of the window can be carried out without influencing the control.

With "**Action when closing the window**" it can be set whether after closing, the window returns to the mode before the lock or in a mode that, for example, was sent during the lock as from a timer or a visualisation.

The "**Release time**" defines the time after which the controller automatically returns to the previous operating mode after the window has been opened. This is useful if, for example, you forget to close the window again. In this case, the room would be prevented from cooling down in winter or overheating in summer.

#### The following table shows the associated communication object:

| Number | Name                   | Length | Usage                                    |
|--------|------------------------|--------|------------------------------------------|
| 27     | Window contact input – | 1 Bit  | Receiving the current window status.     |
|        | 0=closed / 1=open /    |        | Polarity depending on parameter setting. |
|        | 1=closed / 0=open      |        |                                          |

Table 64: Communication object – Window contact

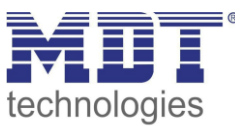

# 4.4.2.14 Diagnosis

The diagnosis function outputs the status of the controller in "plain text" and is used to quickly read out the current status.

Communication **object 26 "Diagnosis - Status"** is used for the output. This is permanently displayed and sends automatically with every change.

The following messages can be sent out by the diagnosis function:

|                   | Byte 0-1        | Byte 3                                    | Byte 5-11            | Byte 13                |
|-------------------|-----------------|-------------------------------------------|----------------------|------------------------|
| Info              |                 | Heating/Cooling                           | Operation mode       | Control value > 0%, if |
|                   |                 |                                           |                      | "yes": Value 1         |
|                   |                 |                                           |                      |                        |
| Possible messages |                 | Heating: H                                | Comfort              | Control value = 0%: 0  |
|                   |                 | Cooling: C                                | Standby              | Control value > 0%: 1  |
|                   |                 |                                           | Night                |                        |
|                   |                 |                                           | Frost                |                        |
|                   |                 |                                           | Heat                 |                        |
|                   |                 |                                           | ComProl –            |                        |
|                   |                 |                                           | Comfort              |                        |
|                   |                 |                                           | prolongation active  |                        |
|                   |                 |                                           | Window -             |                        |
|                   |                 |                                           | Window contact       |                        |
|                   |                 |                                           | active               |                        |
|                   |                 |                                           | BIT –                |                        |
|                   |                 |                                           | Channel operating    |                        |
|                   |                 |                                           | mode switching 1     |                        |
|                   |                 |                                           | Bit                  |                        |
|                   |                 |                                           | PWM BYTE –           |                        |
|                   |                 |                                           | Channel operating    |                        |
|                   |                 |                                           | mode continuous 1    |                        |
|                   |                 |                                           | Byte                 |                        |
|                   | ſ               | I                                         |                      |                        |
| Special messages  | Locked          | Channel is locked                         |                      |                        |
|                   | Contr Flowtemp  | Control value reduced by flow temperature |                      | ure                    |
|                   | Contr Dewpoint  | Control value reduced by dew point        |                      |                        |
|                   | Setpoint Guide  | Control value redu<br>variable            | uced by outdoor temp | erature/reference      |
|                   | Dew point alarm | The dew point ala                         | rm is active         |                        |

Table 65: Overwiew – Diagnosis text

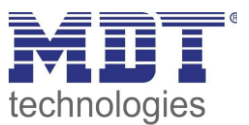

#### 4.4.3 Extension unit

☑ RT-Controller ☑ RT-Extension Unit

The room temperature controller Smart SCN-RTRxxS.01 can be used both as a controller and as an extension unit. Setting as an extension unit as follows:

| Use device as |  | controller | Control extension |
|---------------|--|------------|-------------------|
|               |  |            |                   |

Figure 26: Settings – Use device as extension unit

The room temperature extension unit SCN-RTxxN.01 can only be used as an extension unit. The settings as an extension are the same for both devices.

The extension unit can be operated either as a second unit in conjunction with the MDT room temperature controller Smart 55 (integrated temperature controller!) or as a stand-alone unit with the MDT AKH heating actuator (integrated temperature controller!).

In this case, the display can be used to show all relevant functions and the internal buttons can be used for control (operating mode switchover, setpoint shift).

The following picture shows the setting options for the extension unit:

| Extention Unit for | Heating and Cooling 🔹                                                                                                    |
|--------------------|----------------------------------------------------------------------------------------------------|
| System             | <ul> <li>2 pipe / 1 circuit (Heating and Cooling)</li> <li>4 pipe / 2 circuit (Heating and Cooling in the same</li> </ul> |
| HVAC Status object | <ul> <li>HVAC Status (non-standard DPT)</li> <li>HVAC Mode (DPT 20.102)</li> </ul>                                        |

Figure 27: Settings – Extension unit

The following table shows the setting range for this parameter:

| ETS-Text           | Dynamic range                             | Comment                               |
|--------------------|-------------------------------------------|---------------------------------------|
|                    | [Default value]                           |                                       |
| Extension unit for | <ul> <li>Heating</li> </ul>               | Setting the control mode              |
|                    | <ul> <li>Cooling</li> </ul>               |                                       |
|                    | <ul> <li>Heating and Cooling</li> </ul>   |                                       |
| System             | <ul> <li>2 pipe / 1 circuit</li> </ul>    | Setting for separate or combined      |
|                    | (Heating or Cooling)                      | Heating/Cooling circuits.             |
|                    | 4 pipe / 2 circuit                        | Only available for "Heating and       |
|                    | (Heating and Cooling at the<br>same time) | cooling".                             |
| HVAC Status object | <ul> <li>HVAC Status</li> </ul>           | Determine whether the status is to be |
|                    | (non-standard DPT)                        | output as HVAC status or HVAC mode.   |
|                    | HVAC Mode (DPT 20.102)                    |                                       |

Table 66: Settings – Extension unit

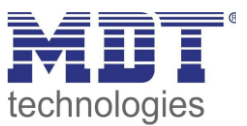

The "**Extension unit for**" setting determines the type of control. Either Heating only, Cooling only or Heating and Cooling at the same time.

## Select this setting according to the setting on the controller.

The system used can be selected via the "**System**" setting. If there is a common system for the cooling & heating process, the setting 2 pipe/1 circuit has to be selected. If the cooling process and heating process are controlled by two individual units, the setting 4 pipe/2 circuit has to be selected.

## 2 pipe / 1 circuit:

In the case of a common pipe system for the cooling and heating process, there is also only one communication object that receives the control value from the controller.

## 4 pipe / 2 circuit:

If there is a separate pipe system for the heating and cooling process, both processes can also be carried out separately from each other. Consequently, there are also separate communication objects for both control values.

| Number | Name                                              | Length | Usage                                                                                                    |
|--------|---------------------------------------------------|--------|----------------------------------------------------------------------------------------------------|
| 12     | Control value Heating –                           | 1 Bit  | Receiving the control value for Heating                                                                                                    |
|        | Receive status                                    |        |                                                                                                    |
| 12     | Control value Heating/Cooling –<br>Receive status | 1 Bit  | Receiving the common control value for<br>Heating/Cooling. <b>Only with setting:</b><br><b>"Heating and cooling" and "2 pipe/1 circuit".</b> |
| 13     | Control value Cooling –<br>Receive status         | 1 Bit  | Receiving the control value for Cooling                                                                                                    |

The following communication objects are available for this parameter:

Table 67: Communication Objects – Control values Heating/Cooling

The "**HVAC Status object**" parameter determines whether the received controller status is to be displayed as HVAC Status or HVAC Mode.

## The following communication object is available:

| Number | Name            | Length | Usage                                       |
|--------|-----------------|--------|---------------------------------------------|
| 20     | DPT_HVAC Mode   | 1 Byte | Receiving the controller status as "Mode"   |
| 20     | DPT_HVAC Status | 1 Byte | Receiving the controller status as "Status" |

Table 68: Communication objects – HVAC Status object

The setpoint shift is carried out via the buttons 1/2. For settings see: 4.5.1.2 Buttons 1/2 – Temperature shift as extension unit

The operating mode selection, the OFF function (control value=0%) and the Heating/Cooling selection are carried out via buttons 3 and 4. For the settings, see:

4.5.2.1 Mode selection (internal connection)

4.5.2.3 OFF (control value = 0%) (internal connection)

4.5.2.4 Heating/Cooling (internal connection)

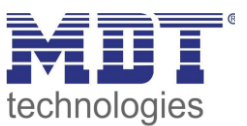

# 4.4.4 Control parameters

☑ RT-Controller

The output of the control value is defined with the setting of the control value. Depending on this setting, the other setting options are displayed.

The following table shows the setting options for this parameter:

| ETS-Text | Dynamic range                                  | Comment                             |
|----------|------------------------------------------------|-------------------------------------|
|          | [Default value]                                |                                     |
| Setpoint | PI control continuous                          | This setting determines the type of |
|          | <ul> <li>PI control switching (PWM)</li> </ul> | control used                        |
|          | <ul> <li>2-step control (switching)</li> </ul> |                                     |

Table 69: Settings – Operating mode of the controller

The controller has three different controller types that determine the control value. The further configuration options depend on the controller type used. The following controllers can be selected:

- PI control continuous
- PI control switching (PWM)
- 2-step control (switching)

The following table shows the available communication objects:

| Number | Name                            | Length | Usage                                    |
|--------|---------------------------------|--------|------------------------------------------|
| 10     | Control value Heating –         | 1 Byte | Controlling the actuator for the heating |
|        | Send control value              | 1 Bit  | process                                  |
| 10     | Control value Heating/Cooling – | 1 Byte | Controlling the actuator for the heating |
|        | Send control value              | 1 Bit  | and cooling process                      |
| 11     | Control value Cooling –         | 1 Byte | Controlling the actuator for the cooling |
|        | Send control value              | 1 Bit  | process                                  |

 Table 70: Communication objects – Control value

Depending on the controller type set, the control value controls the heating and/or cooling process. If the control value is selected as a continuous PI control, the communication object for the control value is a 1 byte object, as the control value can assume several states. If the control value is selected as 2-point control or as PWM control, the communication object is a 1-bit object, as the control value can only assume 2 states (0; 1).

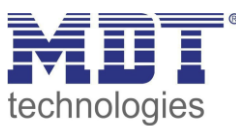

# 4.4.4.1 PI-control continuous

If the control value is selected as continuous PI control, the following setting options are available (here: controller type heating):

| Setpoint                                    | PI control continuous            | • |
|---------------------------------------------|----------------------------------|---|
| Direction of controller                     | normal Inverted                  |   |
| Max value of control value                  | 100%                             | • |
| Heating system                              | Underfloor Heating (4K / 150min) | • |
| Send control value cyclically               | 5 min                            | • |
| Figure 28: Settings – PI control continuous |                                  |   |

## The following table shows the possible settings for continuous PI control:

| ETS-Text                | Dynamic range                                         | Comment                           |
|-------------------------|-------------------------------------------------------|-----------------------------------|
|                         | [Default value]                                       |                                   |
| Direction of controller | <ul> <li>normal</li> </ul>                            | Specifies the control behaviour   |
|                         | <ul> <li>inverted</li> </ul>                          | with rising temperature           |
| Max value of control    | <b>100%</b> ; 90%; 80%; 75%; 70%; 60%; 50%;           | Specifies the output power of the |
| value                   | 40%; 30%; 25%; 20%; 10%; 0%                           | control value in maximum          |
|                         |                                                       | operation                         |
| Heating system          | <ul> <li>Water heating (4K / 120 min)</li> </ul>      | Setting of the heating system     |
|                         | <ul> <li>Underfloor heating (4K / 150 min)</li> </ul> | used.                             |
|                         | <ul> <li>Split Unit (4K / 60min)</li> </ul>           | Individual parameterization       |
|                         | <ul> <li>Adjustment via control parameter</li> </ul>  | possible via setting 4            |
| Cooling system          | <ul> <li>Split Unit (4K / 60 min)</li> </ul>          | Setting of the cooling system     |
|                         | <ul> <li>Cooling ceiling (4K / 150 min)</li> </ul>    | used.                             |
|                         | <ul> <li>Adjustment via control parameter</li> </ul>  | Individual parameterization       |
|                         |                                                       | possible via setting 3            |
| Proportional range      | 1 K - 20 K                                            | Only visible with setting         |
|                         | [4 K]                                                 | "Adjustment via control           |
|                         |                                                       | parameters".                      |
|                         |                                                       | Here the proportional band can    |
|                         |                                                       | be set freely                     |
| Reset time              | 15 min – 240 min                                      | Only visible with setting         |
|                         | [150 min]                                             | "Adjustment via control           |
|                         |                                                       | parameters".                      |
|                         |                                                       | The integral range can be freely  |
|                         |                                                       | adjusted here                     |
| Send control value      | not send, 1 min, 2 min, 3 min, 4 min,                 | Activation of cyclical sending of |
| cyclically              | 5 min, 10 min, 15 min, 20 min, 30 min,                | the control value with setting of |
|                         | 40 min, 50 min, 60 min                                | the cycle time                    |

Table 71: Settings – PI control continuous

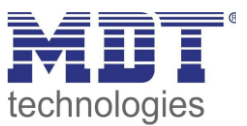

PI control is a continuous control with a proportional component, the "P component" and an integral component, the "I component". The size of the P component is specified in K (Kelvin). The I component is referred to as reset time and is specified in min (minutes). The control value for continuous PI control is controlled in steps from 0% up to the set maximum value of the control value.

# Max value of control value

The setting "Value of max. control value" can be used to set the maximum value the control value may assume. To prevent switching operations with large manipulated variables, the parameter "Value of the max. control value" can be set to a value so that the final control element does not exceed this maximum value.

# Heating/ Cooling system

The individual control parameters, P-component and I-component, are set by adjusting the heating/cooling system used. It is possible to use preset values which are suitable for certain heating or cooling systems or to freely parameterize the P-controller and I-controller components. The preset values for the respective heating or cooling system are based on empirical values proven in practice and usually lead to good control results.

If a free "**adjustment via control parameters**" is selected, the proportional band and reset time can be freely set.

# This setting requires sufficient knowledge in the field of control engineering!

# **Proportional range**

The proportional band stands for the P-component of a control. The P-component of a control system leads to a proportional increase of the control value to the system deviation. A small proportional band leads to a fast correction of the system deviation. With a small proportional band, the controller reacts almost abruptly and sets the control value almost to the maximum value (100%) even with small control differences. However, if the proportional band is selected too small, the risk of overshooting is very high.

A proportional band of 4K sets the control value to 100% with a control deviation (difference between setpoint and current temperature) of 4°C. Thus, with this setting, a control deviation of 1°C would result in a control value of 25%.

# **Reset time**

The reset time represents the I-component of a regulation. The I-component of a regulation leads to an integral approximation of the process value to the setpoint. A short reset time means that the controller has a large I-component.

A small reset time causes the control value to quickly approach the control value set according to the proportional band. A large reset time, on the other hand, causes the output variable to approach this value slowly.

When making the setting, please note that a reset time that is set too small could cause overshooting. In principle, the larger the reset time, the slower the system.

# Send control value cyclic

With the aid of the parameter "Send control value cyclically" it can be set whether the channel should send its current status at certain intervals. The time intervals between two transmissions can also be parameterised.

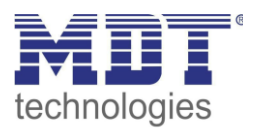

# 4.4.4.2 PI control switching (PWM)

The following setting options are available (here: controller type heating):

| Setpoint                      | PI control switching (PWM) 🔹       |
|-------------------------------|------------------------------------|
| Direction of controller       | normal Inverted                    |
| Max value of control value    | 100% 👻                             |
| Heating system                | Underfloor Heating (4K / 150min) 🔹 |
| PWM cycle                     | 10 min 👻                           |
| Send control value cyclically | not send 👻                         |

Figure 29: Settings – PI control switching (PWM)

The PWM control is a further development of the PI control. All settings possible for PI control can also be made here. In addition, the PWM cycle time can be set.

| ETS-Text                | Wertebereich<br>[Defaultwert]                         | Kommentar                         |
|-------------------------|-------------------------------------------------------|-----------------------------------|
| Direction of controller | ■ normal                                              | Specifies the control behaviour   |
|                         | <ul> <li>inverted</li> </ul>                          | with rising temperature           |
| Max value of control    | <b>100%</b> ; 90%; 80%; 75%; 70%; 60%; 50%;           | Specifies the output power of the |
| value                   | 40%; 30%; 25%; 20%; 10%; 0%                           | control value in maximum          |
|                         |                                                       | operation                         |
| Heating system          | <ul> <li>Water heating (4K / 120 min)</li> </ul>      | Setting the heating system used.  |
|                         | <ul> <li>Underfloor heating (4K / 150 min)</li> </ul> | Individual configuration possible |
|                         | <ul> <li>Split Unit (4K / 60min)</li> </ul>           | via setting 4                     |
|                         | <ul> <li>Adjustment via control parameter</li> </ul>  |                                   |
| Cooling system          | <ul> <li>Split Unit (4K / 60 min)</li> </ul>          | Setting of the cooling system     |
|                         | <ul> <li>Cooling ceiling (4K / 150 min)</li> </ul>    | used. Individual configuration    |
|                         | <ul> <li>Adjustment via control parameter</li> </ul>  | possible via setting 3            |
| Proportional range (K)  | 1 K - 20 K                                            | Only visible with setting         |
|                         | [4 K]                                                 | "Adjustment via control           |
|                         |                                                       | parameters".                      |
|                         |                                                       | Here the proportional band can    |
|                         |                                                       | be set freely                     |
| Reset time (min)        | 15 min – 240 min                                      | Only visible with setting         |
|                         | [150 min]                                             | "Adjustment via control           |
|                         |                                                       | parameters".                      |
|                         |                                                       | The integral range can be freely  |
|                         |                                                       | adjusted here                     |
| PWM cycletime (min)     | 1 – 30 min                                            | Setting the PWM cycle time.       |
|                         | [10 min]                                              | Includes the total time of a      |
|                         |                                                       | switch-on and switch-off pulse    |
| Send control value      | not send, 1 min, 2 min, 3 min, 4 min,                 | Activation of cyclical sending of |
| cyclically              | 5 min, 10 min, 15 min, 20 min, 30 min,                | the control value with setting of |
|                         | 40 min, 50 min, 60 min                                | the cycle time                    |

The following table shows the settings for switching PI control:

Table 72: Settings – PI control switching (PWM)

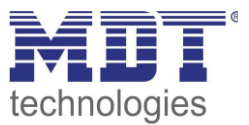

In PWM control, the controller switches the control value according to the value calculated in PI control, taking into account the cycle time. The control value is thus converted into pulse width modulation (PWM).

## PWM cycle time

The PWM cycle time is used for PWM control to calculate the switch-on and switch-off pulse of the control value. This calculation is based on the calculated control value. A PWM cycle comprises the total time from the switch-on point to the new switch-on point.

## Example:

If a control value of 75% is calculated with a set cycle time of 10 minutes, the control value is switched on for 7.5 minutes and switched off for 2.5 minutes.

In principle, the slower the overall system, the longer the cycle time can be set.

For PI control switching (PWM), the status can also be output as a percentage value. The following communication objects are available for this:

| Number | Name                            | Length | Usage                                  |
|--------|---------------------------------|--------|----------------------------------------|
| 12     | Control value Heating –         | 1 Byte | Sends the status as a percentage value |
|        | Send status                     |        |                                        |
| 12     | Control value Heating/Cooling – | 1 Byte | Sends the status as a percentage value |
|        | Send status                     |        |                                        |
| 13     | Control value Cooling –         | 1 Byte | Sends the status as a percentage value |
|        | Send status                     |        |                                        |

Table 73: Communication objects – Status control value

The following setting options are available for this (here: controller type: heating):

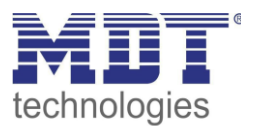

# 4.4.4.3 2-step control (switching)

| 8 8 1                         |                            |   |
|-------------------------------|----------------------------|---|
| Setpoint                      | 2-step control (switching) | • |
| Direction of controller       | O normal O Inverted        |   |
| Switching hysteresis          | 2,0 K                      | • |
| Send control value cyclically | not send                   | • |

Figure 30: Settings – 2-step control (switching)

#### The following table shows the possible settings for 2-step control:

| ETS-Text                   | Dynamic range                | Comment                               |
|----------------------------|------------------------------|---------------------------------------|
|                            | [Default value]              |                                       |
| Direction of controller    | normal                       | Specifies the control behaviour when  |
|                            | <ul> <li>inverted</li> </ul> | the temperature rises.                |
|                            |                              | Adaptation to normally open valves    |
| Hysteresis                 | 0,5 K – 5,0 K                | Setting for upper and lower switch-on |
|                            | [2,0 K]                      | and switch-off point                  |
| Send control value cyclic  |                              | Visible when heating only or cooling  |
|                            |                              | only is set.                          |
| or:                        | Not send, 1 min – 60 min     | Setting whether and at what interval  |
|                            | [not send]                   | the control value is sent cyclically  |
| Send control value for     |                              | Visible when heating and cooling is   |
| heating and cooling cyclic |                              | set                                   |

Table 74: Settings – 2-step control (switching)

The 2-point controller is the simplest type of control. Only the two states ON or OFF are sent to the control value.

The controller switches the control value (e.g. heating process) on when the temperature falls below a certain reference temperature and switches it off again when the temperature exceeds a certain reference temperature.

The switch-on and switch-off points, i.e. where the reference temperature is, depend on the currently adjusted set point and the adjusted switching hysteresis.

The 2-point controller is used when the control value can only assume two states, e.g. an electrothermal valve.

## Hysteresis

The setting of the switching hysteresis is used by the controller to calculate the switch-on and switchoff point. This is done taking into account the currently valid setpoint.

Example: In the controller, with controller type "Heating", a basic comfort value of 21°C and a hysteresis of 2K are set. In the comfort mode, this results in an activation temperature of 20°C and a deactivation temperature of 22°C.

When making the setting, please note that a large hysteresis leads to a large fluctuation of the actual room temperature. However, a small hysteresis can cause the control value to be switched on and off permanently, as the switch-on and switch-off points are close together.

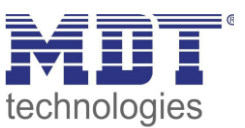

# 4.4.4.4 Direction of controller

The direction of controller describes the response of the control value to a change in the system deviation as the temperature rises. The control value can exhibit normal control response to a rising temperature or inverted control response. The direction of action is available for all settings of the control value (PI control; PWM; 2-step).

In PWM and 2-step control, an inverted control value is used for adaptation to valves that are open when no current is applied.

For the individual controllers, an inverted correcting variable, here in the example for controller type heating, means:

## **PI-Controller**

The control value decreases with increasing system deviation and increases with decreasing system deviation.

# **PWM- Controller**

The ratio of the duty cycle to the total PWM cycle increases with rising temperature and decreases with falling temperature.

## 2-step Controller

The controller switches itself on at the actual switch-off point and off at the actual switch-on point.

# 4.4.4.5 Additional settings for Heating & Cooling mode

The picture shows the additional settings in heating & cooling mode:

| System                 | <ul> <li>2 pipe / 1 circuit (Heating and Cooling)</li> <li>4 pipe / 2 circuit (Heating and Cooling in the same</li> </ul> |
|------------------------|----------------------------------------------------------------------------------------------------|
| Heating/Cooling toggle | O automatically via object                                                                                                |

Figure 31: Additional settings – Heating and Cooling

# The following table shows the additional settings in Heating & Cooling mode:

| ETS-Text               | Dynamic range                  | Comment                                    |
|------------------------|--------------------------------|--------------------------------------------|
|                        | [Default value]                |                                            |
| System                 | 2 pipe / 1 circuit             | Setting for separate or combined heating / |
|                        | 4 pipe / 2 circuit             | cooling circuits                           |
| Heating/Cooling toggle | automatically                  | Setting whether the changeover is carried  |
|                        | <ul> <li>via object</li> </ul> | out automatically via the temperature or   |
|                        |                                | via a separate object.                     |
|                        |                                | Only with setting "Independent setpoints"  |
|                        | via object                     | With setting "Setpoints - dependent on     |
|                        |                                | Comfort setpoint" only via object!         |

Table 75: Additional settings – Heating and Cooling

The system used can be selected via the "**System**" setting. If there is a common system for the cooling & heating process, the setting 2 pipe/1 circuit is to be selected. If the cooling process and heating process are controlled by two individual units, the setting 4 pipe/2 circuit is to be selected. With the setting "**Heating/Cooling toggle**" It is also possible to select between manual switching between heating and cooling via an object and automatically via the temperature.

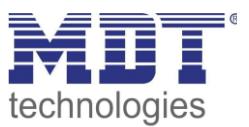

# 2 Pipe system (2 pipe/1 circuit):

In a common pipe system for the cooling and heating process, there is only one communication object that controls the control value. The change from heating to cooling or from cooling to heating is made by a changeover. This can also be used simultaneously for changing between heating and cooling medium in the system. This ensures, for example, that warm water flows in a heating/cooling ceiling during heating and cold water during cooling. In this case only one common controller (PI, PWM or 2-point) can be selected for the control value. The direction of action can also only be defined identically for both processes. However, the individual control parameters for the selected controller can be parameterized independently of each other.

# 4 Pipe system (4 pipe/2 circuit):

If there is a separate pipe system for the heating and cooling process, both processes can also be parameterized separately. Consequently, separate communication objects exist for both control values. This makes it possible to control the heating process e.g. via a PI control and the cooling process e.g. via a 2-step control, as both processes can be controlled by different devices. For each of the two individual processes, completely individual settings for the control value and the heating/cooling system are therefore possible.

# **Toggle Heating/Cooling:**

Using the "Toggle Heating/Cooling" setting, it is possible to set whether the controller automatically switches between Heating and Cooling or whether this process is to be carried out manually via a communication object. With automatic switchover, the controller evaluates the setpoints and knows which mode it is currently in based on the set values and the current actual temperature. If, for example, Heating was previously active, the controller switches over as soon as the setpoint for the cooling process is reached. As long as the controller is in the dead zone, the controller remains set to Heating, but does not heat as long as the setpoint for the heating process is not exceeded. If the switchover "via object" is selected, an additional communication object is displayed via which the switchover can be made. With this setting, the controller remains in the selected mode until it receives a signal via the communication object. As long as the controller remains in the selected mode until it receives a signal via the communication object. As long as the controller is in Heating mode, for example, only the setpoint for the heating process is considered, even if the controller is actually already in Cooling mode from the setpoints. A start of the cooling process is therefore only possible when the controller receives a signal via the communication object that it should switch to the cooling process. If the controller receives a 1 via the communication object, the heating process is switched on, with a 0 the cooling process.

| Number | Name                                              | Length | Usage                                               |
|--------|---------------------------------------------------|--------|-----------------------------------------------------|
| 32     | Toggle Heating/Cooling –<br>0=Cooling / 1=Heating | 1 Bit  | Switching between Heating and Cooling Mode          |
| 33     | Status Heating/Cooling –<br>0=Cooling / 1=Heating | 1 Bit  | Sending the status whether Heating or Cooling mode. |

The following table shows the associated communication objects:

Table 76: Communication objects – Heating/Cooling switchover

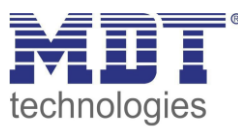

# 4.4.4.6 Additional level

The additional level is only available in "Heating" mode. The picture shows the available settings:

| Additional level                            | O not active O active                                                              |
|---------------------------------------------|------------------------------------------------------------------------------------|
| Direction of action with rising temperature | O normal O Inverted                                                                |
| Control value                               | <ul> <li>2-step control (switching)</li> <li>PI control switching (PWM)</li> </ul> |
| Distance                                    | 2,0 K 🔹                                                                            |

Figure 32: Settings – Additional level

|                          | <b>3</b> 1                                     |                                     |
|--------------------------|------------------------------------------------|-------------------------------------|
| ETS-Text                 | Dynamic range                                  | Comment                             |
|                          | [Default value]                                |                                     |
| Additional level         | not active                                     | Activation of the additional level  |
|                          | <ul> <li>active</li> </ul>                     |                                     |
| Direction of action with | <ul> <li>normal</li> </ul>                     | Indicates the control behaviour     |
| rising temperature       | <ul> <li>inverted</li> </ul>                   | with increasing temperature         |
| Control value            | <ul> <li>2-step control (switching)</li> </ul> | Setting the type of controller that |
|                          | <ul> <li>PI control switching (PWM)</li> </ul> | is used                             |
| Distance                 | 0,5 – 5,0 K                                    | Defining the setpoint of the        |
|                          | [2,0 K]                                        | additional stage as the difference  |
|                          |                                                | to the current setpoint             |

The following table shows the setting options for additional level:

Table 77: Settings – Additional level

The additional level can be used in slow systems to shorten the heating phase. For example, in the case of underfloor heating (as the basic stage) a radiator or an electric heater could be used as an additional level to shorten the longer heating phase of the slow underfloor heating.

An additional level can only be selected for one heating process. The **direction of action** of the control variable can also be set as normal or inverted for the additional level. (see 4.4.4.4 Direction of controller)

For setting the controller type of the **control value**, the user can choose between 2-step control and PWM control. The communication object of the additional level is therefore always a 1-bit object and only switches the control value ON or OFF.

The setpoint of the additional level can be configured with the **distance** (in K). The set distance is subtracted from the setpoint of the basic level, which then results in the setpoint for the additional level.

**Example**: The controller is in Comfort mode for which a basic comfort value of  $21^{\circ}$ C has been set. The distance of the additional level has been set to 2.0K. This results in the following for the setpoint of the additional level:  $21^{\circ}$ C - 2.0K =  $19^{\circ}$ C

| The table shows the communication object for the additional level: |
|--------------------------------------------------------------------|
|--------------------------------------------------------------------|

| Number | Name                               | Length | Usage                                       |
|--------|------------------------------------|--------|---------------------------------------------|
| 14     | Control value additional Heating – | 1 Bit  | Controlling the actuator for the additional |
|        | Send control value                 |        | level                                       |
|        |                                    |        |                                             |

Table 78: Communication object – Additional level

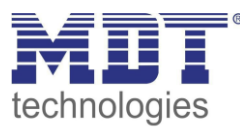

## **4.4.5 Ventilation control**

☑ RT-Controller ☑ RT-Extension Unit

## 4.4.5.1 Step switch bit coded

## The following figure shows the available settings:

| Ventilation control                                                   | step switch bit coded (toggle switch) |
|-----------------------------------------------------------------------|---------------------------------------|
| Outputs cyclically send all                                           | not send 👻                            |
| Pause between individual levels [x100ms]                              | 0 *                                   |
| Type of thresholds                                                    | control value 🔻                       |
| Total number of steps                                                 | 4 -                                   |
| Minimum level at day                                                  | Level 0 👻                             |
| Maximum level at day                                                  | Level 4 🔹                             |
| Minimum level at night                                                | Level 0 💌                             |
| Maximum level at night                                                | Level 4 🔹                             |
| Threshold level 1                                                     | 10% 💌                                 |
| Threshold level 2                                                     | 30% 💌                                 |
| Threshold level 3                                                     | 50% -                                 |
| Threshold level 4                                                     | 70% 💌                                 |
| Hysteresis                                                            | 5% 🔹                                  |
|                                                                       |                                       |
| Behavior at lock                                                      | not use 🔹                             |
| Release time from manual control to automatic<br>mode                 | not active 🔻                          |
| Behavior at init                                                      | Automatic mode 🔹                      |
| Sticking protection (highest level trigger after 24 hours at level 0) | not active      Active                |
| Priority                                                              | not active active                     |

Figure 33: Settings – Step switch bit coded

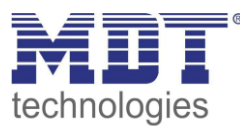

## Min/Max levels for Day/Night

The setting for Day/Night switchover is in the "General Settings" menu.

The following parameter settings are available:

| ETS-Text               | Dynamic range     | Comment                      |
|------------------------|-------------------|------------------------------|
|                        | [Default value]   |                              |
| Minimum level at day   | Level 0 - Level 4 | Defines the minimum level in |
|                        | [Level 0]         | daytime operation            |
| Maximum level at day   | Level 0 - Level 4 | Defines the maximum level in |
|                        | [Level 4]         | daytime operation            |
| Minimum level at night | Level 0 - Level 4 | Defines the minimum level in |
|                        | [Level 0]         | Night mode                   |
| Maximum level at night | Level 0 - Level 4 | Defines the maximum level in |
|                        | [Level 4]         | Night mode                   |

Table 79: Settings – Min/Max levels for Day/Night

With the Day/Night switchover and the associated minimum/maximum output stage, the ventilation control can be limited. If, for example, the fan is only to run at level 2 in Night-mode in order to keep the noise level of the ventilation low or to avoid draughts, this can be realised with this parameter.

The following table shows the communication objects for Day/Night switching:

| Number                                               | Name      | Length | Usage                                 |
|------------------------------------------------------|-----------|--------|---------------------------------------|
| 106                                                  | Day/Night | 1 Bit  | Switching between Day/Night operation |
| Table 90. Communication object Day (Nickt quitchauer |           |        |                                       |

Table 80: Communication object – Day/Night switchover
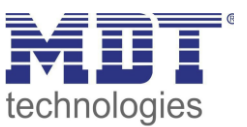

## Type of thresholds: Control value/Delta T

The ventilation control refers in the setting "Type of thresholds: Control value" to the current control value of the temperature controller. If the temperature controller is active in heating mode, the ventilation stages are switched according to object 10 - Control value heating. If the temperature controller is active in cooling mode, the ventilation stages are switched according to object 11 - Control value cooling. In the control mode heating and cooling, the control value of the currently active mode is used.

In the setting "Type of thresholds: Delta T", the delta is formed from the currently measured temperature value, which is output on object 53 - temperature value, and the setpoint value, which is sent on object 6 - current setpoint value

In the "Type of thresholds: relative humidity" setting, the ventilation control refers to the current measured value of the controller, object 61 - relative humidity.

The following parameter settings are available:

| ETS-Text                           | Dynamic range   | Comment                              |
|------------------------------------|-----------------|--------------------------------------|
|                                    | [Default value] |                                      |
| Threshold level 1                  | 0% – 100%       | Threshold value below which all      |
| (Type of threshold: control value) | [10%]           | stages are switched off, above which |
| (Type of threshold: rel. humidity) | [60%]           | level 1 is switched on               |
| Threshold level 1                  | 1,0K - 10,0K    | Delta T below which all stages are   |
| (Type of threshold: Delta T)       | [2,0K]          | switched off, above which level 1 is |
|                                    |                 | switched on                          |
| Threshold level 2                  | 0% – 100%       | Threshold value below which level 1  |
| (Type of threshold: control value) | [30%]           | is switched on and above which level |
| (Type of threshold: rel. humidity) | [70%]           | 2 is switched on                     |
| Threshold level 2                  | 1,0K - 10,0K    | Delta T below which level 1 is       |
| (Type of threshold: Delta T)       | [4,0K]          | switched on and above which level 2  |
|                                    |                 | is switched on                       |
| Threshold level 3                  | 0% – 100%       | Threshold value below which level 2  |
| (Type of threshold: control value) | [50%]           | is switched on and above which level |
| (Type of threshold: rel. humidity) | [75%]           | 3 is switched on                     |
| Threshold level 3                  | 1,0K - 10,0K    | Delta T below which level 2 is       |
| (Type of threshold: Delta T)       | [6,0K]          | switched on and above which level 3  |
|                                    |                 | is switched on                       |
| Threshold level 4                  | 0% – 100%       | Threshold value below which level 3  |
| (Type of threshold: control value) | [70%]           | is switched on and above which level |
| (Type of threshold: rel. humidity) | [80%]           | 4 is switched on                     |
| Threshold level 4                  | 1,0K - 10,0K    | Delta T below which level 3 is       |
| (Type of threshold: Delta T)       | [8,0K]          | switched on and above which level 4  |
|                                    |                 | is switched on                       |
| Hysteresis                         | 0% - 20%        | Hysteresis for switching the output  |
| (Type of threshold: control value) | [5%]            | levels                               |
| (Type of threshold: rel. humidity) | [2%]            |                                      |
| Hysteresis                         | 0,1K - 2,0K     | Hysteresis for switching the output  |
| (Type of threshold: Delta T)       | [0,5K]          | levels                               |
| Send outputs cyclically every      | not send        | Parameter activates the cyclic       |
|                                    | 1 min – 60 min  | sending of all 4 output objects      |

Table 81: Settings – Output step controller

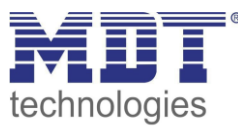

The figure below shows the switching behaviour of the outputs depending on the threshold values:

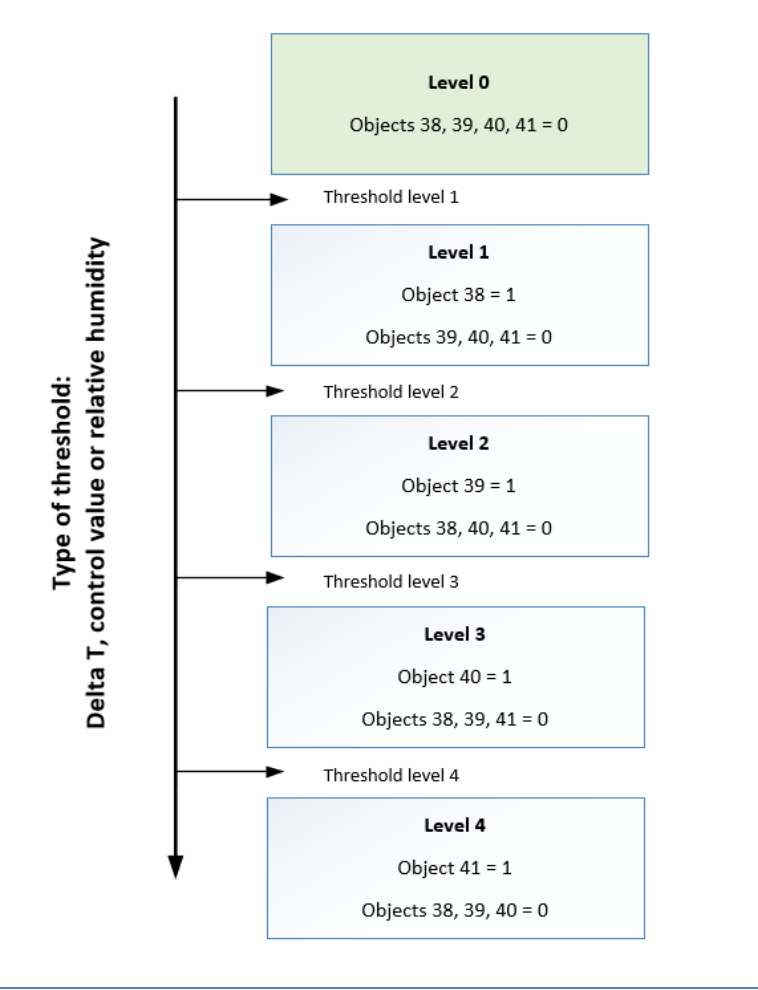

Figure 34: Switching behaviour – Step controller

#### Hysteresis

The hysteresis serves to avoid too frequent switching. For example, a hysteresis of 5% and a threshold of 50% would switch on at 55% and switch off at 45%. If the thresholds are determined via Delta T, the hysteresis is also given in Kelvin. However, the effect remains the same.

## Send outputs cyclically

With this parameter the cyclical sending of the output can be activated. All output states are sent cyclically according to the set time.

|        | <u> </u>                      |        |                              |
|--------|-------------------------------|--------|------------------------------|
| Number | Name                          | Length | Usage                        |
| 38     | Ventilation control - Level 1 | 1 Bit  | Switching the output level 1 |
| 39     | Ventilation control - Level 2 | 1 Bit  | Switching the output level 2 |
| 40     | Ventilation control - Level 3 | 1 Bit  | Switching the output level 3 |
| 41     | Ventilation control - Level 4 | 1 Bit  | Switching the output level 4 |

The following table shows the communication objects for the output of the step switch bit-coded:

Table 82: Communication objects – Step switch bit coded

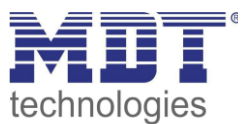

## Type of thresholds: Manual control only

If the Type of threshold parameter is set as follows, the levels are only activated or deactivated manually via their communications objects:

| Type of thresholds | manual control only |   |
|--------------------|---------------------|---|
|                    |                     | _ |

```
Figure 35: Setting – Manual control only
```

This setting disables any automatic control of the steps. The fan levels can therefore only be controlled via the objects or via the display.

#### **Behavior at lock**

The following settings are available:

- Not used
  - The lock function is disabled and no communication object is shown.
- Hold level The controller holds the current level and the ventilation control is blocked due to further control as long the object has the value 1.
- Send a certain level The controller sets the adjusted level and locks the ventilation control due to further control as long the object has the value 1.

As soon as the lock function is activated, the **behavior when unlocking** can be set:

- no action
   The controller remo
  - The controller remains in the former state.
- send a certain value The controller sets the adjusted level.
- Automatic mode

The controller switches to automatic mode This behavior is not available for " Step switch bit coded" and "Step switch binary coded" if "Type of thresholds: Manual control only" is active.

• restore the old state

The controller restores the level, which was active before locking.

The following table shows the communication object for the blocking function:

| Number | Name                       | Length | Usage                         |
|--------|----------------------------|--------|-------------------------------|
| 37     | Ventilation control – Lock | 1 Bit  | Locks the ventilation control |

Table 83: Communication object – Lock Ventilation

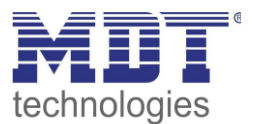

#### **Behavior at init**

The following parameter defines the behavior at the initialization of the device:

| Behavior at init | Level 1 | • |
|------------------|---------|---|
|                  |         |   |

Figure 36: Ventilation control – Behaviour at Init

The behaviour in the Init defines the level to be called after a reset if the controller has no value yet. This can be "Automatic mode" or "Levels 0 - 4".

#### **Sticking protection**

The following parameter activates a sticking protection: Sticking protection (highest level trigger after 24 inactive active active active

Figure 37: Ventilation control – Sticking protection

In order to protect the ventilation system from getting stuck, an anti-sticking protection can be activated. This allows the ventilation to run at the highest level for a short time, provided that it has not been moved for 24 hours (= level 0).

#### **Priority**

The priority can call a certain state:

| Priority             | inactive 🔘 active |   |
|----------------------|-------------------|---|
| Switch priority with | Level 1           | • |

Figure 38: Ventilation control – Priority

At activating the polarity (value = 1) a certain state is called. The following table shows the communication object for the priority control:

| Number      | Name                                                                                                    | Length | Usage                            |
|-------------|----------------------------------------------------------------------------------------------------|--------|----------------------------------|
| 44          | Ventilation control – Object priority                                                                                                    | 1 Bit  | Value 1 calls the adjusted level |
| T-I-I- 04 C | and the state of the state of t |        |                                  |

Table 84: Communication object – Ventilation control: Priority

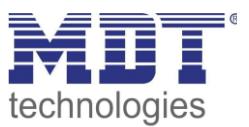

## Status object

The following status objects are available for the ventilation control (are permanently visible):

- 1 Byte Output
   If the state object is parameterized as 1 Byte, the object sends the current level as value, e.g. value 1 for level 1, value 2 for level 2...
   With the setting "step-switch as byte", the current control value is sent.
- **1 Bit Ventilation active** In this case, the value 1 is sent when the ventilation is active and the value 0 when the ventilation is inactive.

| Number | Name                           | Length | Usage                                        |
|--------|--------------------------------|--------|----------------------------------------------|
| 42     | Ventilation control –          | 1 Byte | Output of the current status, which level is |
|        | 1Byte status ventilation level |        | active                                       |
| 48     | Ventilation control –          | 1 Bit  | Output of the status whether active or not   |
|        | Status for ventilation active  |        |                                              |

Table 85: Communication object – Status of ventilation control

## 4.4.5.2 Step Switch – binary coded

The functionality of the binary coded step switch is identical to that of the normal step switch as described under "4.4.5.1 Step switch bit coded". Only the output level is already sent in binary code. Object 38 is bit 0, object 39 is bit 1 and object 40 is bit 2.

The following table shows the binary-coded switching of the output level:

| Normal step-switch | Binary value | Step-switch binary coded           |
|--------------------|--------------|------------------------------------|
| Level 0            | 000          | Objects 38, 39, 40 = 0             |
| Level 1            | 001          | Object 38 = 1, Objects 39 & 40 = 0 |
| Level 2            | 010          | Object 39 = 1, Objects 38 & 40 = 0 |
| Level 3            | 011          | Objects 38 & 39 = 1, Object 40 = 0 |
| Level 4            | 100          | Object 40 = 1, Objects 38 & 39 = 0 |

Table 86: Settings – Step-switch binary coded

The following table shows the communication objects for the step switch binary coded:

| Number | Name                        | Length | Usage             |
|--------|-----------------------------|--------|-------------------|
| 38     | Ventilation control – Bit 0 | 1 Bit  | Setting the bit 0 |
| 39     | Ventilation control – Bit 1 | 1 Bit  | Setting the bit 1 |
| 40     | Ventilation control – Bit 2 | 1 Bit  | Setting the bit 2 |

Table 87: Communication objects – Step switch binary coded

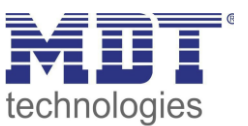

## 4.4.5.3 Step switch simple

The functionality of the step switch simple is identical to that of the normal step switch as described under "4.4.5.1 Step switch bit coded". Only the output level is constructed differently. With each increase of the step, the previous and the new one are switched on, which is also clear from the communication objects:

| Number | Name                                | Length | Usage                   |
|--------|-------------------------------------|--------|-------------------------|
| 38     | Ventilation control – Level 1       | 1 Bit  | Switching level 1       |
| 39     | Ventilation control – Level 1+2     | 1 Bit  | Switching level 1+2     |
| 40     | Ventilation control – Level 1+2+3   | 1 Bit  | Switching level 1+2+3   |
| 41     | Ventilation control – Level 1+2+3+4 | 1 Bit  | Switching level 1+2+3+4 |

Table 88: Communication objects – Step switch simple

#### 4.4.5.4 Step switch as Byte

The "Step switch as byte" has a continuous output value. Four levels can be defined for each of which an absolute percentage value can be specified. In addition, there is the Off state as the 5th level. The following picture shows an example of the output of the step switch as byte:

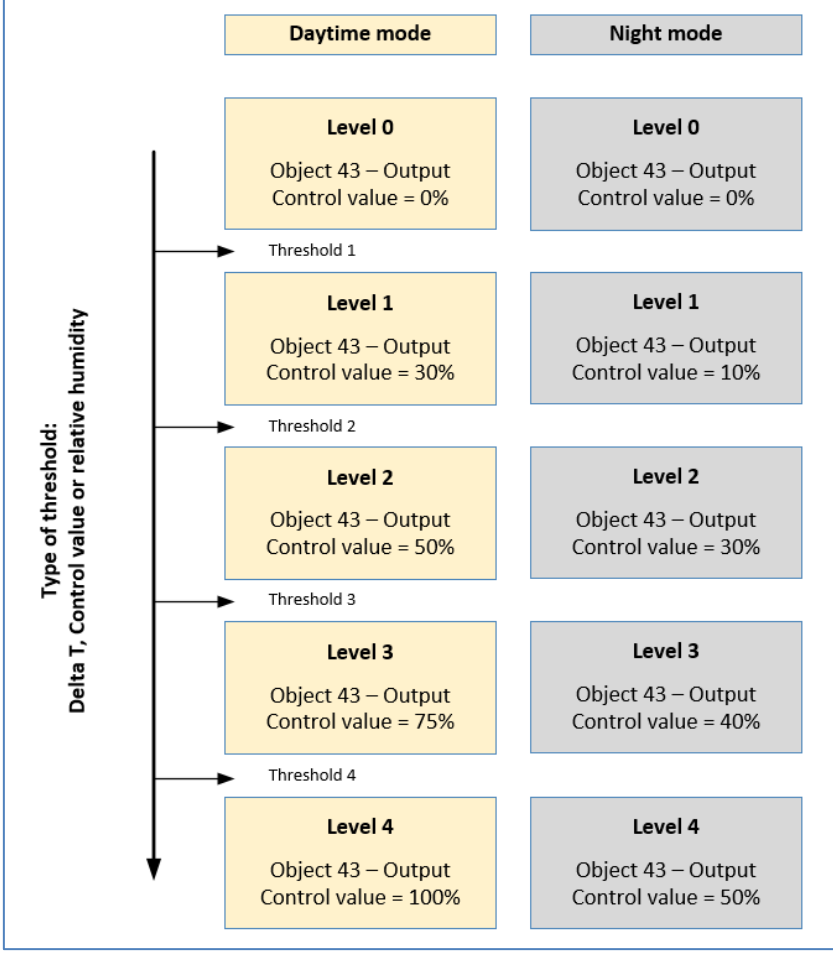

Figure 39: Example – Output: Step switch as Byte

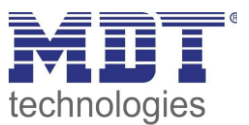

However, it should be noted that the settings for the minimum/maximum value have priority for Day/Night operation and may limit the settings for the output.

| The following ta | able shows the o | communication ob | jects for the ste | p switch as by | vte: |
|------------------|------------------|------------------|-------------------|----------------|------|
|                  |                  |                  |                   |                |      |

| Number                                               | Name                                | Length | Usage                         |
|------------------------------------------------------|-------------------------------------|--------|-------------------------------|
| 43                                                   | Ventilation control – Control value | 1 Byte | Control value for an actuator |
| Table 99: Communication object - Stop switch as Buto |                                     |        |                               |

 Table 89: Communication object – Step switch as Byte

All other functions are identical to those described under "4.4.5.1 Step switch bit coded".

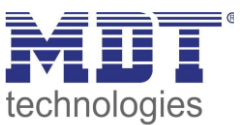

## **4.5 Buttons**

☑ RT-Controller ☑ RT-Extension Unit

The unit has 4 directly operable buttons. The two upper buttons 1 and 2 are permanently set to the two-button function "temperature shift". The two lower buttons 3 and 4 are freely programmable via ETS as single buttons or as a two-button function.

| Function buttons 1/2 (top left/right)    | temperature shift |  |  |
|------------------------------------------|-------------------|--|--|
| Function buttons 3/4 (bottom left/right) | not active 💌      |  |  |
| Figure 40: Settings – Button function    |                   |  |  |

#### Identical parameters:

A lock object can be defined for each button function. The lock object locks the operation of the button(s) when a logical 1 is received and releases it again as soon as a logical 0 is received. The indication in the display can be defined for the buttons 3/4. The indication for the respective button appears in the bottom line of the display. This can be set either as text or symbol. If the status object for a function is not connected, the switching status is visualised, otherwise the value of the status object!

Identical parameters for all button functions are:

| Dynamic range                                                                                            | Comment                                                                                                    |
|----------------------------------------------------------------------------------------------------|----------------------------------------------------------------------------------------------------|
| <ul> <li>symbol</li> <li>fix text</li> <li>text/value over status</li> <li>symbol over status</li> </ul> | Setting the display for the buttons                                                                                                    |
| free text with up to 9 characters                                                                        | Enter the function name.<br>Only shown with "fixed text" or<br>"text/value by status".                                                                                      |
| ·                                                                                                    |                                                                                                    |
| <ul> <li>not active</li> <li>active</li> </ul>                                                           | Activating/deactivating the lock object for this button function                                                                                                    |
|                                                                                                    | Dynamic range     [Default value]     symbol     fix text     text/value over status     symbol over status     free text with up to 9 characters     not active     active |

 Table 90: Identical Parameters – Buttons

#### Symbol:

A fixed symbol is stored here. This remains, regardless of the status.

#### Fixed text:

A fixed text is stored here. This remains, regardless of the status.

#### Text/value over status:

A corresponding text can be stored here for each possible status. This changes according to the status.

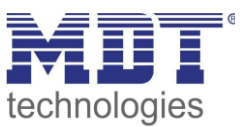

## Symbol over status:

A corresponding symbol can be stored here for each possible status. This changes according to the status.

#### Text input:

Up to 9 characters are allowed in the fields for text. Due to the different widths of letters and numbers, many "wide" characters, e.g. "W", may display less than 9 characters. "Narrow" characters such as "I" may be displayed more.

#### **Communication objects**

The following table shows the available communication objects:

| Number | Name                      | Length | Usage                                      |
|--------|---------------------------|--------|--------------------------------------------|
| 78     | Button 3                  | 1 Bit  | Activation/deactivation of the lock object |
|        | Buttons 3/4 – Lock object |        |                                            |
| 83     | Button 4 – Lock object    | 1 Bit  | Activation/deactivation of the lock object |
| 104    | Buttons 1/2 – Lock object | 1 Bit  | Activation/deactivation of the lock object |

 Table 91: Identical communication objects – Buttons

#### Display and buttons on the unit:

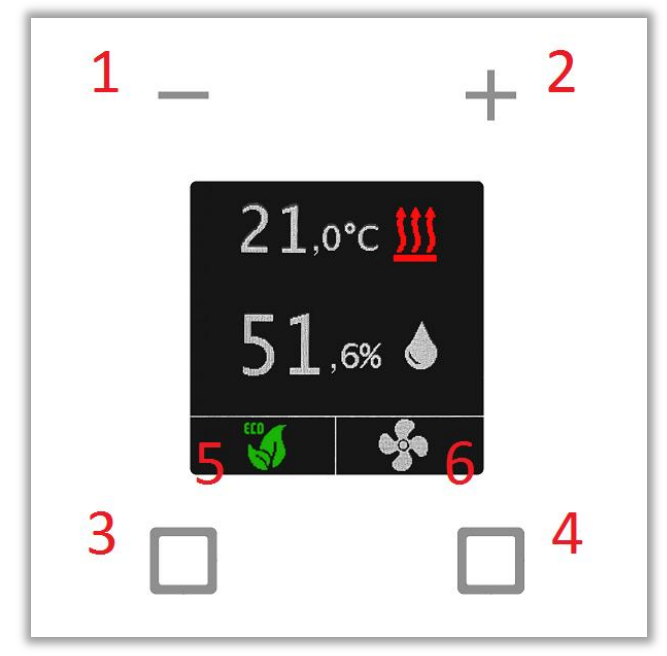

Figure 41: Description Buttons/Display

- **1** = Button 1
- **2** = Button **2**
- **3** = Button 3
- **4** = Button 4
- 5 = Display field for button 3 (single button function)
- 6 = Display field for button 4 (single button function)

With the two-button function 3/4, the display range (5 and 6) is averaged in the line.

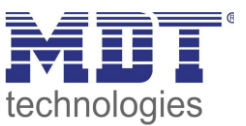

## 4.5.1 Buttons 1/2

This pair of buttons is permanently preset to "temperature shift" and cannot be used for any other purpose. Depending on the use as a controller or as an extension unit, there are differences in the settings.

## 4.5.1.1 Buttons 1/2 - Temperature shift as controller

☑ RT-Controller

The temperature shift refers to the controller in the unit and therefore cannot be connected to other units via objects.

The following settings are available here:

| Step size setpoint shift                 | 0.5                  | \$К |  |  |
|------------------------------------------|----------------------|-----|--|--|
| Lower limit value                        | -3                   | ‡ К |  |  |
| Upper limit value                        | 3                    | ‡ К |  |  |
| Left key moves up, right key moves down. |                      |     |  |  |
| Repeated sending at pressed key          | 1s                   | •   |  |  |
| Lock object                              | onot active o active |     |  |  |

Figure 42: Settings – Buttons 1/2: Temperature shift as controller

#### The following table shows the available settings:

| ETS-Text                    | Dynamic range   | Comment                           |
|-----------------------------|-----------------|-----------------------------------|
|                             | [Default value] |                                   |
| Step size setpoint shift    | 0,1 1 K         | Setting the step size between two |
|                             | [0,5 K]         | send commands                     |
| Lower limit value           | -10 10 K        | Setting the lower limit value for |
|                             | [-3 K]          | the setpoint shift                |
| Upper limit value           | -10 10 K        | Setting the upper limit value for |
|                             | [3 K]           | the setpoint shift                |
| Repeated sending at pressed | not active,     | Activating the send repetition    |
| key                         | 200 ms – 3 s    | while the button is pressed       |
|                             | [1 s]           |                                   |

Table 92: Settings – Buttons 1/2: Temperature shift as controller

#### **Functional principle:**

This function shifts the current setpoint within the set limits. When the - button is pressed, the setpoint is sent subtracted from the last value by the set increment, and when the + button is pressed, it is sent added to the last value by the set increment.

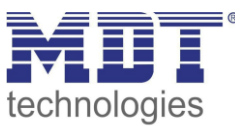

#### **Upper/lower limit:**

The value is shifted within these limits. The function never falls below the lower limit value and never exceeds the upper limit value.

#### Step size:

The step size indicates the distance between two transmitted telegrams. For example, with a step size of 0.5 K and a setpoint value of 21°C, pressing the "-" key would cause 20.5°C and set to 21.5°C when the "+" key is pressed.

## 4.5.1.2 Buttons 1/2 – Temperature shift as extension unit

☑ RT-Extension Unit

The following settings are available here (here for the shift over 2byte):

| Temperature shift                        | 2Byte                 | •    |
|------------------------------------------|-----------------------|------|
| Step size setpoint shift                 | 0.5                   | ‡ К  |
| Lower limit                              | -3                    | \$ К |
| Upper limit                              | 3                     | ÷ K  |
| Switching considers status object        | onot active o active  |      |
| Left key moves up, right key moves down. |                       |      |
| Repeated sending at pressed key          | 1 s                   | •    |
| Lock object                              | O not active O active |      |

Figure 43: Settings – Buttons 1/2: Temperature shift as extension unit

The following table shows the available settings:

| ETS-Text                 | Dynamic range                                 | Comment                              |  |
|--------------------------|-----------------------------------------------|--------------------------------------|--|
|                          | [Default value]                               |                                      |  |
| Temperature shift        | <ul> <li>1Bit</li> </ul>                      | Selection of the type of temperature |  |
|                          | <ul> <li>1Byte</li> </ul>                     | shift                                |  |
|                          | <ul> <li>2Byte</li> </ul>                     |                                      |  |
|                          | <ul> <li>2Byte temperature setting</li> </ul> |                                      |  |
| Step size setpoint shift | 0,1 1 K                                       | Setting of the step size between two |  |
|                          | [0,5 K]                                       | send commands.                       |  |
|                          |                                               | Not displayed for shift over 1 bit   |  |
| Lower limit              | -10 10 K                                      | Setting of the lower limit value for |  |
|                          | [-3 K]                                        | the setpoint shift.                  |  |
|                          |                                               | Only for shift over 1byte/2byte      |  |
| Upper limit              | -10 10 K                                      | Setting of the upper limit value for |  |
|                          | [3 K]                                         | the setpoint shift.                  |  |
|                          |                                               | Only for shift over 1byte/2byte      |  |

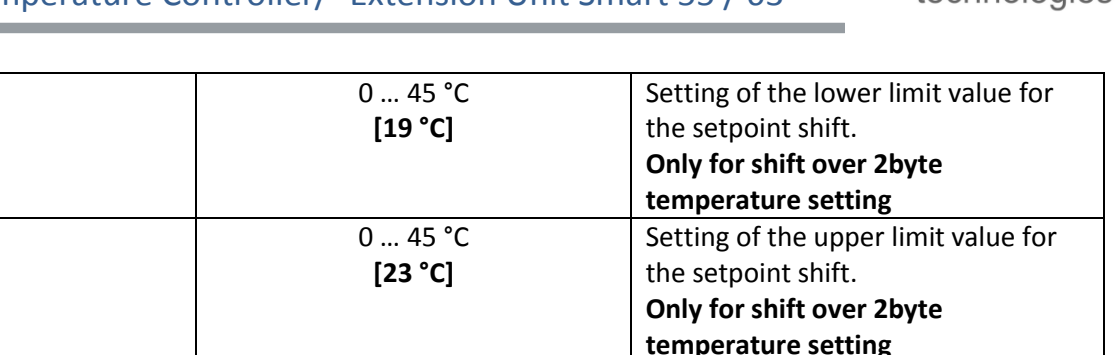

|                      | [23 °C]                        | the setpoint shift.                  |
|----------------------|--------------------------------|--------------------------------------|
|                      |                                | Only for shift over 2byte            |
|                      |                                | temperature setting                  |
| Switchover considers | <ul> <li>not active</li> </ul> | Setting whether to perform shifting  |
| status object        | <ul> <li>active</li> </ul>     | according to the current status.     |
|                      |                                | Not for shifting over 1 bit          |
| Repeated sending at  | not active,                    | Activating the send repetition while |
| pressed key          | 200 ms – 3 s                   | the button is pressed                |
|                      | [1 c]                          |                                      |

Table 93: Settings – Buttons 1/2: Temperature shift as extension unit

#### **Functional principle:**

Lower limit

Upper limit

This function shifts the current setpoint within the set limits. When the - button is pressed, the setpoint is sent subtracted from the last value by the set increment, and when the + button is pressed, it is sent added to the last value by the set increment.

#### **Upper/lower limit:**

The value is shifted within these limits. The function never falls below the lower limit value and never exceeds the upper limit value.

#### Step size:

The step size indicates the distance between two transmitted telegrams. For example, with a step size of 0.5 K and a setpoint value of 21°C, pressing the "-" key would cause 20.5°C and set to 21.5°C when the "+" key is pressed.

## Switchover considers status object:

If the **status value is not taken into account** when switching over, the device remembers the last value sent and sends the next or previous value the next time it is pressed, regardless of whether another value has been sent to the object in the meantime.

If the **status value is taken into account** in the changeover, the device sends the next higher or next lower changeover value - with reference to the last received status value - the next time it is pressed. If, for example, the value "1K" was sent when the last key was pressed and then the value "2K" was sent from another location, the value "2.5K" is sent the next time the "+" key is pressed.

| 8      |                                 |        |                                                |  |  |
|--------|---------------------------------|--------|------------------------------------------------|--|--|
| Number | Name                            | Length | Usage                                          |  |  |
| 0      | Setpoint setting – Set setpoint | 2 Byte | Setting of an absolute value.                  |  |  |
|        |                                 |        | Only with setting as 2byte temperature setting |  |  |
| 7      | Manual setpoint value offset    | 1 Byte | Increase/decrease (1Byte)                      |  |  |
| 7      | Manual setpoint value offset    | 2 Byte | Increase/decrease (2Byte)                      |  |  |
| 8      | Manual setpoint value offset    | 1 Bit  | Increase/decrease (1=+ /0=-)                   |  |  |
| 9      | Status setpoint value offset –  | 1 Byte | Receiving the current status                   |  |  |
|        | Receive status                  | 2 Byte |                                                |  |  |

The following table shows the available communication objects:

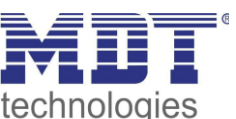

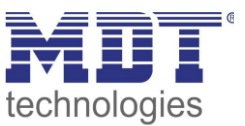

## 4.5.2 Buttons 3/4

The two lower buttons on the unit can be configured in the "Button setting" menu either as individual buttons or as a button pair.

As a button pair, simple functions such as switching on/off, dimming light/dark and blind up/down can be set.

As individual buttons, several functions are available as internal functions (related to the internal controller for temperature and ventilation) or external functions. The display for the buttons is in the lower third of the display

The following settings are available (example here for the single button function):

| Function button 3 (bottom left) | external function |  |
|---------------------------------|-------------------|--|
| Object description              | Switch light TV   |  |
| Basic function                  | switch •          |  |

Figure 44: Basic settings – Buttons 3/4

A free text of up to 30 characters can be entered in the "Object description" field. This appears next to the associated communication objects and is used for orientation purposes.

| ■之74 Button 3: Switch light TV | Switch |
|--------------------------------|--------|
|--------------------------------|--------|

The following parameters are available for selecting the functions and basic functions:

| ETS-Text            | Dynamic range<br>[Default value]                                                                                                    | Comment                                                                                                    |
|---------------------|----------------------------------------------------------------------------------------------------|----------------------------------------------------------------------------------------------------|
| Function button 3/4 | <ul> <li>not active</li> <li>mode selection<br/>(internal connection)</li> <li>ventilation control<br/>(internal connection)</li> <li>OFF (control value = 0%)<br/>(internal connection)</li> <li>Heating/Cooling<br/>(internal connection)</li> <li>external function</li> </ul> | Setting only available for the single<br>button function.<br>Setting of the function for button 3 or 4.<br>Room temperature extension unit:<br>The selection "internal connection" is<br>omitted for mode selection, OFF<br>(control value=0%) and<br>Heating/Cooling, as these are only<br>possible in the controller. Only internal<br>ventilation control possible. |
| Basic function      | <ul> <li>not active</li> <li>switch</li> <li>switch short/long</li> <li>one-button dimming</li> <li>one-button blinds</li> <li>send state</li> <li>send value</li> </ul>                                                                                                    | Setting only available for the single<br>button function and if function button<br>3 or 4 is set to "external function".<br>Defines the basic function of the<br>buttons                                                                                                    |
| Basic function      | <ul><li>switch</li><li>dimming</li><li>shutter</li></ul>                                                                                                    | Setting only available for the two-<br>button function.<br>Defines the basic function of the<br>buttons.                                                                                                    |

Table 95: Basic settings – Buttons 3/4

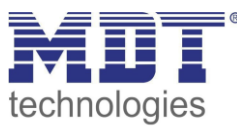

## 4.5.2.1 Mode selection (internal connection)

☑ Single-button function

The "mode selection" function can be used to switch the HVAC mode in the internal temperature controller (**SCN-RTRxxS.01 only**). No communication objects are available for this. When operating as an extension unit, the mode selection is sent to an external controller and the current controller status is received.

| Function button 3 (bottom left)                      | mode selection (internal connection)                  |
|------------------------------------------------------|-------------------------------------------------------|
| Mode selection                                       | Comfort / Standby / Night /Frost (Heat)<br>protection |
| Display                                              | symbol over status 🔻                                  |
| Symbol for operation mode Eco/Night                  | Eco symbol Night symbol                               |
| Color of symbol for Comfort mode                     | foreground color 🔹                                    |
|                                                      | Ô                                                     |
| Color of symbol for Standby mode                     | foreground color 🔹                                    |
|                                                      |                                                       |
| Color of symbol for Eco mode                         | dark green 👻                                          |
|                                                      |                                                       |
| Color of symbol for Frost/Heating protection<br>mode | foreground color 🔹                                    |
|                                                      | *                                                     |
| Lock object                                          | not active     active                                 |

The following picture shows the available settings:

Figure 45: Settings – Mode selection (internal connection)

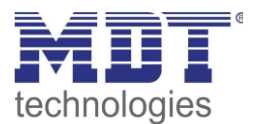

| ETS-Text                                | Dynamic range                                                                                                    | Comment                                                                                                    |
|-----------------------------------------|----------------------------------------------------------------------------------------------------|----------------------------------------------------------------------------------------------------|
| Mode selection                          | <ul> <li>Comfort / Standby / Night / Frost<br/>(Heat) protection</li> <li>Comfort / Standby / Night</li> <li>Comfort / Standby / Frost (Heat)<br/>protection</li> <li>Comfort / Night / Frost (Heat)<br/>protection</li> <li>Comfort / Standby</li> <li>Comfort / Standby</li> <li>Comfort / Night</li> <li>Comfort / Frost (Heat) protection</li> <li>Comfort</li> <li>Standby</li> <li>Eco/Night</li> <li>Frost (Heat) protection</li> </ul> | Setting between which<br>operating modes can be<br>switched.                                                                                                |
| No switchover when other operating mode | If check mark set, then a note text appears                                                                                                    | Only displayed if 2 or 3<br>operating modes are selected.<br>Activation locks a switchover if<br>another operating mode than<br>the selected one is active. |

The following table shows the available settings:

Table 96: Settings – Mode selection (internal connection)

#### No switchover when other operating mode:

If the function is activated by setting the check mark, the button can only be used to switch between the set operating modes if one of these operating modes is active. If, for example, "Mode selection - Comfort/Night" was set and frost mode was triggered by another event, e.g. by opening a window, the button cannot be used to switch any further. Only when the operating mode is set to Comfort or Night again, can the button be used to switch over again.

#### **Operation as extension unit:**

The mode selection is sent to an external controller via object 15 and the status is received via object 20.

| Number | Name                       | Length | Usage                           |
|--------|----------------------------|--------|---------------------------------|
| 15     | Mode selection – Send mode | 1 Byte | Sending the operating mode      |
| 20     | DPT_HVAC Status –          | 1 Byte | Receiving the controller status |
|        | Receive controller status  |        |                                 |

The following table shows the available communication objects:

Table 97: Communication objects – Mode selection (extension unit)

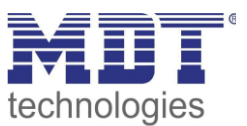

## 4.5.2.2 Ventilation control (internal connection)

☑ Single-button function

This function can be used to switch the levels of the internal ventilation control. No communication objects are available for this.

#### The following image shows the available settings:

| Function button 3 (bottom left)                                 | ventilation control (internal connection) |  |
|-----------------------------------------------------------------|-------------------------------------------|--|
| This function is used to switch the ventilation control levels. |                                           |  |
| Enable Automatic                                                | not active 🔻                              |  |
| Display                                                         | symbol over status 🔻                      |  |
| Symbol for level 0                                              | - <b>5</b> -                              |  |
| Color of symbol for level 0                                     | foreground color 🔹                        |  |
| Symbol for level >0                                             | - <b>5</b> -                              |  |
| Color of symbol for level >0                                    | foreground color 🔹                        |  |
| Symbol for Automatic                                            | - <b>5</b>                                |  |
| Color of Symbol for Automatic                                   | foreground color 🔹                        |  |
| The current level is displayed next to the symbol.              |                                           |  |
| Lock object                                                     | not active     active                     |  |

Figure 46: Settings – Ventilation control (internal connection)

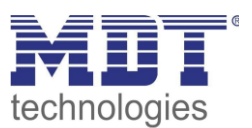

| ETS-Text                  | Dynamic range<br>[Default value]                                                | Comment                                                                                                    |
|---------------------------|---------------------------------------------------------------------------------|----------------------------------------------------------------------------------------------------|
| Enable Automatic          | <ul> <li>not active</li> <li>on overflow</li> <li>with long keypress</li> </ul> | Setting whether and when the automatic can be activated.                                                                       |
| Control as extension unit | <ul> <li>not active</li> <li>active</li> </ul>                                  | Setting whether control as an<br>extension unit is possible.<br>Only visible if internal ventilation<br>control is not active! |
| Total number of steps     | • 2<br>• 3<br>• <b>4</b>                                                        | Setting the number of ventilation<br>levels.<br>Only visible when "Control as<br>extension unit" is activated!                 |

The following table shows the available settings:

 Table 98: Settings – Ventilation control (internal connection)

#### Enable Automatic:

Automatic mode can be activated here. With the setting "on overflow", automatic mode is switched to after switching through twice. The next time the button is pressed, automatic mode is deactivated again and the fan levels can be switched through again.

With the setting "with long keypress", a long press of the button switches to automatic mode. The next short press of the button exits automatic mode again and the ventilation control starts with the first level.

#### Control as extension unit:

If the internal ventilation control is not active, the ventilation control of an extension unit can be used. Communication is then carried out via objects..

| Number | Name                                        | Length | Usage                                  |
|--------|---------------------------------------------|--------|----------------------------------------|
| 42     | Ventilation control – 1Byte status          | 1 Byte | Receive the status of which fan        |
|        | ventilation level (Extension unit)          |        | level is active in the extension unit. |
| 45     | Ventilation control –                       | 1 Bit  | Activating/deactivating the            |
|        | Switch Automatic mode (Extension unit)      |        | Automatic in the extension unit        |
| 47     | Ventilation control –                       | 1 Byte | Manual control of the fan levels in    |
|        | Manual ventilation control (Extension unit) |        | the extension unit                     |
| 49     | Ventilation control –                       | 1 Bit  | Feedback from the extension unit       |
|        | Status Automatic (Extension unit)           |        | whether Automatic is active or not     |

The following communication objects are available here:

Table 99: Communication objects – Ventilation control (internal connection)

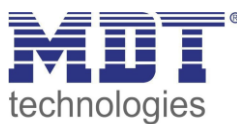

## 4.5.2.3 OFF (control value = 0%) (internal connection)

 $\blacksquare$  Single-button function

This function can be used to activate the locks for Heating/Cooling on the internal controller (SCN-RTRxxS.01 only). No communication objects are available.

The following picture shows the available settings:

| Function button 3 (bottom left)                                  | OFF (control value = 0%) (internal connection) |  |  |  |
|------------------------------------------------------------------|------------------------------------------------|--|--|--|
| This function is used to activate the locks for Heating/Cooling. |                                                |  |  |  |
| Display                                                          | symbol over status 🔻                           |  |  |  |
| Symbol for Enable / Active                                       | <u>Ф</u> -                                     |  |  |  |
| Color of symbol for Enable / Active                              | dark green 👻                                   |  |  |  |
| Symbol for Disable / Inactive (0%)                               | <u>۰</u>                                       |  |  |  |
| Color of symbol for Disable / Inactive (0%)                      | foreground color 🔹                             |  |  |  |
| Lock object                                                      | not active  active                             |  |  |  |

Figure 47: Settings – OFF (control value = 0%) (internal connection)

A lock is sent to the internal controller via the button. This sets the control value to 0%. When reset, the controller returns to normal operation.

#### **Extension unit:**

A lock is sent via communication objects 28 and/or 29, depending on the set controller type, when the button is pressed.

| Number | Name                  | Length | Usage                                            |
|--------|-----------------------|--------|--------------------------------------------------|
| 28     | Lock object Heating – | 1 Bit  | Activating/deactivating the lock for the control |
|        | Lock control value    |        | value input                                      |
| 29     | Lock object Cooling – | 1 Bit  | Activating/deactivating the lock for the control |
|        | Lock control value    |        | value input                                      |

The following communication objects are available here:

Table 100: Communication objects – Lock control value

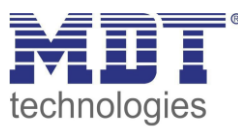

## 4.5.2.4 Heating/Cooling (internal connection)

☑ Single-button function

This function can be used to switch between Heating/Cooling on the internal controller (SCN-RTRxxS.01 only). No communication objects are available.

#### The following picture shows the available settings:

| Function button 3 (bottom left)                              | Heating/Cooling (internal connection) |  |  |  |
|--------------------------------------------------------------|---------------------------------------|--|--|--|
| Only possible with "Heating/Cooling toggle" = "via object" ! |                                       |  |  |  |
| Display                                                      | symbol over status 🔹                  |  |  |  |
| Symbol "Off"                                                 | *                                     |  |  |  |
| Color of symbol "Off"                                        | foreground color 🔹                    |  |  |  |
| Symbol "On"                                                  | <u>555</u> -                          |  |  |  |
| Color of symbol "On"                                         | foreground color 🔹                    |  |  |  |
| Lock object                                                  | not active     active                 |  |  |  |

Figure 48: Settings – Heating/Cooling (internal connection)

Switchover is only possible if "Switchover Heating/Cooling via Object" is activated on the internal controller.

#### Extension unit:

When the button is pressed, the switchover is sent to an external controller and the status is received.

The following communication objects are available here:

| Number | Name                     | Length | Usage                                        |
|--------|--------------------------|--------|----------------------------------------------|
| 32     | Toggle Heating/Cooling – | 1 Bit  | Sending the command for toggling             |
|        | 0=Cooling 1=Heating      |        | Heating/Cooling                              |
| 33     | Status Heating/Cooling – | 1 Bit  | Receive the current status of the controller |
|        | 0=Cooling 1=Heating      |        |                                              |

Table 101: Communication objects – Switchover Heating/Cooling (Extension unit)

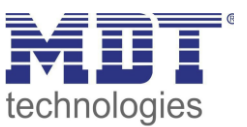

4.5.2.5 Basic function – Switch ☑ Single-button function ☑ Two-button function

Basic functions for the single-button function are available for selection if the function of buttons 3 or 4 is set to "external function"!

## 4.5.2.5.1 Switching with the Two-button function

☑ Two-button function

With the two-button function, the respective value (On/Off) can be assigned to the left and the right button. Thus, the left or the right button sends the set, fixed value. The following picture shows the available settings for the two-button function "Switch":

| Basic function                                   | switch                | • |
|--------------------------------------------------|-----------------------|---|
| Switching function buttons 3/4                   | ○ on / off ◎ off / on |   |
| igure 49: Settings – Two-button function: Switch |                       |   |

Figure 49: Settings – Two-button function: Switch

Button assignment ON/OFF:

The left button sends the value ON and the right button sends the value OFF. Button assignment OFF/ON:

The left button sends the value OFF and the right button sends the value ON.

The following table shows the available communication objects:

| Number | Name               | Length | Usage                                               |
|--------|--------------------|--------|-----------------------------------------------------|
| 74     | Buttons 3/4 –      | 1 Bit  | Switching function of the buttons                   |
|        | Switch On/Off      |        |                                                     |
| 77     | Buttons 3/4 –      | 1 Bit  | Status to update display/symbol on the unit. Needs  |
|        | Status for display |        | to be connected to the status of the actuator to be |
|        |                    |        | switched                                            |

Table 102: Communication objects – Two-button function: Switch

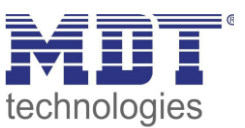

## 4.5.2.5.2 Switching with the Single-button function

☑ Single-button function

With the basic function " Switch - Sub-function: Switch when button is pressed", the button sends the respective fixed value when pressed.

With the "Sub-function - Toggle when button is pressed", the button sends the respective inverted value in relation to the last received status value. For this purpose, the status object "Value for toggle" is connected with the status of the actuator to be controlled. If an ON signal was received as the last value, the button sends an OFF command the next time it is pressed.

The following figure shows the available settings:

| Function button 3 (bottom left) | external function 🔹                                                                         |
|---------------------------------|---------------------------------------------------------------------------------------------|
| Object description              |                                                                                             |
| Basic function                  | switch 💌                                                                                    |
| Subfunction                     | <ul> <li>switching when button is pressed</li> <li>toggle when button is pressed</li> </ul> |
| Value for pushed button         | 🔵 off 🔘 on                                                                                  |

Figure 50: Settings – Single-button function: Switch

| Number | Name               | Length | Usage                                               |
|--------|--------------------|--------|-----------------------------------------------------|
| 74     | Button 3: – Switch | 1 Bit  | Switching function of the button (for sub-function  |
|        |                    |        | "Switch when button is pressed").                   |
| 74     | Button 3: – Toggle | 1 Bit  | Toggle function of the button (for sub-function     |
|        |                    |        | "Toggle when button is pressed")                    |
| 75     | Button 3: –        | 1 Bit  | Status to update display/symbol on the unit. Has to |
|        | Status for toggle  |        | be connected to the status of the actuator to be    |
|        |                    |        | switched (for sub-function "Toggle when button is   |
|        |                    |        | pressed").                                          |
| 77     | Button 3: –        | 1 Bit  | Status to update display/symbol on the unit. Has to |
|        | Status for display |        | be connected to the status of the actuator to be    |
|        |                    |        | switched (for sub-function "Switch when button is   |
|        |                    |        | pressed").                                          |

The following table shows the available communication objects:

Table 103: Communication objects – Single-button function: Switch

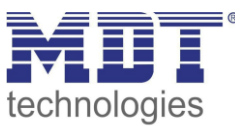

## 4.5.2.6 Basic function – Switch short/long

☑ Single-button function

Basic functions for the single-button function are available for selection if the function of buttons 3 or 4 is set to "external function"!

The following figure shows the available settings:

| Function button 3 (bottom left) | external function | • |
|---------------------------------|-------------------|---|
| Object description              |                   |   |
| Basic function                  | switch short/long | • |
| Value for short key - Object 1  | on                | • |
| Value for long key - Object 2   | off               | • |

Figure 51: Settings – Switch short/long

The following table shows the available settings:

| ETS-Text                      | Dynamic range                           | Comment                              |
|-------------------------------|-----------------------------------------|--------------------------------------|
|                               | [Default value]                         |                                      |
| Value for short/long button – | <ul> <li>OFF</li> </ul>                 | Setting the function for the         |
| Object 1/2                    | <ul> <li>ON</li> </ul>                  | short/long button                    |
|                               | ■ toggle                                |                                      |
|                               | send value                              |                                      |
|                               | <ul> <li>nothing</li> </ul>             |                                      |
| Send value                    | <ul> <li>1Byte value</li> </ul>         | Setting of the data point type for   |
|                               | <ul> <li>1Byte percent value</li> </ul> | the value to be sent.                |
|                               | scene number                            | Setting only available if "Value for |
|                               |                                         | short/long button" is set to "Send   |
|                               |                                         | value".                              |

Table 104: Settings – Switch short/long

With the basic function "**Switch short/long**", 2 different values can be sent for the short and long buttons. The short and long buttons have different objects, so it is also possible to send different types of data points.

With "value: On" or "value: Off", the same fixed value is always sent.

When "toggle" is set, On/Off is sent alternately.

With "**send value**", the set value is always sent, either as a percentage value, decimal value or scene. The adjustable values are: 0 - 100% (percent value), 0 - 255 (value) or 1 - 64 (scene).

#### Display for the status is fixed for the function of the short button.

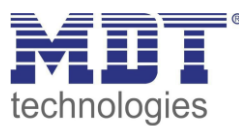

The following table shows the available communication objects:

| Number | Name                          | Length | Usage                                      |
|--------|-------------------------------|--------|--------------------------------------------|
| 74     | Button 3 short: –             |        | Sending the value for the short button.    |
|        | Switch, toggle, send value    |        | DPT depending on the parameter setting     |
| 75     | Button 3 short: –             |        | Receiving the status for the short button. |
|        | Status for toggle, Status for |        | DPT depending on the parameter setting     |
|        | display                       |        |                                            |
| 76     | Button 3 long: –              |        | Sending the value for the long button.     |
|        | Switch, toggle, send value    |        | DPT depending on the parameter setting     |
| 77     | Button 3 long: –              | 1 Bit  | Only for "Value for long button - toggle". |
|        | Status for toggle             |        | Receive the status for the long button.    |
|        |                               |        | Has to be connected with the status of the |
|        |                               |        | actuator to be switched.                   |

Table 105: Communication objects – Switch short/long

Description of "Display" and "Lock object", see identical parameters under 4.5 Buttons.

#### Specific feature: The status display always applies to the "short button"!

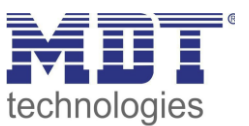

## 4.5.2.7 Basic function – Dimming

☑ Single-button function ☑ Two-button function

# Basic functions for the single-button function are available for selection if the function of buttons 3 or 4 is set to "external function"!

The following figure shows the available settings (here with the two-button function):

| Basic function               | dimming                               | • |
|------------------------------|---------------------------------------|---|
| Dimming function buttons 3/4 | 🔵 lighter / darker 🔘 darker / lighter |   |

Figure 52: Settings – Dimming

The following table shows the available settings:

| ETS-Text                     | Dynamic range                       | Comment                               |
|------------------------------|-------------------------------------|---------------------------------------|
|                              | [Default value]                     |                                       |
| Dimming function buttons 3/4 | brighter/darker                     | Only with two-button function!        |
|                              | <ul> <li>darker/brighter</li> </ul> | Setting the button assignment for the |
|                              |                                     | direction (brighter/darker)           |

Table 106: Settings – Dimming

If a push-button is configured as a dimming function, two communication objects appear for this button. Firstly the function for a short button action, the "Dimming On/Off" switch object, and secondly the function for a long button action, the dimming object "Dimming relative". The two-button function "dimming" can be set either as brighter/darker or as darker/brighter. The relationships are shown in the following table:

|                           | Function brighter/darker |        |  | Function darker/brighter |          |  |
|---------------------------|--------------------------|--------|--|--------------------------|----------|--|
| Button - Input            | Button 3 Button 4        |        |  | Button 3                 | Button 4 |  |
| Dimming function          | brighter                 | darker |  | darker                   | brighter |  |
| Switching function ON OFF |                          | OFF    |  | OFF                      | ON       |  |

Table 107: Functionality – Two-button Dimming

With the one-button function "dimming", the direction (brighter/darker) is reversed depending on the communication object "Status for toggle".

The dimming function is a start-stop dimming function, i.e. as soon as the dimming function becomes active, a brighter or darker command is assigned to the input until it is released. After the command is released, a stop telegram is sent which ends the dimming process.

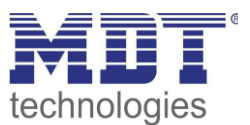

The following table shows the available communication objects:

| Number | Name               | Length | Usage                                             |
|--------|--------------------|--------|---------------------------------------------------|
| 74     | Button 3:          | 1 Bit  | Switching command for the dimming function        |
|        | Buttons 3/4 –      |        |                                                   |
|        | Dimming On/Off     |        |                                                   |
| 75     | Button 3:          | 4 Bit  | Command for relative dimming                      |
|        | Buttons 3/4 –      |        |                                                   |
|        | Dimming relative   |        |                                                   |
| 76     | Button 3 –         | 1 Bit  | Only for single button function;                  |
|        | Status for toggle  |        | Receipt of the status with current information    |
|        |                    |        | about the status of the actuator to be controlled |
| 77     | Button 3:          | 1 Byte | Receiving the status of the current absolute      |
|        | Buttons 3/4 –      |        | brightness                                        |
|        | Status for display |        |                                                   |

Table 108: Communication objects – Dimming

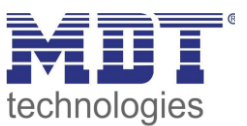

4.5.2.8 Basic function – Shutter

☑ Single-button function ☑ Two-button function

# Basic functions for the single-button function are available for selection if the function of buttons 3 or 4 is set to "external function"!

The blinds/shutter function is used to control shutter actuators, which can be used for the adjustment and control of blinds/shutters.

The following figure shows the available settings (here: Two-button function):

| Basic function              | shutter 💌                                                                              |  |
|-----------------------------|----------------------------------------------------------------------------------------|--|
| Blinds function buttons 3/4 | 🔘 up / down 🔿 down / up                                                                |  |
| Operation function          | Iong=moving / short=stop/slats open/close<br>short=moving / long=stop/slats open/close |  |

Figure 53: Settings – Blinds/Shutter

The following table shows the available settings:

| ETS-Text                    | Dynamic range               | Comment                          |
|-----------------------------|-----------------------------|----------------------------------|
|                             | [Default value]             |                                  |
| Blinds function buttons 3/4 | <ul> <li>Up/Down</li> </ul> | Only with two-button function!   |
|                             | Down/Up                     | Setting the button assignment    |
|                             |                             | (left or right button) for the   |
|                             |                             | up/down function                 |
| Operation function          | Iong=move /                 | Setting the concept of how to    |
|                             | short=stop/slats open/close | operate with long/short buttons. |
|                             | short=move /                |                                  |
|                             | long=stop/slats open/close  |                                  |

Table 109: Settings – Blinds/Shutter

Two communication objects are displayed for the "blind/shutter" function: the object "Stop/slat open/close" and the object "blinds up/down ".The moving object is used to move the blinds/shutters up and down. The stop/step object is used to adjust the slats. In addition, this function stops the up/down movement as far as the end position has not yet been reached.

In the case of the two-button function, the button assignment can be set.

The table below shows the relationships:

|                  | Function Up/Down |                   |  | Function         | Down/Up           |
|------------------|------------------|-------------------|--|------------------|-------------------|
| Input            | Push button left | Push button right |  | Push button left | Push button right |
| Moving object    | Up               | Down              |  | Down             | Up                |
| Stop/Step object | Stop/slats open  | Stop/slats close  |  | Stop/slats close | Stop/slats open   |
|                  |                  |                   |  |                  |                   |

Table 110: Two-button function – Blind function

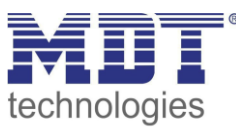

The single-button function is used to toggle between the up and down movement after each keystroke.

As blind actuators always use a 1 signal for down movement and a 0 signal for up movement, the push-button also outputs this signal.

It is also possible to swap the action for the long and short push-button action. Thus, it is possible to select whether a long or a short keystroke is to be used. The stop/step object then adopts the other operating concept.

Only one object is available as "Status for display". It refers to the height position. A position for the slat cannot be visualised.

| Number | Name                           | Length | Usage                                          |
|--------|--------------------------------|--------|------------------------------------------------|
| 74     | Button 3:                      | 1 Bit  | Up/down command for the shutter actuator       |
|        | Buttons 3/4 –                  |        |                                                |
|        | Blinds Up/Down                 |        |                                                |
| 75     | Button 3:                      | 1 Bit  | Open/close slats; stop command                 |
|        | Buttons 3/4 –                  |        |                                                |
|        | Slat adjustment / Stop         |        |                                                |
| 76     | Button 3 –                     | 1 Bit  | Only with single button function!              |
|        | Status for change of direction |        | Receipt of the status with current information |
|        |                                |        | about the direction of the blind actuator      |
| 77     | Button 3:                      | 1 Byte | Receive the status of the current              |
|        | Buttons 3/4 –                  |        | blind/shutter position.                        |
|        | Status for display             |        |                                                |

The following table shows the available communication objects:

Table 111: Communication objects – Blinds/Shutter

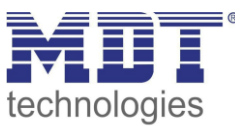

## 4.5.2.9 Basic function – Send Status

☑ Single-Button function

## Basic functions for the single-button function are available for selection if the function of buttons 3 or 4 is set to "external function"!

With the basic function "Send status", fixed values can be sent for a pressed button (rising edge) and a released button (falling edge). This function can be used to realise triggering applications. The following picture shows the available settings:

| Function button 3 (bottom left) | external function 🔹   |
|---------------------------------|-----------------------|
| Object description              |                       |
| Basic function                  | send state 👻          |
| Value for pushed button         | ◯ off ◎ on            |
| Value for released button       | ◎ off ○ on            |
| Cyclic sending                  | not active active     |
| Send state after bus power up   | O not active O active |

Figure 54: Settings – Send Status

#### The following table shows the available settings:

| ETS-Text                    | Dynamic range<br>[Default value] | Comment                                 |
|-----------------------------|----------------------------------|-----------------------------------------|
| Value for pushed/released   | <ul> <li>Off</li> </ul>          | Defines the sending behaviour of the    |
| button                      | ■ On                             | button                                  |
| Cyclical sending            | <ul> <li>not active</li> </ul>   | Determining whether values are to be    |
|                             | <ul> <li>active</li> </ul>       | sent cyclically                         |
| Send distance cyclically    | 1 3000 s                         | Only if cyclical sending is active.     |
|                             | [1 s]                            | Defining the distance between two       |
|                             |                                  | telegrams                               |
| Send status after bus power | <ul> <li>not active</li> </ul>   | Determine whether the current status    |
| return                      | <ul> <li>active</li> </ul>       | is to be sent after bus power recovery. |

Table 112: Settings – Send Status

The following table shows the available communication object:

| Number | Name                   | Length | Usage                                                             |
|--------|------------------------|--------|-------------------------------------------------------------------|
| 74     | Button 3 – Send status | 1 Bit  | Sends the respective value when pressing and releasing the button |

Table 113: Communication object – Send status

Description of "Display" and "Lock object", see identical parameters under 4.5 Buttons. No object for the status is available here. Display at "Symbol by status" shows the current value of the button by status.

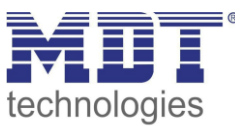

#### 4.5.2.10 Basic function – Send values

☑ Single-Button function

Basic functions for the single-button function are available for selection if the function of buttons 3 or 4 is set to "external function"!

The following figure shows the available settings:

| Function button 3 (bottom left) | external function | •      |
|---------------------------------|-------------------|--------|
| Object description              |                   |        |
| Basic function                  | send value        | •      |
| value                           | 1Byte value       | •      |
| 1Byte value [0255]              | 0                 | *<br>* |

Figure 55: Settings – Send values

Each time the button is pressed, the set value is always sent, either as a percent value, decimal value or scene.

The following table shows the available settings:

| ETS-Text | Dynamic range                           | Comment                             |
|----------|-----------------------------------------|-------------------------------------|
|          | [Default value]                         |                                     |
| Value    | <ul> <li>1Byte value</li> </ul>         | Setting the data point type for the |
|          | <ul> <li>1Byte percent value</li> </ul> | value to be sent                    |
|          | <ul> <li>Scene number</li> </ul>        |                                     |

Table 114: Settings – Send values

The adjustable values are 0 - 100% (percentage value), 0 - 255 (value) or 1 - 64 (scene).

The value to be sent can be set according to the set data point type. The following table shows the available communication objects:

| Number | Name                            | Length | Usage                                  |
|--------|---------------------------------|--------|----------------------------------------|
| 74     | Button 3 –                      | 1 Byte | Sending the value.                     |
|        | Send value, Send percent value, |        | DPT depending on the parameter setting |
|        | Send scene                      |        |                                        |
| 77     | Button 3 –                      | 1 Byte | Receiving the status.                  |
|        | Status for display              |        | DPT depending on parameter setting     |
|        |                                 |        |                                        |

Table 115: Communication objects – Send values

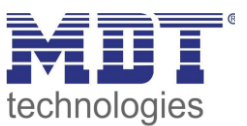

## **4.6 Binary inputs**

☑ RT-Controller

The Room Temperature Controller Smart has 4 binary inputs for potential-free contacts. These are freely programmable via ETS as individual channels (single-button function) or as grouped channels (two-button function).

| Function inputs 1/2 | channels grouped | • |
|---------------------|------------------|---|
| Function inputs 3/4 | channels single  | • |

Figure 56: Settings – Binary inputs

#### Identical parameters:

A lock object can be defined for each input function. The lock object locks the operation of the inputs when a logical 1 is received and releases them again as soon as a logical 0 is received..

| ETS-Text    | Dynamic range                                  | Comment                                                         |
|-------------|------------------------------------------------|-----------------------------------------------------------------|
| Lock object | <ul> <li>not active</li> <li>active</li> </ul> | Activating/deactivating the lock object for this input function |

Table 116: Identical Parameters – Binary inputs

The following table shows the available communication objects:

| Number | Name                     | Length | Usage                                      |
|--------|--------------------------|--------|--------------------------------------------|
| 88     | Input 1                  | 1 Bit  | Activation/deactivation of the lock object |
|        | Inputs 1/2 – Lock object |        |                                            |
| 93     | Input 2 – Lock object    | 1 Bit  | Activation/deactivation of the lock object |
| 98     | Input 3                  | 1 Bit  | Activation/deactivation of the lock object |
|        | Inputs 3/4 – Lock object |        |                                            |
| 103    | Input 4 – Lock object    | 1 Bit  | Activation/deactivation of the lock object |

Table 117: Identical communication objects – Binary inputs

#### The following parameters are available for selecting the basic functions:

| ETS-Text       | Dynamic range                          | Comment                                   |
|----------------|----------------------------------------|-------------------------------------------|
|                | [Default value]                        |                                           |
| Basic function | <ul> <li>not active</li> </ul>         | Setting only available for the single     |
|                | switch                                 | channels.                                 |
|                | switch short/long                      | Defines the basic function of the inputs. |
|                | <ul> <li>one-button dimming</li> </ul> |                                           |
|                | <ul> <li>one-button blinds</li> </ul>  |                                           |
|                | <ul> <li>send state</li> </ul>         |                                           |
|                | send value                             |                                           |
| Basic function | switch                                 | Setting only available for the grouped    |
|                | <ul> <li>dimming</li> </ul>            | channels.                                 |
|                | <ul> <li>shutter</li> </ul>            | Defines the basic function of the inputs. |

Table 118: Basic settings – Binary inputs

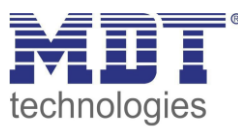

4.6.1 Basic function – Switch ☑ Single channels ☑ Grouped channels

## 4.6.1.1 Switching with grouped channels

☑ Grouped channels

With the "switch" function for grouped channels it is possible to determine which value the respective input is to send.

The following picture shows the available settings:

| Basic function                | switch                | • |
|-------------------------------|-----------------------|---|
| Switching function inputs 1/2 | ○ on / off ◎ off / on |   |

Figure 57: Settings – Grouped channels: Switch

With the grouped switching function, simple functions such as a toggle switch can be easily programmed. The channel pair sends, via the 1 bit communication object, a 1 signal for the operation of the first channel and a 0 signal for the operation of the second channel. However, this assignment can also be reversed in the configuration.

The following table shows the available communication object:

| Number                                                    | Name                        | Length | Usage                              |
|-----------------------------------------------------------|-----------------------------|--------|------------------------------------|
| 84                                                        | Inputs 1/2: – Switch On/Off | 1 Bit  | Switching function of the channels |
| Table 110. Communication objects. Command sharpely Switch |                             |        |                                    |

Table 119: Communication objects – Grouped channels: Switch

Description of "lock object", see identical parameters under 4.6 Binary inputs.

## 4.6.1.2 Switching with single channels

☑ Single channels

With the basic function "Switch - Sub-function: Switch when button is pressed", the channel sends the respective fixed value when closed.

With the "Sub-function - Toggle when button is pressed", the channel sends the respective inverted value in relation to the last received status value. For this purpose, the status object "Value for toggle" is connected with the status of the actuator to be controlled. If an ON signal was received as the last value, the channel sends an OFF command the next time it is pressed.

The following figure shows the available settings:

| ressed<br>sed |
|---------------|
|               |
| s             |

| igure 58 | Settings - | - Single-channel: | Switch |
|----------|------------|-------------------|--------|
|----------|------------|-------------------|--------|

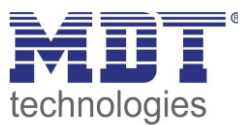

| The following table shows the available communication objects |
|---------------------------------------------------------------|
|---------------------------------------------------------------|

| Number | Name                           | Length | Usage                                                                                                    |
|--------|--------------------------------|--------|----------------------------------------------------------------------------------------------------|
| 84     | Input 1 – Switch               | 1 Bit  | Switching function of the input (for sub-function<br>"Switch when button is pressed").                                                                          |
| 84     | Input 1 – Toggle               | 1 Bit  | Toggle function of the input (for sub-function "Toggle<br>when button is pressed")                                                                              |
| 85     | Input 1 –<br>Status for toggle | 1 Bit  | Status to update current status. Has to be connected<br>to the status of the actuator to be switched (for sub-<br>function "Switching when button is pressed"). |

Table 120: Communication objects – Single channel: Switch

Description of "lock object", see identical parameters under 4.6 Binary inputs.

## 4.6.2 Basic function – Switch short/long

☑ Single channels

The following figure shows the available settings:

| Basic function                 | switch short/long | • |
|--------------------------------|-------------------|---|
| Value for short key - Object 1 | on                | • |
| Value for long key - Object 2  | off               | • |

Figure 59: Settings – Switch short/long

#### The following table shows the available settings:

| ETS-Text                      | Dynamic range                           | Comment                              |
|-------------------------------|-----------------------------------------|--------------------------------------|
|                               | [Default value]                         |                                      |
| Value for short/long button – | <ul> <li>OFF</li> </ul>                 | Setting the function for the         |
| Object 1/2                    | ■ ON                                    | short/long button                    |
|                               | <ul> <li>toggle</li> </ul>              |                                      |
|                               | send value                              |                                      |
|                               | <ul> <li>nothing</li> </ul>             |                                      |
| Send value                    | <ul> <li>1Byte value</li> </ul>         | Setting of the data point type for   |
|                               | <ul> <li>1Byte percent value</li> </ul> | the value to be sent.                |
|                               | scene number                            | Setting only available if "Value for |
|                               |                                         | short/long button" is set to "Send   |
|                               |                                         | value".                              |

Table 121: Settings – Switch short/long

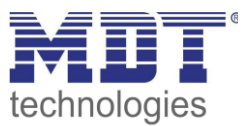

With the basic function "**Switch short/long**", 2 different values can be sent for the short and long buttons. The short and long buttons have different objects, so it is also possible to send different types of data points.

With "value: On" or "value: Off", the same fixed value is always sent.

When "toggle" is set, On/Off is sent alternately.

With "**send value**", the set value is always sent, either as a percentage value, decimal value or scene. The adjustable values are: 0 - 100% (percent value), 0 - 255 (value) or 1 - 64 (scene).

The following table shows the available communication objects:

| Number | Name                       | Length | Usage                                       |
|--------|----------------------------|--------|---------------------------------------------|
| 84     | Input 1 short: –           |        | Sending the value for the short button.     |
|        | Switch, toggle, send value |        | DPT depending on the parameter setting      |
| 85     | Input 1 short: –           | 1 Bit  | Only for "Value for short button - toggle". |
|        | Status for toggle          |        | Receive the status for the short button.    |
|        |                            |        | Has to be connected with the status of the  |
|        |                            |        | actuator to be switched.                    |
| 86     | Input 1 long: –            |        | Sending the value for the long button.      |
|        | Switch, toggle, send value |        | DPT depending on the parameter setting      |
| 87     | Input 1 long: –            | 1 Bit  | Only for "Value for long button - toggle".  |
|        | Status for toggle          |        | Receive the status for the long button.     |
|        |                            |        | Has to be connected with the status of the  |
|        |                            |        | actuator to be switched.                    |

Table 122: Communication objects – Switch short/long

Description of "lock object", see identical parameters under 4.6 Binary inputs.

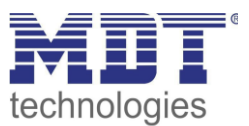

## 4.6.3 Basic function – Dimming

☑ Single channels☑ Grouped channels

The following figure shows the available settings (here with the two-button function):

| Basic function | dim |
|----------------|-----|
|                |     |

| dimming            |                    | • |
|--------------------|--------------------|---|
| 🔵 lighter / darker | O darker / lighter |   |

Figure 60: Settings – Dimming

Dimming function inputs 1/2

## The following table shows the available settings:

| 8                           | 8                                   |                                    |
|-----------------------------|-------------------------------------|------------------------------------|
| ETS-Text                    | Dynamic range                       | Comment                            |
|                             | [Default value]                     |                                    |
| Dimming function inputs 1/2 | brighter/darker                     | Only for grouped channels.         |
|                             | <ul> <li>darker/brighter</li> </ul> | Setting the channels for direction |
|                             |                                     | (bright/dark)                      |

Table 123: Settings – Dimming

If a single channel is configured as "dimming", two communication objects appear. On the one hand, the function for the short button press, the "Dimming On/Off" switch object and on the other hand, the function for the long button press, the "Dimming relative" dimming object.

With grouped channels "dimming" can be configured either as brighter/darker or as darker/brighter. The relationships are shown in the following table:

|                    | Function brighter/darker |          |  | Function darker/brighter |          |  |
|--------------------|--------------------------|----------|--|--------------------------|----------|--|
| Button - Input     | Button 1                 | Button 2 |  | Button 1                 | Button 2 |  |
| Dimming function   | brighter                 | darker   |  | darker                   | brighter |  |
| Switching function | ON                       | OFF      |  | OFF                      | ON       |  |

 Table 124: Functionality – Dimming with grouped channels

With the single channel dimming the direction (brighter/darker) is reversed depending on the communication object "Status for toggle".

The dimming function is a start-stop dimming function, i.e. as soon as the dimming function becomes active, a brighter or darker command is assigned to the input until it is released. After the command is released, a stop telegram is sent which ends the dimming process.

The following table shows the available communication objects:

| Number | Name                          | Length | Usage                                             |
|--------|-------------------------------|--------|---------------------------------------------------|
| 84     | Input 1                       | 1 Bit  | Switching command for the dimming function        |
|        | Inputs 1/2 – Dimming On/Off   |        |                                                   |
| 85     | Input 1                       | 4 Bit  | Command for relative dimming                      |
|        | Inputs 1/2 – Dimming relative |        |                                                   |
| 86     | Input 1 –                     | 1 Bit  | Only for single channels.                         |
|        | Status for toggle             |        | Receipt of the status with current information    |
|        |                               |        | about the status of the actuator to be controlled |

Table 125: Communication objects – Dimming

Description of "lock object", see identical parameters under 4.6 Binary inputs.

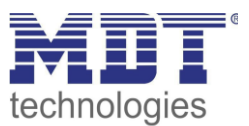

## 4.6.4 Basic function – Shutter

☑ Single channels☑ Grouped channels

The blinds/shutter function is used to control shutter actuators, which can be used for the adjustment and control of blinds/shutters.

The following figure shows the available settings (here: Grouped channels):

| Basic function             | shutter                                                                                |  |  |  |
|----------------------------|----------------------------------------------------------------------------------------|--|--|--|
| Blinds function inputs 1/2 | O up / down 🔾 down / up                                                                |  |  |  |
| Operation function         | long=moving / short=stop/slats open/close<br>short=moving / long=stop/slats open/close |  |  |  |

Figure 61: Settings – Blinds/Shutter

#### Die nachfolgende Tabelle zeigt alle verfügbaren Einstellungen:

| ETS-Text                      | Dynamic range<br>[Default value]                                                                                     | Comment                                                                             |
|-------------------------------|----------------------------------------------------------------------------------------------------|-------------------------------------------------------------------------------------|
| Blinds function<br>inputs 1/2 | <ul><li>Up/Down</li><li>Down/Up</li></ul>                                                                            | <b>Only for grouped channels.</b><br>Setting the inputs for the<br>up/down function |
| Operation function            | <ul> <li>long=move / short=stop/slats<br/>open/close</li> <li>short=move / long=stop/slats<br/>open/close</li> </ul> | Setting the concept of how to operate with long/short buttons.                      |

Table 126: Settings – Blinds/Shutter

Two communication objects are displayed for the "blind/shutter" function: the object "Stop/slat open/close" and the object "blinds up/down ".The moving object is used to move the blinds/shutters up and down. The stop/step object is used to adjust the slats. In addition, this function stops the up/down movement as far as the end position has not yet been reached.

With the function for grouped channels, the assignment can be set.

The table below shows the relationships:

|                  | Function Up/Down |                  | Function Down/Up |                 |  |
|------------------|------------------|------------------|------------------|-----------------|--|
| Input            | Input 1          | Input 2          | Input 1          | Input 2         |  |
| Moving object    | Up               | Down             | Down             | Up              |  |
| Stop/Step object | Stop/slats open  | Stop/slats close | Stop/slats close | Stop/slats open |  |

Table 127: Functional principle – Blinds with grouped channels

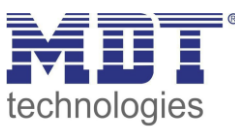

The single-button function is used to toggle between the up and down movement after each keystroke.

As blind actuators always use a 1 signal for down movement and a 0 signal for up movement, the push-button also outputs this signal.

It is also possible to swap the action for the long and short button action. Thus, it is possible to select whether a long or a short keystroke is to be used. The stop/step object then adopts the other operating concept.

The following table shows the available communication objects:

| Number | Name                           | Length | Usage                                          |
|--------|--------------------------------|--------|------------------------------------------------|
| 84     | Input 1                        | 1 Bit  | Up/down command for the shutter actuator       |
|        | Inputs 1/2 –                   |        |                                                |
|        | Blinds Up/Down                 |        |                                                |
| 85     | Input 1                        | 1 Bit  | Open/close slats and stop command              |
|        | Inputs 1/2 –                   |        |                                                |
|        | Slat adjustment / Stop         |        |                                                |
| 86     | Input 1 –                      | 1 Bit  | Only with single channel!                      |
|        | Status for change of direction |        | Receipt of the status with current information |
|        |                                |        | about the direction of the blind actuator      |

Table 128: Communication objects – Blinds/Shutter

Description of "lock object", see identical parameters under 4.6 Binary inputs.
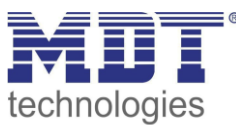

### 4.6.5 Basic function – Send Status

☑ Single channels

With the basic function "Send status", fixed values can be sent for a closed contact (rising edge) and a opened contact (falling edge). This function can be used to realise triggering applications. The following picture shows the available settings:

| Basic function                | send state 👻          |
|-------------------------------|-----------------------|
| Value for closed contact      | O off O on            |
| Value for opend contact       | O off ○ on            |
| Cyclic sending                | not active active     |
| Send state after bus power up | O not active O active |

Figure 62: Settings – Send Status

#### The following table shows the available settings:

| ETS-Text                      | Dynamic range                  | Comment                                 |  |
|-------------------------------|--------------------------------|-----------------------------------------|--|
|                               | [Default value]                |                                         |  |
| Value for closed/open contact | <ul> <li>Off</li> </ul>        | Defines the sending behaviour of the    |  |
|                               | ■ On                           | button                                  |  |
| Cyclical sending              | <ul> <li>not active</li> </ul> | Determining whether values are to be    |  |
|                               | <ul> <li>active</li> </ul>     | sent cyclically                         |  |
| Send distance cyclically      | 1 3000 s                       | Only if cyclical sending is active.     |  |
|                               | [1 s]                          | Defining the distance between two       |  |
|                               |                                | telegrams                               |  |
| Send status after bus power   | <ul> <li>not active</li> </ul> | Determine whether the current status    |  |
| return                        | <ul> <li>active</li> </ul>     | is to be sent after bus power recovery. |  |

Table 129: Settings – Send Status

#### The following table shows the available communication object:

| Number | Name        | Length | Usage                                          |
|--------|-------------|--------|------------------------------------------------|
| 74     | Input 1 –   | 1 Bit  | Sends the respective value for closed and open |
|        | Send status |        | contact                                        |
|        | Send status |        | contact                                        |

Table 130: Communication object – Send status

Description of "lock object", see identical parameters under 4.6 Binary inputs.

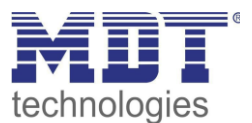

### 4.6.6 Basic function – Send value

☑ Single channels

The following figure shows the available settings:

| Basic function     | send value  | •      |
|--------------------|-------------|--------|
| value              | 1Byte value | •      |
| 1Byte value [0255] | 0           | ▲<br>▼ |

Figure 63: Settings – Send value

Each time the contact closes, the set value is always sent, either as a percentage value, decimal value or scene.

The following table shows the available settings:

| ETS-Text | Dynamic range                           | Comment                             |
|----------|-----------------------------------------|-------------------------------------|
|          | [Default value]                         |                                     |
| Value    | <ul> <li>1Byte value</li> </ul>         | Setting the data point type for the |
|          | <ul> <li>1Byte percent value</li> </ul> | value to be sent                    |
|          | <ul> <li>Scene number</li> </ul>        |                                     |

Table 131: Settings – Send value

The adjustable values are 0 - 100% (percentage value), 0 - 255 (value) or 1 - 64 (scene).

The value to be sent can be set according to the set data point type.

The following table shows the available communication objects:

| Number | Name                     | Length | Usage                                  |
|--------|--------------------------|--------|----------------------------------------|
| 84     | Input 1 –                | 1 Byte | Sending the value.                     |
|        | Send value, Send percent |        | DPT depending on the parameter setting |
|        | value, Send scene        |        |                                        |

 Table 132: Communication objects – Send value

Description of "lock object", see identical parameters under 4.6 Binary inputs.

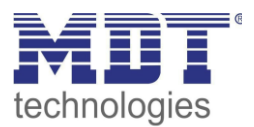

# **5** Index

## **5.1 Register of illustrations**

| Figure 1: Exemplary circuit diagram                                                | 8    |
|------------------------------------------------------------------------------------|------|
| Figure 2: Structure & Handling                                                     | 8    |
| Figure 3: General settings                                                         | . 17 |
| Figure 4: General settings – Display                                               | . 19 |
| Figure 5: Settings – User-defined colours                                          | . 21 |
| Figure 6: Basic Settings – Display indication                                      | . 22 |
| Figure 7: Settings – Display Measured values/Time                                  | . 24 |
| Figure 8: Settings – Temperature measurement                                       | . 25 |
| Figure 9: Settings – Relative air humidity                                         | . 28 |
| Figure 10: Settings – Absolute air humidity                                        | . 31 |
| Figure 11: Settings – Dew point temperature                                        | . 32 |
| Figure 12: Settings – Object Comfort                                               | . 34 |
| Figure 13: Settings – Use device as controller                                     | . 35 |
| Figure 14: Settings – Temperature Controller                                       | . 36 |
| Figure 15: Settings – Setpoints for Standby/Night                                  | . 37 |
| Figure 16: Example – Dead zone and corresponding setpoints                         | . 39 |
| Figure 17: Settings – HVAC status objects                                          | . 43 |
| Figure 18: Settings – Comfort extension with time                                  | . 50 |
| Figure 19: Settings – Reference control via outside temperature                    | . 52 |
| Figure 20: Example – Reference control/decrease                                    | . 53 |
| Figure 21: Example – Reference control/increase                                    | . 53 |
| Figure 22: Settings – Flow temperature limitation                                  | . 54 |
| Figure 23: Settings – Limit temperature of cooling medium via dew point monitoring | . 55 |
| Figure 24: Settings – Alarms                                                       | . 56 |
| Figure 25: Settings – Window contact                                               | . 57 |
| Figure 26: Settings – Use device as extension unit                                 | . 60 |
| Figure 27: Settings – Extension unit                                               | . 60 |
| Figure 28: Settings – PI control continuous                                        | . 63 |
| Figure 29: Settings – PI control switching (PWM)                                   | . 65 |
| Figure 30: Settings – 2-step control (switching)                                   | . 67 |
| Figure 31: Additional settings – Heating and Cooling                               | . 68 |
| Figure 32: Settings – Additional level                                             | . 70 |
| Figure 33: Settings – Step switch bit coded                                        | . 71 |
| Figure 34: Switching behaviour – Step controller.                                  | . 74 |
| Figure 35: Setting – Manual control only                                           | . 75 |
| Figure 36: Ventilation control – Behaviour at Init                                 | . 76 |
| Figure 37: Ventilation control – Sticking protection                               | 76   |
| Figure 38: Ventilation control – Priority                                          | 76   |
| Figure 39: Example – Output: Step switch as Byte                                   | 78   |
| Figure 40: Settings – Button function                                              | 80   |
| Figure 41: Description Buttons/Display                                             | 81   |
| Figure 42: Settings – Buttons 1/2: Temperature shift as controller                 | 82   |
| Figure 43: Settings – Buttons 1/2: Temperature shift as extension unit             | 82   |
| Figure 44: Basic settings – Buttons $3/4$                                          | 85   |
| 1 15010 TT. Dasio soumes - Duuons J/T                                              | 00   |

# Technical ManualSCN-RTx55S.01 / SCN-RTx63S.01Room Temperature Controller/ -Extension Unit Smart 55 / 63

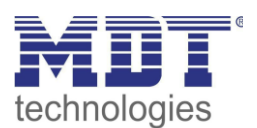

| Figure 45: Settings – Mode selection (internal connection)           | 86  |
|----------------------------------------------------------------------|-----|
| Figure 46: Settings – Ventilation control (internal connection)      |     |
| Figure 47: Settings – OFF (control value = 0%) (internal connection) |     |
| Figure 48: Settings – Heating/Cooling (internal connection)          | 91  |
| Figure 49: Settings – Two-button function: Switch                    |     |
| Figure 50: Settings – Single-button function: Switch                 |     |
| Figure 51: Settings – Switch short/long                              |     |
| Figure 52: Settings – Dimming                                        |     |
| Figure 53: Settings – Blinds/Shutter                                 |     |
| Figure 54: Settings – Send Status                                    | 100 |
| Figure 55: Settings – Send values                                    | 101 |
| Figure 56: Settings – Binary inputs                                  | 102 |
| Figure 57: Settings – Grouped channels: Switch                       | 103 |
| Figure 58: Settings – Single-channel: Switch                         | 103 |
| Figure 59: Settings – Switch short/long                              | 104 |
| Figure 60: Settings – Dimming                                        | 106 |
| Figure 61: Settings – Blinds/Shutter                                 | 107 |
| Figure 62: Settings – Send Status                                    | 109 |
| Figure 63: Settings – Send value                                     | 110 |
|                                                                      |     |

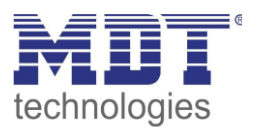

## **5.2 List of tables**

| Table 1: Communication objects – Temperature controller                            | . 11                    |
|------------------------------------------------------------------------------------|-------------------------|
| Table 2: Communication objects - Ventilation control                               | . 12                    |
| Table 3: Communication objects - Temperature-/Humidity measurement                 | . 13                    |
| Table 4: Communication objects – Buttons                                           | . 14                    |
| Table 5: Communication objects - Binary inputs                                     | . 15                    |
| Table 6: Communication objects – General objects                                   | . 16                    |
| Table 7: General settings                                                          | . 18                    |
| Table 8: General communication objects                                             | . 18                    |
| Table 9: General settings – Display                                                | . 20                    |
| Table 10: Communication objects - Display settings                                 | . 21                    |
| Table 11: Basic Settings – Display indication                                      | . 22                    |
| Table 12: Communication objects - Display Measured values/Time                     | . 24                    |
| Table 13: Settings – Temperature measurement                                       | . 26                    |
| Table 14: Communication object – Temperature measurement                           | . 26                    |
| Table 15: Communication objects – Temperature / Min/Max values                     | . 26                    |
| Table 16: Communication objects – External temperature sensor                      | . 27                    |
| Table 17: Communication objects – Temperature measurement / Messages               | . 27                    |
| Table 18: Settings – Relative air humidity                                         | . 28                    |
| Table 19: Communication object – Relative air humidity / Measured value            | . 29                    |
| Table 20: Communication objects – Relative air humidity / Min/Max values           | . 29                    |
| Table 21: Communication objects – Relative air humidity / External sensor          | . 30                    |
| Table 22: Communication objects – Relative air humidity / Messages                 | . 30                    |
| Table 23: Settings – Absolute air humidity                                         | . 31                    |
| Table 24: Communication objects – Absolute air humidity                            | . 31                    |
| Table 25: Settings – Dew point temperature                                         | . 32                    |
| Table 26: Communication objects – Dew point temperature                            | .33                     |
| Table 27: Settings – Object Comfort                                                | .34                     |
| Table 28: Communication object – Object Comfort                                    | 34                      |
| Table 29: Setting – Controller type                                                | 35                      |
| Table 30: Settings – Operating modes and Setpoints (depending on Comfort setpoint) | 37                      |
| Table 31: Communication object – Comfort mode 1bit                                 | 38                      |
| Table 32: Communication object – Night mode 1 bit                                  | 38                      |
| Table 32: Communication objects – Frost/Heat protection 1bit                       | 38                      |
| Table 34: Setting – Dead zone                                                      | 30                      |
| Table 35: Setting – Operating modes and Setpoints (independent setpoints)          |                         |
| Table 36: Setting – Priority of the operating modes                                | . <del>4</del> 0<br>//1 |
| Table 37: Example – Mode selection via 1 Bit                                       | . <del>4</del> 1<br>//1 |
| Table 38: Hey values of HVAC Modes                                                 | . 41                    |
| Table 30: Example Mode selection via 1 Bute                                        | .42                     |
| Table 40: Communication objects Mode selection                                     | .42                     |
| Table 40. Communication objects – Mode selection                                   | .42<br>12               |
| Table 41: Settings – IIVAC status objects                                          | .45<br>12               |
| Table 42: Assignment DDT DUCC Status                                               | .45                     |
| Table 45: Assignment – DPT RHCC Status                                             | . 44                    |
| Table 45: Assignment DTSM combined status DT 1 22.107                              | .44<br>//               |
| Table 45. Assignment – KTSIVI combined status DPT 22.107                           | . 45                    |
| Table 40. Settings – Operating mode after reset                                    | .40                     |
| Table 47: Settings – Setpoint snitt                                                | . 4/                    |
| I able 48: Communication objects – Setpoint changes                                | . 49                    |

# Technical ManualSCN-RTx55S.01 / SCN-RTx63S.01Room Temperature Controller/ -Extension Unit Smart 55 / 63

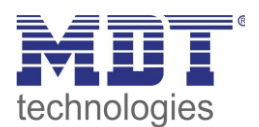

| Table 49:             | Settings – Comfort extension with time                                               | 50       |
|-----------------------|--------------------------------------------------------------------------------------|----------|
| Table 50:             | Communication object – Comfort extension with time                                   | 50       |
| Table 51:             | Settings – Lock objects for control value                                            | 51       |
| Table 52:             | Communication objects – Lock objects for control value                               | 51       |
| Table 53:             | Settings –Objects for Heating/Cooling request                                        | 51       |
| Table 54:             | Communication objects – Objects for Heating/Cooling request                          | 51       |
| Table 55:             | Settings – Reference control via outside temperature                                 | 52       |
| Table 56:             | Communication object – Reference control via outside temperature                     | 53       |
| Table 57:             | Settings – Flow temperature limitation                                               | 54       |
| Table 58:             | Communication object – Flow temperature limitation                                   | 54       |
| Table 59:             | Settings – Limit temperature of cooling medium via dew point monitoring              | 55       |
| Table 60:             | Communication object – Limit temperature of cooling medium via dew point monitoring. | 55       |
| Table 61:             | Settings – Alarms                                                                    | 56       |
| Table 62:             | Communication objects – Alarms                                                       | 56       |
| Table 63:             | Settings – Window contact                                                            | 57       |
| Table 64              | Communication object – Window contact                                                | 58       |
| Table 65              | Overwiew – Diagnosis text                                                            | 59       |
| Table 66 <sup>.</sup> | Settings – Extension unit                                                            | 60       |
| Table 67:             | Communication Objects – Control values Heating/Cooling                               | 61       |
| Table 68:             | Communication objects – HVAC Status object                                           | 61       |
| Table 60:             | Settings – Operating mode of the controller                                          | 62       |
| Table 70:             | Communication objects – Control value                                                | 62       |
| Table 71.             | Sattings DI control continuous                                                       | 62       |
| Table 72.             | Settings – PI control switching (PWM)                                                | 65       |
| Table 72.             | Communication objects Status control value                                           | 66       |
| Table 73.             | Settings 2 step control (switching)                                                  | 67       |
| Table 74.             | Additional softings - Heating and Cooling                                            | 69       |
| Table 75.             | Communication objects Heating/Cooling switchover                                     | 60       |
| Table 70.             | Softinge Additional laval                                                            | 09<br>70 |
| Table 77.             | Communication object Additional level                                                | 70       |
| Table 70.             | Sottingen Min/Max levels for Day/Night                                               | 70       |
| Table 79.             | Communication chiest Day/Night switchever                                            | 72       |
| Table 80:             | Setting a Output stor controllar                                                     | 72       |
| Table 81:             | Communication chicata. Stan quitab hit coded                                         | 73       |
| Table 82:             | Communication objects – Step Switch bit coded                                        | 74       |
| Table 85:             | Communication object – Lock ventilation                                              | 75       |
| Table 84:             | Communication object – ventilation control: Priority                                 | 76       |
| Table 85:             | Communication object – Status of ventilation control                                 | //       |
| Table 86:             | Settings – Step-switch binary coded                                                  | //       |
| Table $8/$ :          | Communication objects – Step switch binary coded                                     | //       |
| Table 88:             | Communication objects – Step switch simple                                           | 78       |
| Table 89:             | Communication object – Step switch as Byte                                           | /9       |
| Table 90:             | Identical Parameters – Buttons                                                       | 80       |
| Table 91:             | Identical communication objects – Buttons                                            | 81       |
| Table 92:             | Settings – Buttons 1/2: Temperature shift as controller                              | 82       |
| Table 93:             | Settings – Buttons 1/2: Temperature shift as extension unit                          | 84       |
| Table 94:             | Communication objects – Buttons $1/2$ : Temperature shift as extension unit          | 84       |
| Table 95:             | Basic settings – Buttons 3/4                                                         | 85       |
| Table 96:             | Settings – Mode selection (internal connection)                                      | 87       |
| Table 97:             | Communication objects – Mode selection (extension unit)                              | 87       |
| Table 98:             | Settings – Ventilation control (internal connection)                                 | 89       |
| Table 99:             | Communication objects – Ventilation control (internal connection)                    | 89       |

# Technical ManualSCN-RTx55S.01 / SCN-RTx63S.01Room Temperature Controller/ -Extension Unit Smart 55 / 63

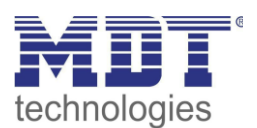

| Table 100: Communication objects - Lock control value                    |             |
|--------------------------------------------------------------------------|-------------|
| Table 101: Communication objects - Switchover Heating/Cooling (Extension | on unit) 91 |
| Table 102: Communication objects - Two-button function: Switch           |             |
| Table 103: Communication objects - Single-button function: Switch        |             |
| Table 104: Settings – Switch short/long                                  |             |
| Table 105: Communication objects - Switch short/long                     |             |
| Table 106: Settings – Dimming                                            |             |
| Table 107: Functionality – Two-button Dimming                            |             |
| Table 108: Communication objects - Dimming                               |             |
| Table 109: Settings – Blinds/Shutter                                     |             |
| Table 110: Two-button function – Blind function                          |             |
| Table 111: Communication objects - Blinds/Shutter                        |             |
| Table 112: Settings – Send Status                                        |             |
| Table 113: Communication object - Send status                            |             |
| Table 114: Settings – Send values                                        |             |
| Table 115: Communication objects - Send values                           |             |
| Table 116: Identical Parameters – Binary inputs                          |             |
| Table 117: Identical communication objects – Binary inputs               |             |
| Table 118: Basic settings – Binary inputs                                |             |
| Table 119: Communication objects - Grouped channels: Switch              |             |
| Table 120: Communication objects - Single channel: Switch                |             |
| Table 121: Settings – Switch short/long                                  |             |
| Table 122: Communication objects - Switch short/long                     |             |
| Table 123: Settings – Dimming                                            |             |
| Table 124: Functionality – Dimming with grouped channels                 |             |
| Table 125: Communication objects – Dimming                               |             |
| Table 126: Settings – Blinds/Shutter                                     |             |
| Table 127: Functional principle – Blinds with grouped channels           |             |
| Table 128: Communication objects - Blinds/Shutter                        |             |
| Table 129: Settings – Send Status                                        |             |
| Table 130: Communication object – Send status                            |             |
| Table 131: Settings – Send value                                         |             |
| Table 132: Communication objects – Send value                            |             |

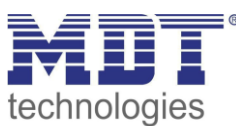

## 6 Attachment

### **6.1 Statutory requirements**

The above-described devices must not be used with devices, which serve directly or indirectly the purpose of human, health- or lifesaving. Further the devices must not be used if their usage can occur danger for humans, animals or material assets.

Do not let the packaging lying around careless, plastic foil/ -bags etc. can be a dangerous toy for kids.

### 6.2 Disposal routine

Do not throw the waste equipment in the household rubbish. The device contains electrical devices, which must be disposed as electronic scrap. The casing contains of recyclable synthetic material.

### 6.3 Assemblage

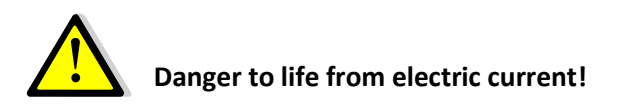

All activities on the device should only be done by an electrical specialist. The county specific regulations and the applicable KNX-directives have to be observed.

### **6.4 Revision History**

V1.0 First Version

DB V1.1 02/2021